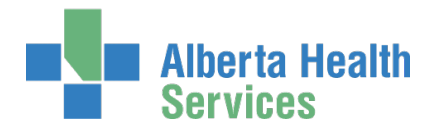

# AHS IAM Network Access Request (NAR) User Guide

# Prerequisite AHS IAM Security Profile

To use the AHS IAM, you must have completed your AHS IAM Security Profile. If you have not created your Security Profile, please click <u>here</u> to use the AHS IAM Security Profile User Guide, also available on the AHS IAM Support Page under ① Learning.

# Topics in this User Guide

|         | What are the Network Access Request (NAR) workflows used for?                                | 2                   |
|---------|----------------------------------------------------------------------------------------------|---------------------|
|         | AHS IAM Terms & Definitions                                                                  | 3                   |
|         | Suspensions & Terminations Processes                                                         | 4                   |
| Secti   | on 1 - Network Access Workflows                                                              | 5                   |
|         | Request a new AHS Network Access Account                                                     | 5                   |
|         | Request Network Access and Epic (Connect Care) access for a new "third-<br>party" end-user   | 13                  |
|         | Save Network Access Request as a Draft                                                       | 18                  |
|         | Cancel a Submitted Network Access Request                                                    | 19                  |
|         | Approve a Network Access Request                                                             | 21                  |
|         | Pick up Network Access Account Credentials                                                   | 23                  |
|         | Locate existing end-user records from the AHS IAM Home screen                                | 25                  |
|         | Delegate Your Approvals / Work Requests                                                      | 27                  |
|         | Remove Delegated Approvals / Work Requests                                                   | 31                  |
|         | Add AHS Network Access to an existing end-user's AHS IAM Access Account                      | 33                  |
|         | Approve a Network Access Request for an existing end-user                                    | 39                  |
|         | Resubmit a Denied or Cancelled Request                                                       | 41                  |
|         | Set email preferences on an end-user's AHS IAM account                                       | 46                  |
|         | Approve a request to set email preferences                                                   | 50                  |
|         | Modify an existing end-user's AHS IAM Account details                                        | 52                  |
| Version | Approve a request to modify an existing end-user's AHS IAM Account details .<br>January 2024 | 56<br>Page 1 of 102 |

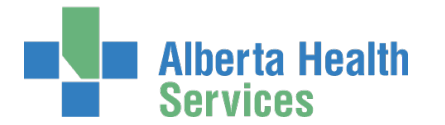

| Modify the name of an existing end-user                                                              | 58                |
|----------------------------------------------------------------------------------------------------|-------------------|
| Reactivate an end-user's AHS Network Access account                                                  | 63                |
| Section 2 – Termination Workflows                                                                    |                   |
| Perform a Standard Termination for an AHS non-employee                                               | 69                |
| Perform an Emergency Termination for an AHS non-employee or AHS                                      | Semployee74       |
| Section 3 – Shared Drive / Folder Workflows                                                          |                   |
| Request a new Shared Drive / Folder OR Request a new Restricted Fo<br>existing Shared Drive / Folder | older on an<br>79 |
| Approve a new Shared Drive / Folder request                                                          | 84                |
| Request access to an existing Shared Drive / Folder                                                  | 86                |
| Approve a request to access an existing Shared Drive / Folder                                        | 92                |
| Modify or Remove access to an existing Shared Drive / Folder                                         | 94                |
| Approve a request to modify or remove access to a Shared Drive / F                                   | -older99          |

# What are the Network Access Request (NAR) workflows used for?

# **AHS Network Access**

Request AHS network access for staff who do not automatically receive it when on-boarded through AHS Human Resources and e-People. These staff are defined by AHS IAM as "AHS Non-Employees". See AHS IAM Definitions.

# Shared Directory Folders

Request the creation of or, access to, Shared Folders. These workflows involve two approvals: the first is manager approval in AHS IAM, and the second is IT Access – Shared Drive / Folder Owner approval outside of AHS IAM. The workflow is automated across all teams and systems.

# Terminations

Only use AHS IAM NAR workflows to process Emergency Terminations – for both AHS Employees and Non-Employees.

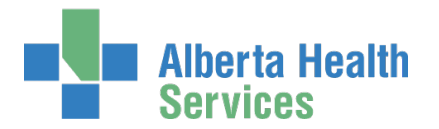

# AHS IAM Terms & Definitions

These may or may not be the same as your organization's definitions.

# AHS Employee

A person on-boarded and paid through AHS Human Resources e-People

## AHS Non-Employee

A person not on-boarded or paid through AHS Human Resources e-People

## Community End-User

A person who works for a privately owned health care delivery facility. Examples: physician, pharmacist, dentist, chiropractor.

Combination End-User

A person who is more than one of the above types.

## Requester

A person who submits a NAR request in AHS IAM. If this person is also an <u>Authorized Approver</u>, the request will be automatically approved.

If this person is not an <u>Authorized Approver</u>, they will have to select one.

## Authorized Approver

A person who is able to approve access requests in AHS IAM. An Authorized Approver must meet one of these criteria.

Have an <u>AHS Delegation of Human Resources Authority (DOHRA)</u> of 1 to 12 OR

Have a Covenant Health DOHRA of 1 to 6, 9-12

#### OR

Has been pre-approved by AHS IT Access to perform the role of an Authorized Approver when a DOHRA structure is unavailable.

More information about Authorized Approvers can be found on the <u>AHS IAM Support</u> Page, under **A** Authorized Approvers.

Click <u>here</u> to view the AHS IAM list of Authorized Approvers for AHS Affiliates only. This document is updated every two months. Update requests should be sent to the AHS IT Service Desk.

## Administrative End-User

AHS IAM end-users with elevated privileges. Includes these security roles: AHS IAM Admin, IT Access NAR Admin, IT Access RUNA Admin, IT Access Netcare Administrator, eHealth Support Services, AHS IT Service Desks, AH Provincial Service Desk, etc.

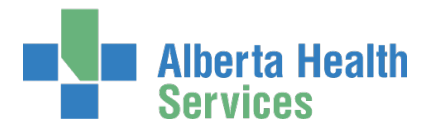

# Suspensions & Terminations Processes

• Always contact your AHS Human Resources Advisor to guide you through all suspension and termination processes – standard or emergency.

• A Leave of Absence (LOA) is not performed in IAM. Contact your AHS Human Resources Advisor.

## AHS Employee

| Leave of Absence   | Standard                | Emergency          | Emergency                                      |
|--------------------|-------------------------|--------------------|------------------------------------------------|
|                    | Termination             | Suspension         | Termination                                    |
| Use Manual Process | Use e-People<br>process | Use Manual Process | Use AHS IAM –<br>NAR Workflow in<br>this Guide |
| Step 1: Contact    |                         | Step 1: Contact    |                                                |
| your Human         | Step 1: Contact         | your Human         | Step 1: Contact                                |
| Resources BP       | your Human              | Resources BP       | your Human                                     |
| Advisor            | Resources BP            | Advisor            | Resources BP                                   |
|                    | Advisor                 |                    | Advisor                                        |
|                    |                         |                    | Otan O. Darfama an                             |
|                    | Step 2: Perform the     |                    | Step 2: <u>Perform an</u>                      |
|                    |                         |                    | Emergency                                      |
|                    | i ermination process    |                    | <u>i ermination for an</u>                     |
|                    | in e-People             |                    | AHS Employee or                                |
|                    |                         |                    | AHS Non-Employee                               |

## AHS Non-Employee

|                    | -                        | •                  | -                         |
|--------------------|--------------------------|--------------------|---------------------------|
| Leave of Absence   | Standard                 | Emergency          | Emergency                 |
|                    | Termination              | Suspension         | Termination               |
| Use Manual Process | Use AHS IAM –            | Use Manual Process | Use AHS IAM –             |
|                    | NAR Workflow in          |                    | NAR Workflow in           |
|                    | this Guide               |                    | this Guide                |
| Step 1: Contact    |                          | Step 1: Contact    |                           |
| your Human         | Step 1: Contact          | your Human         | Step 1: Contact           |
| Resources BP       | your Human               | Resources BP       | your Human                |
| Advisor            | Resources BP             | Advisor            | Resources BP              |
|                    | Advisor                  |                    | Advisor                   |
|                    |                          |                    |                           |
|                    | Step 2: <u>Perform a</u> |                    | Step 2: <u>Perform an</u> |
|                    | Standard                 |                    | Emergency                 |
|                    | Termination for an       |                    | Termination for an        |
|                    | AHS Non-Employee,        |                    | AHS Employee or           |
|                    | in IAM. Click here to    |                    | AHS Non-Employee,         |
|                    | jump to that process.    |                    | in IAM. Click here to     |
|                    |                          |                    | jump to that process.     |

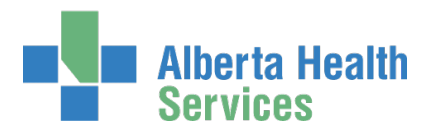

# SECTION 1 - NETWORK ACCESS WORKFLOWS

# Request a new AHS Network Access Account

Only request AHS network access for people who are not getting it automatically when on-boarded through e-People. Refer to <u>AHS IAM Terms & Definitions</u> if you need more information.

If the new end-user is a "third party" and also needs Epic (Connect Care) access, please go to <u>Request Network Access and Epic (Connect Care) access for a new "third-party" end-user</u> in this guide.

ENTER the AHS IAM URL into your internet web browser 🕤 <a href="https://iam.ahs.ca">https://iam.ahs.ca</a> LOGIN

### The AHS IAM **†** Home screen appears

|          | Alberta He<br>Services | ealth      | lden   | tity & Acc       | ess Managem                   | ent (IAM) |                                  | Tester User 🛛 🕞 Log | g out 🕕 Support Page |
|----------|------------------------|------------|--------|------------------|-------------------------------|-----------|----------------------------------|---------------------|----------------------|
| Home     | Self Service -         | Access Req | uest 🗸 |                  |                               |           |                                  |                     |                      |
| Access   | Requests               |            |        | Request Statu    | IS                            |           |                                  |                     |                      |
|          |                        |            |        | Request          | Requested                     | Status    | Access                           | User                | Requester            |
| 🖸 Req    | uest or Modif          | y Access ┥ |        | IAM-0300339      | 23-Nov-2018 11:59 AM          | Completed | Network Account (NAR) - New      | Lantest Lawal       | Tester User          |
| 🔀 Арр    | orovals 0              |            |        | IAM-0300337      | 23-Nov-2018 11:33 AM          | Completed | Network Account (NAR) - New      | Tester User         | Lanre LManager       |
| 🔀 Wor    | rk Requests 👔          | D          |        |                  |                               |           |                                  |                     |                      |
|          |                        |            |        | Your Entitlem    | ent List                      |           |                                  |                     |                      |
| Self Sei | rvice                  |            |        | Network A        | Account (NAR)                 | 4iki      |                                  | Chang               | ge Access            |
| 🗲 Cha    | ange Passwor           | d          |        | request an emerg | gency termination of an AHS e | mployee.  | on of an AHS non-employee accour | nt or               |                      |
| 📰 Upd    | late Security (        | Questions  |        |                  |                               |           |                                  |                     |                      |
|          | w Profile              |            |        |                  |                               |           |                                  |                     |                      |
|          |                        |            |        |                  |                               |           |                                  |                     |                      |

## **CLICK Request or Modify Access**

The **Request Access** screen appears with ✓ Existing User selected

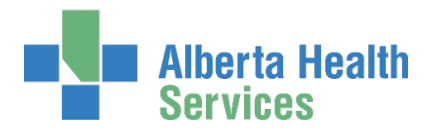

|        | Alberta He<br>Services            | <sup>alth</sup> Identity & Access Ma | nagement (IAM) |
|--------|-----------------------------------|--------------------------------------|----------------|
| A Home | Self Service -                    | Access Request -                     |                |
| Req    | uest Ac                           | cess                                 |                |
| Q Use  | r Search                          |                                      |                |
| t] My  | self <ul> <li>Existing</li> </ul> | User + New User                      |                |
|        | Enter new us<br>informatio        | er<br>n:                             |                |
|        | 🟶 Legal First Nan                 | 18                                   |                |
|        | 🟶 Last Nar                        | 10                                   |                |
| P      | referred First Nan                | le                                   |                |
|        | * DOB D                           | y Select                             | ~              |
|        | # DOB Mon                         | th Select                            | ~              |
| Create | e New User                        |                                      |                |
| Cance  |                                   |                                      |                |

#### CLICK + New User

The User Search screen refreshes to include data entry fields for the new end-user

#### ENTER the new end-user's information

#### **CLICK Create New User**

The **Request Access** screen appears with the new end-user's name displayed at the top and Available Entitlements listed below

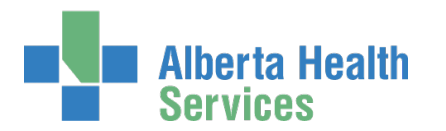

|                             | Alberta Health<br>Services                                  | Identity & Access Management (IAM)                                                           | )              |
|-----------------------------|-------------------------------------------------------------|----------------------------------------------------------------------------------------------|----------------|
| A Home                      | Self Service - Access                                       | Request -                                                                                    |                |
| Req                         | uest Acces                                                  | S                                                                                            |                |
| L Sele                      | ected User For Request                                      |                                                                                              |                |
| Name:<br>Selec              | Zena Chestnut <i>(New User)</i><br>t a Different User       |                                                                                              |                |
| Availat                     | ole Entitlements                                            |                                                                                              |                |
|                             |                                                             |                                                                                              |                |
|                             |                                                             |                                                                                              |                |
| Netw<br>Request<br>an emerg | the creation, amendment, re-<br>gency termination of an AHS | R)<br>activation, rename, termination of an AHS non-employee account or request<br>employee. | Request Access |
|                             |                                                             |                                                                                              |                |
|                             |                                                             |                                                                                              |                |
|                             |                                                             |                                                                                              |                |
| Cance                       | əl                                                          |                                                                                              |                |

## At Network Access (NAR) CLICK Request Access

The screen refreshes and the Selected Entitlement pane appears with Network Account (NAR) displayed

## CLICK Next

The Complete Access Request screen appears

| E Selected Entitlements                                                                                                    |                     |
|----------------------------------------------------------------------------------------------------|---------------------|
| Network Account (NAR)<br>Request the creation, amendment, reactivation, rename, termination of an AHS non-employee account or<br>request an emergency termination of an AHS employee. | Remove from Request |
| Next Cancel                                                                                                    |                     |

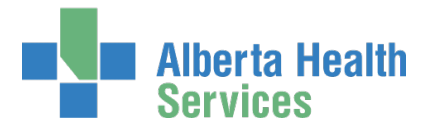

COMPLETE the X Network Account (NAR) pane READ the on-screen information and field tips See the X Tool Tips below

| Alberta Health Identity & Access Management (IAM) | L Tester User | 🕒 Log out | Support Page |
|---------------------------------------------------|---------------|-----------|--------------|
| ✿ Home Self Service ▼ Access Request ▼            |               |           |              |
| Complete Access Request                           |               |           |              |
| L Selected User For Request                       |               |           |              |
| Name: Zena Chestnut (New User)                    |               |           |              |
| ✓ Network Account (NAR)                           |               |           |              |
| Request Type New                                  |               |           |              |
| *****                                             |               |           |              |

Tool Tips for the Complete Access Request Screen

COMPLETE all mandatory \* fields and as many optional fields as possible.

# At User Information

ENTER a Middle Initial OR CHECK No Middle Name

| User Type and Category | Select<br>AHS Employee<br>AHS LTC Affiliates                                                       |  |
|------------------------|----------------------------------------------------------------------------------------------------|--|
|                        | Academic Institutions<br>The Bethany Group                                                         |  |
| User Type              | CAMIS (RD) MIC (EDM)                                                                               |  |
| 🛊 AHS Zone             | Capital Care<br>Carewest<br>Computer Clinics                                                       |  |
| User Sub-category      | Contractors                                                                                        |  |
| User Category          | Controlled Foundations<br>Covenant Health (Custodian)<br>Student (Covenant Health)<br>Duralife Lab |  |
| Sunset Date            | Educator<br>Educator<br>External Clinics<br>Lloydminster Hospital<br>Medical Dector Students       |  |
|                        | Midwives                                                                                           |  |
| Email                  | Northern Lights Health Foundations<br>Primary Care Network                                         |  |
| Create Email Account   | Physicians<br>Royal Alexander Health Foundations<br>Research [Government Partnership]              |  |
|                        | Residents and Fellows                                                                              |  |
| External Email Address | Stollery Kids Foundations<br>Student                                                               |  |
|                        | University of Alberta Hospitals Foundation                                                         |  |

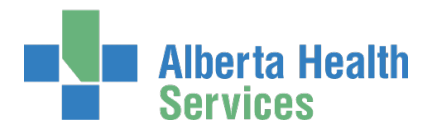

# At User Type and Category

CHOOSE the new end-user's AHS Zone from the drop down list CHOOSE the new end-user's Sub-category

| User Type              | Non-E  | mploy   | ee     |      |      |    |     |                                       |   |
|------------------------|--------|---------|--------|------|------|----|-----|---------------------------------------|---|
| * AHS Zone             | Edn    | nontor  | 1      |      |      |    |     | ~                                     |   |
| User Sub-category      | Edu    | cator   |        |      |      |    |     |                                       | ~ |
| User Category          | Studer | nt / Ed | lucato | r.   |      |    |     |                                       |   |
| Sunset Date            | 2019   | 9-11-2  | 2      | ×    | Ħ    | 5  | Mod | lify Sunset Date                      |   |
|                        | <      |         | Nove   | mber | 2019 |    | >   |                                       |   |
|                        | Su     | Mo      | Tu     | We   | Th   | Fr | Sa  |                                       |   |
| Email                  | 27     | 28      | 29     | 30   | 31   | 1  | 2   |                                       |   |
|                        | 3      | 4       | 5      | 6    | 7    | 8  | 9   |                                       |   |
| Create Email Account   | 10     | 11      | 12     | 13   | 14   | 15 | 16  |                                       |   |
| External Email Address | 17     | 18      | 19     | 20   | 21   | 22 | 23  |                                       |   |
|                        | 24     | 25      | 26     | 27   | 28   | 29 | 30  | · · · · · · · · · · · · · · · · · · · |   |
|                        | 1      | 2       | 3      | 4    | 5    | 6  | 7   |                                       |   |
| Company / Location     |        |         |        | *    |      |    |     |                                       |   |

# ACCEPT or CHANGE Sunset Date

When you choose a User Sub-category, a Sunset Date of one year will automatically appear. If needed, CHECK Modify Sunset Date to modify the Sunset Date to less than one year.

# Email

If the new end-user requires an AHS email account, CHECK Create Email Account If the new end-user [also] wants to use an external email address, ENTER it in External Email Address

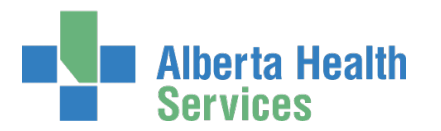

| Job Title                                 | Lead Horsemanship Trainer                      |   |
|-------------------------------------------|------------------------------------------------|---|
| * Company                                 | Calary Realth Region                           |   |
| + company                                 | Calgary Health Trust<br>Calgary Lab Services   | ^ |
| * Department                              | Chinook Health Region                          |   |
|                                           | Covenant - Chinook                             |   |
| # Location                                | Covenant - David Thompson                      |   |
| 1900 Control 10                           | East Central Health                            |   |
| External Company                          | Covenant - East Central                        |   |
|                                           | Edmonton (Capital Health Region)               |   |
| Contract Number                           | Edmonton TCCG (The Capital Care Group)         |   |
|                                           | Covenant - Edmonton                            |   |
| Room Number                               | HBAS (Health Board)                            |   |
|                                           | Northern Lights Health                         |   |
|                                           | Peace Country Health<br>Pallicer Health Region |   |
|                                           | ProvLabs                                       |   |
| Address                                   | RSHIP                                          |   |
| Address                                   | Alberta Cancer Board - Foundation              |   |
|                                           | Chinook-NM                                     |   |
| If you have an address, please provide it | DTH-EXCLUDE                                    |   |
|                                           | Edmonton AHS OU                                |   |
| Business Address                          | Health / Provincial Advisory Council           |   |
|                                           | Covenant - Palliser                            |   |
| City                                      | AHS                                            |   |

# Company / Location

CHOOSE the new end-user's Company from the drop-down list

# Additional Information

CHECK I verify that the <u>Information & Privacy and IT Security & Compliance</u> education and training have been completed.

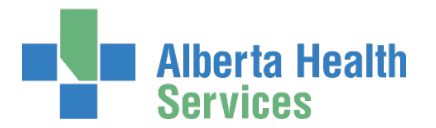

| Select Approving Manager                                    |                      |                      |                            |               |                 |
|-------------------------------------------------------------|----------------------|----------------------|----------------------------|---------------|-----------------|
| Please Select an approver for this reques                   | t.                   |                      |                            |               |                 |
| Find a User<br>Find a user by searching for their last name | ne, full name, accou | int name, or email a | ddress.                    |               |                 |
| Q Test Manager                                              | -                    | Search               |                            |               |                 |
| Advanced Search                                             |                      |                      |                            |               |                 |
| User Search Results                                         |                      |                      |                            |               |                 |
| Select 🛛 👫 Last Name 🚛                                      | First Name 斗         | Login 🎝 🏦            | Email                      | l,† Job Title | User Status 🛛 🗍 |
| Select Manager 3                                            | Test                 | jbzeemanager         | Test.Manager2@qalabahs.net | Manager       | ACTIVE          |
| Unqualified User Manager 3                                  | Test                 | testmanager          | Test.Manager@qalabahs.net  | Staff Nurse   | ACTIVE          |
|                                                             |                      |                      |                            |               |                 |
|                                                             |                      |                      |                            |               |                 |
| User to Receive Credentials: Tester Us                      | Change Select        | ed User              |                            |               |                 |

# SELECT an Authorized Approver

Every request in AHS IAM must be approved by an <u>Authorized Approver</u>. CLICK <u>here</u> to consult the AHS IAM Authorized Approver list for AHS Affiliates.

If you are an Authorized Approver, you will not see the Select Authorized Approver for Approval pane. The request will be automatically approved once you submit it.

ENTER the name of the Authorized Approver CLICK Search

User Search Results will appear

CLICK Select beside the correct Authorized Approver

# SELECT User to Receive Credentials

The Requester is the default recipient of the new user's access credentials. To change the credential recipient, CLICK Change Selected User SEARCH for and SELECT a different credential recipient

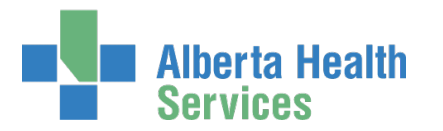

#### **CLICK Submit Request**

The Request Status screen will appear

Once the Manager Approval step is complete the remaining steps in the workflow will proceed.

| Alberta Health<br>Services                           | Identity & A                               | ccess Mana          | gement (IAM         | )                       |                     | 👤 Tester User   | <b>G</b> ∙ Log |
|------------------------------------------------------|--------------------------------------------|---------------------|---------------------|-------------------------|---------------------|-----------------|----------------|
| Home Self Service - Acc                              | ess Request +                              |                     |                     |                         |                     |                 |                |
| Success<br>Request IAM-0300349 Submitte              | ed.                                        |                     |                     |                         |                     |                 |                |
|                                                      | 1-0300349                                  |                     |                     |                         |                     | <b>童</b> Cancal | Demoet         |
|                                                      |                                            |                     |                     |                         |                     | u ounca         | Nequest        |
| Network Account (NAR) - N                            | ew - Pending                               |                     |                     |                         |                     |                 |                |
| Submitted                                            | Manager Approval                           | Provision Account   | Send VSM Email      | Completion Notification | Credential Delivery |                 |                |
| 23-Nov-2018 03:53:56 PM<br>(New) User: Zena Chestnut | 23-Nov-2018 03:53:56 PM<br>Status: Waiting | Status: Not Started | Status: Not Started | Status: Not Started     | Status: Not Started |                 |                |
| Requester: Tester User                               | Work Item Details                          |                     |                     |                         |                     |                 |                |
|                                                      |                                            |                     |                     |                         |                     | <br>            |                |

If you <u>are not</u> an Authorized Approver, the submitted request will been sent to the Authorized Approver you identified in two ways. They will receive an automated message from "Identity Management Services notifying them a request requires their approval. When the log into AHS IAM, they will see the pending request in their Approval queue.

If you <u>are</u> an Authorized Approver, the **Request Status** screen will appear and you will see the workflow steps complete within seconds of you submitting the request.

|                                                                   |                                                                       | Access Request -                                                                      | Reports                                    |                                                                                      |                                                                                   |                                                                                            |                                                                                |
|-------------------------------------------------------------------|-----------------------------------------------------------------------|---------------------------------------------------------------------------------------|--------------------------------------------|--------------------------------------------------------------------------------------|-----------------------------------------------------------------------------------|--------------------------------------------------------------------------------------------|--------------------------------------------------------------------------------|
| lccess                                                            |                                                                       |                                                                                       |                                            |                                                                                      |                                                                                   |                                                                                            |                                                                                |
| equest IAM                                                        | -0300419 Sub                                                          | nitted.                                                                               |                                            |                                                                                      |                                                                                   |                                                                                            |                                                                                |
|                                                                   |                                                                       |                                                                                       |                                            |                                                                                      |                                                                                   |                                                                                            |                                                                                |
|                                                                   |                                                                       |                                                                                       | 140                                        |                                                                                      |                                                                                   |                                                                                            |                                                                                |
| eque                                                              | est - IA                                                              | AM-0300                                                                               | )419                                       |                                                                                      |                                                                                   |                                                                                            |                                                                                |
|                                                                   |                                                                       |                                                                                       |                                            |                                                                                      |                                                                                   |                                                                                            |                                                                                |
|                                                                   |                                                                       |                                                                                       |                                            |                                                                                      |                                                                                   |                                                                                            |                                                                                |
| etwork Ac                                                         | count (NAR)                                                           | - New - Complete                                                                      | d                                          |                                                                                      |                                                                                   |                                                                                            |                                                                                |
| etwork Ac                                                         | count (NAR)                                                           | - New - Complete                                                                      | d                                          |                                                                                      |                                                                                   |                                                                                            |                                                                                |
| etwork Ac                                                         | count (NAR)                                                           | - New - Complete<br><u>Manager A</u>                                                  | d<br><u>opproval</u>                       | Provision Account                                                                    | Send VSM Email                                                                    | Completion Notification                                                                    | Credential Delivery                                                            |
| etwork Ac<br><u>Sut</u><br>28-Nov-201                             | count (NAR)<br><u>bmitted</u><br>18 10:36:14 AN                       | - New - Complete<br><u>Manager A</u><br>28-Nov-2018 1                                 | d<br><u>opproval</u><br>0:36:14 AM         | Provision Account<br>28-Nov-2018 10:36:33 AM                                         | <u>Send VSM Email</u><br>28-Nov-2018 10:36:35 AM                                  | Completion Notification<br>28-Nov-2018 10.36:36 AM                                         | <u>Credential Delivery</u><br>28-Nov-2018 10:36:36 A                           |
| etwork Ac<br><u>Sut</u><br>28-Nov-201<br>User: Mand               | bmitted<br>18 10:36:14 AN<br>dy Chestnut                              | - New - Complete<br>Manager A<br>28-Nov-2018 1<br>Status: Compl                       | d<br><u>opproval</u><br>0:36:14 AM<br>eted | Provision Account<br>28-Nov-2018 10:36:33 AM<br>Status: Completed                    | Send VSM Email<br>28-Nov-2018 10:36:35 AM<br>Status: Completed                    | Completion Notification<br>28-Nov-2018 10:36:36 AM<br>Status: Completed                    | <u>Credential Delivery</u><br>28-Nov-2018 10:36:36 A<br><b>Status:</b> Waiting |
| etwork Ac<br><u>Sut</u><br>28-Nov-201<br>User: Mand<br>Requester: | bmitted<br>bmitted<br>18 10:36:14 AM<br>dy Chestnut<br>: Test Manager | - New - Complete<br><u>Manager A</u><br>28-Nov-2018 1<br>Status: Compl<br>Result: Ski | d<br>pproval<br>0:36:14 AM<br>eted<br>pped | Provision Account<br>28-Nov-2018 10:36:33 AM<br>Status: Completed<br>Result: Success | Send VSM Email<br>28-Nov-2018 10.36 35 AM<br>Status: Completed<br>Result: Success | Completion Notification<br>28-Nov-2018 10.36.36 AM<br>Status: Completed<br>Result: Success | Credential Delivery<br>28-Nov-2018 10:36:36 A<br>Status: Waiting               |

CLICK **†** Home to return to the **AHS IAM Home screen** 

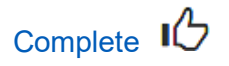

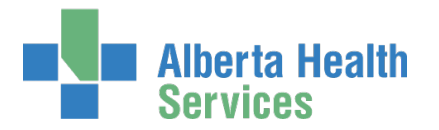

# Request Network Access and Epic (Connect Care) access for a new "third-party" end-user

Only request AHS network access for people who are not getting it automatically when on-boarded through e-People. Refer to <u>AHS IAM Terms & Definitions</u> if you need more information.

"Third Party" means end-users of these sub-categories:

Community Clinic Contractors Controlled Foundations Government Partnerships Lamont Health Care Centre Lloydminster Hospital Northern Lights Health Foundation Primary Care Network Royal Alexander Health Foundation Stollery Kids Foundation The Bethany Group U of A Hospital Foundation Volunteer

In the majority of cases Epic (Connect Care) access for these types of end-users starts with the Epic (Connect Care) entitlement. IAM detects a new end-user and automatically includes the Network Access Request form into the same request. This is fully explained in the Epic: Connect Care Provider Portal, Dragon Medical One, 3M User Guide.

But the option exists for Epic (Connect Care) access for these types of end-users to begin with the Network Access Request (NAR) entitlement and the Epic (Connect Care) entitlement to be completed afterwards. All approved requests of this kind are automatically routed by IAM to the "NAR Third Party Approvers" group. They verify the end-user's need for Epic (Connect Care) and if approved, contact the requester to guide them through the Epic (Connect Care) access request process.

ENTER the AHS IAM URL into your internet web browser 🕉 <u>https://iam.ahs.ca</u> LOGIN

The AHS IAM **†** Home screen appears

#### **CLICK Request or Modify Access**

The **Request Access** screen appears with ✓ Existing User selected

### CLICK + New User

The User Search screen refreshes to include data entry fields for the new end-user

ENTER the new end-user's information

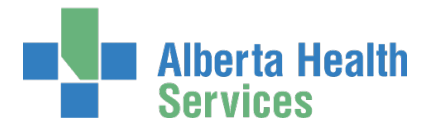

#### **CLICK Create New User**

The **Request Access** screen appears with the new end-user's name displayed at the top and Available Entitlements listed below

#### At Network Account (NAR) CLICK Request Access

The screen refreshes and the Selected Entitlement pane appears with Network Account (NAR) displayed

#### CLICK Next

The Complete Access Request screen appears

COMPLETE the Network Account (NAR) pane with as much information as possible

If needed, see the complete 🗡 <u>Tool Tips for the Complete Access Request Screen</u> on page 8

ACCEPT the User Type and Category of Non-Employee

At User Type and Category, CHOOSE the new end-user's AHS Zone from the drop-down list

CHOOSE the new "third-party" end-user's Sub-category

Community Clinic Contractors Controlled Foundations Government Partnerships Lamont Health Care Centre Lloydminster Hospital Northern Lights Health Foundation Primary Care Network Royal Alexander Health Foundation Stollery Kids Foundation The Bethany Group U of A Hospital Foundation Volunteer

CHECK Does User required Epic (Connect Care) access?

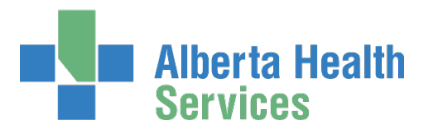

| User Type and Category                           |                                                              |   |
|--------------------------------------------------|--------------------------------------------------------------|---|
| User Types as defined by AHS IAM. H              | over over each type for details.                             |   |
| * User Type                                      | Community                                                    |   |
|                                                  | Employee                                                     |   |
|                                                  | Non-Employee                                                 |   |
|                                                  |                                                              |   |
| * AHS Zone                                       | South                                                        |   |
| # User Sub-category                              | Volunteers                                                   | ~ |
| Does User require Epic<br>(Connect Care Access)? |                                                              |   |
| CPSM contract number                             |                                                              |   |
| Legal affiliate of AHS?                          | ⊖ Yes                                                        |   |
|                                                  | O No                                                         |   |
| * Manager                                        |                                                              |   |
| * Manager Email                                  |                                                              |   |
|                                                  | Click here for more information about the User Sub-category. |   |
| User Category                                    | Contracted Affiliate Service Provider                        |   |
| Sunset Date                                      | 2025-01-02 Dodify Sunset Date                                |   |

## COMPLETE remaining fields

## **CLICK Submit Request**

## The Request Status screen will appear

| Alberta Health<br>Services                                                                                       | UAT Environment Identi                                                                   | ty & Access Mar                                                                        | nagement (IAM                                   | )                                        | 👤 Janita                              | Broersma-Zylstra 🕻 Log ou                      |
|----------------------------------------------------------------------------------------------------|------------------------------------------------------------------------------------------|----------------------------------------------------------------------------------------|-------------------------------------------------|------------------------------------------|---------------------------------------|------------------------------------------------|
| 🕈 Home 💄 Self Service 🗸 🗹 A                                                                                      | Access Request 😽 🛛 🗲 Admin                                                               | nistration 😽 🛛 🗹 Access Certifi                                                        | ications 🔲 Reports 😽                            | LUser Admin                              | Q Status Viewer 🖌                     | Change Passwords                               |
| Success<br>Request IAM-0508290 Submitted.                                                                        |                                                                                          |                                                                                        |                                                 |                                          |                                       |                                                |
| Request - IAM-                                                                                                   | 0508290                                                                                  |                                                                                        |                                                 |                                          | in Can                                | cel Request 💿 Detailed Au                      |
| Network Account (NAR) - New -                                                                                    | Pending                                                                                  |                                                                                        |                                                 |                                          |                                       |                                                |
| <u>Submitted</u><br>03-Jan-2024 04:30:26 PM<br>(New) User: Luke FjordHorse<br>Requester: Janita Broersma-Zylstra | Manual Account Review<br>03-Jan-2024 04:30:26 PM<br>Status: Completed<br>Result: Skipped | Authorized Approval<br>03-Jan-2024 04:30:26 PM<br>Status: Waiting<br>Work Item Details | NAR Third Party Approval<br>Status: Not Started | Provision Account<br>Status: Not Started | Send VSM Email<br>Status: Not Started | Completion Notification<br>Status: Not Started |
| Credential Delivery<br>Status: Not Started                                                                       |                                                                                          |                                                                                        |                                                 |                                          |                                       |                                                |

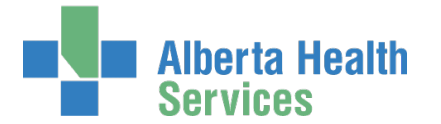

In this example, the requester, not an Authorized Approver (AA), had to identify an AA. The **Request Status** screen shows the request waiting at the Authorized Approval step.

If denied, the requester will be sent an email with that information.

The requester can monitor the progress of the request from their IAM home screen, Request Status pane. CLICK on the IAM Request number to see details.

If the NAR Authorized Approver approves the request, the **Request Status** screen will look like this.

| Alb<br>Ser                     | erta Health<br>vices           | NAT Environment Identi                       | ty & Access Mar                              | nagement (IAM)                             |                     |                     | 💄 Janita EpicAA | C+ Log out | Support Page  |
|--------------------------------|--------------------------------|----------------------------------------------|----------------------------------------------|--------------------------------------------|---------------------|---------------------|-----------------|------------|---------------|
| A Home L Se                    | elf Service 🗸 🛛 🗹 A            | access Request 🗸 🛛 🗹 Access                  | s Certifications                             |                                            |                     |                     |                 |            | 6             |
| Pendin                         | g Approv                       | /al - IAM-050                                | 8290                                         |                                            |                     |                     |                 | + Rei      | turn to Queue |
| Network Acco                   | unt (NAR) - New - I            | Pending                                      |                                              |                                            |                     |                     |                 |            |               |
| S                              | ubmitted                       | Manual Account Review                        | Authorized Approval                          | NAR Third Party Approval                   | Provision Account   | Send VSM Email      | Completion Not  | ification  |               |
| 03-Jan-2024 (<br>(New) User: I | 04:30:26 PM<br>Luke FjordHorse | 03-Jan-2024 04:30:26 PM<br>Status: Completed | 03-Jan-2024 04:35:19 PM<br>Status: Completed | 03-Jan-2024 04:35:19 PM<br>Status: Waiting | Status: Not Started | Status: Not Started | Status: Not Sta | rted       |               |
| Requester:                     | Janita Broersma-Zylstra        | Result: Skipped                              | Work Item Details                            | S Work Item Details                        |                     |                     |                 |            |               |
| Credential                     | Delivery                       |                                              |                                              |                                            |                     |                     |                 |            |               |
| Status: Not                    | Started                        |                                              |                                              |                                            |                     |                     |                 |            |               |
|                                |                                |                                              |                                              |                                            |                     |                     |                 |            |               |
|                                |                                |                                              |                                              |                                            |                     |                     |                 |            |               |

The **Request Status** screen now shows the request waiting at the NAR Third Party Approval step.

If denied, the requester will be sent an email with that information.

If the NAR Third Party Approval group approves the request, the **Request Status** screen will look like this.

Alberta Health Services

# AHS Identity & Access Management NAR User Guide

| Alberta Health UNTErrotomment Identity                                                                                                    | & Access Management (IAM)                                                                                                    |                                                                                      | 💄 Janita Broersma-Zylst                                                           | ra C+Log out ③ Support                                                                     | Page |
|----------------------------------------------------------------------------------------------------|----------------------------------------------------------------------------------------------------|--------------------------------------------------------------------------------------|-----------------------------------------------------------------------------------|--------------------------------------------------------------------------------------------|------|
| A Home ▲ Self Service                                                                                                    | ration 🗸 🧭 Access Certifications 🗐 Reports 🗸 🚦                                                                                   | LUser Admin Q Statu                                                                  | ıs Viewer 🛛 🥕 Change Passv                                                        | vords                                                                                      | 6    |
| Request - IAM-0508290                                                                                                    |                                                                                                    |                                                                                      | Detailed Audits                                                                   | LUser's Requests Q Sea                                                                     | arch |
| Network Account (NAR) - New - Completed                                                                                                    |                                                                                                    |                                                                                      |                                                                                   |                                                                                            |      |
| Submitted     Manual Account Review       03-Jan-2024 04:30:26 PM     03-Jan-2024 04:30:26 PM       User:     Lake P Foreitonse       Requester:     Janita Brownsma Zylstra       Credential Delivery     03-Jan-2024 04:37:17 PM       Status:     Work Item Details | Authorized Approval<br>03-Jan-2024 04:35:19 PM<br>Status: Completed<br>Result: Approve<br>Work Item Details<br>Work Item Details | Provision Account<br>03-Jan-2024 04:37:14 PM<br>Status: Completed<br>Result: Success | Send VSM Email<br>03-Jan-2024 04:37:16 PM<br>Status: Completed<br>Result: Success | Completion Notification<br>03-Jan-2024 04:37:17 PM<br>Status: Completed<br>Result: Success |      |

The NAR Third Party Approval group will contact the requester and guide them through the Epic (Connect Care) access portion of this request.

CLICK **†** Home to return to the **AHS IAM Home screen** 

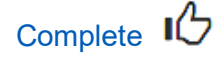

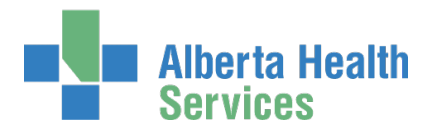

# Save Network Access Request as a Draft

At the bottom of the Complete Access Request screen CLICK Save as Draft

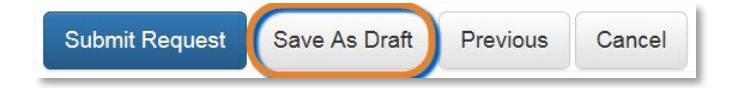

The **Complete Access Request** screen refreshes with message, "Success Draft Saved" displayed in the top left corner

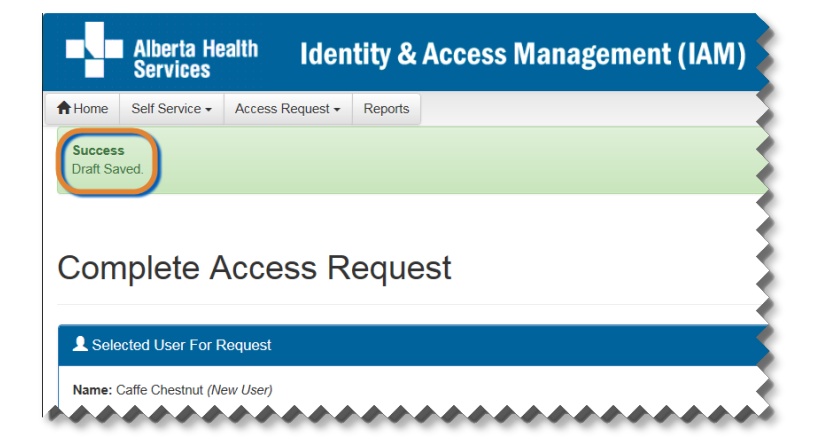

# To open a draft request

# CLICK **† Home** screen

In the Draft Requests pane the saved draft is listed CLICK Resume or Delete

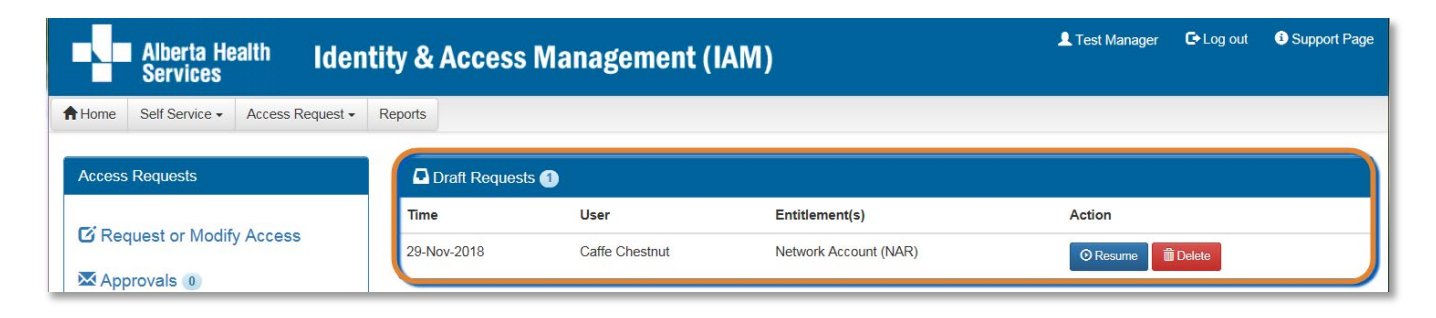

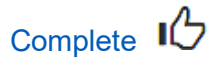

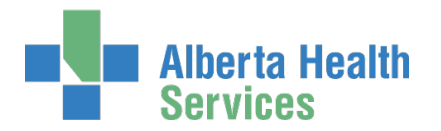

# Cancel a Submitted Network Access Request

This process can only be performed on a NAR request that has been submitted. This process can only be performed by a requester who is not an <u>Authorized Approver</u>. This is because requests submitted by an Authorized Approver are automatically approved and not eligible for cancelling.

## ENTER the AHS IAM URL into your internet web browser 🕤 <a href="https://iam.ahs.ca">https://iam.ahs.ca</a> LOGIN

| Alberta Health Identity                  | y & Access    | Management (I        | AM)       |                                            | 👤 Tester User | C+ Log out | Support Page |
|------------------------------------------|---------------|----------------------|-----------|--------------------------------------------|---------------|------------|--------------|
| ✿ Home Self Service 	Access Request 	Rep | ports         |                      |           |                                            |               |            |              |
| Access Requests                          | Request Statu | IS                   |           |                                            |               |            |              |
|                                          | Request       | Requested            | Status    | Access                                     | User          |            | Requester    |
| Request or Modify Access                 | IAM-0301593   | 20-Dec-2018 03:28 PM | Pending   | Network Account (NAR) - New                | Blue F        | Percheron  | Tester User  |
| Approvals 💿                              | IAM-0301518   | 13-Dec-2018 01:53 PM | Completed | Shared Drive/Folder (Existing) - New       | Mand          | ( Chestnut | Tester User  |
| Work Requests 3                          | IAM-0301517   | 13-Dec-2018 01:26 PM | Completed | Shared Drive/Folder (New) - New            | Bz En         | ployee     | Tester User  |
|                                          | IAM-0301328   | 06-Dec-2018 04:32 PM | Completed | Remote User Network Access (RUNA) - Modify | Luke          | Percheron  | Tester User  |

### The **AHS IAM †** Home screen appears

| Alberta Health Identity & Ad                                                                                                    | ccess Management (IAM)                                                      |                                                                                     | 💄 Tester User 🕞 Log out 🕒 Support Page |
|----------------------------------------------------------------------------------------------------|-----------------------------------------------------------------------------|-------------------------------------------------------------------------------------|----------------------------------------|
| ♠ Home         Self Service ▼         Access Request ▼         Reports                                                          |                                                                             |                                                                                     |                                        |
| Success<br>Request IAM-0301593 Submitted.                                                                                       |                                                                             |                                                                                     | ×                                      |
| Request - IAM-0301593                                                                                                    |                                                                             |                                                                                     | Cancel Request                         |
| Network Account (NAR) - New - Pending                                                                                           |                                                                             |                                                                                     |                                        |
| Submitted Manager Approval<br>20-Dec-2018 03:28:25 PM<br>(New) User: Blue Percheron<br>Requester: Tester User Work Item Details | Provision Account Send VSM Email<br>Status: Not Started Status: Not Started | Completion Notification Credential Delivery Status: Not Started Status: Not Started |                                        |
| Network Account (NAR) - Submitted Form                                                                                          |                                                                             |                                                                                     |                                        |
|                                                                                                    |                                                                             |                                                                                     |                                        |

## CLICK Cancel Request

## A verification message appears

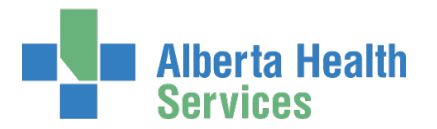

| Cancel Request?                                                                                  | ×   |
|--------------------------------------------------------------------------------------------------|-----|
| Are you sure you want to cancel the request? This will cancel all assets that are still pending. |     |
| Clancel Request                                                                                  | ose |

## CLICK Cancel Request

The Request Status screen appears showing the request as Canceled

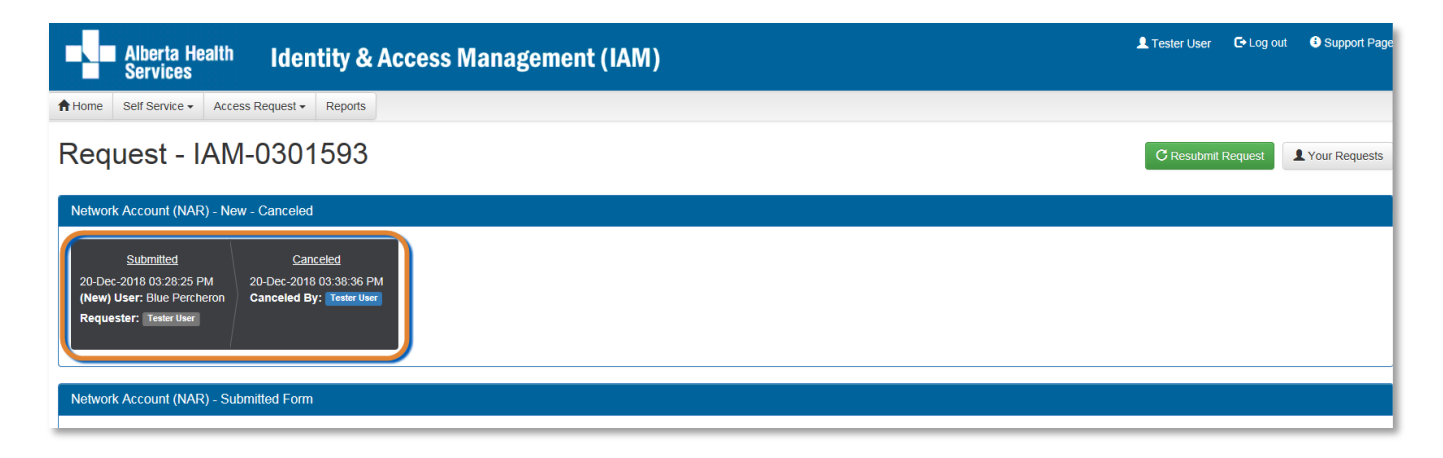

If you want to resubmit the request now or in the future CLICK Resubmit Request For instructions, please see the <u>Resubmit a Denied or Cancelled Request</u> process in this Guide

## CLICK **†** Home

The **AHS IAM A Home** screen appears In the Request Status pane, you will see the request Canceled.

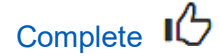

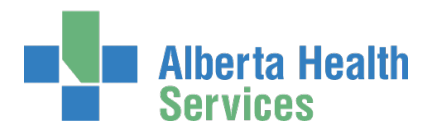

# Approve a Network Access Request

ENTER the AHS IAM URL into your internet web browser 🗘 <a href="https://iam.ahs.ca">https://iam.ahs.ca</a> LOGIN

In the Access Requests pane, notice a new work Approval item is waiting CLICK Approvals

The Awaiting Approval screen will appear

|         | Alberta He<br>Services | <sup>alth</sup> Identi | ity & |
|---------|------------------------|------------------------|-------|
| Home    | Self Service -         | Access Request -       |       |
| Access  | Requests               | v Arcess               |       |
| App App | provals 1              | y Alless               |       |
| ₩ Wo    | rk Requests            |                        |       |

| Alberta Health Identity &                          | Access Management (               | IAM)                |                 |                 | 👤 Test Manager | 🖙 Log out 善    | Support Page |
|----------------------------------------------------|-----------------------------------|---------------------|-----------------|-----------------|----------------|----------------|--------------|
| ✿ Home Self Service ▼ Access Request ▼             |                                   |                     |                 |                 |                |                |              |
| Awaiting Approval                                  |                                   |                     |                 |                 |                |                |              |
| T           Queues                                 | Assets                            | Request Typ         | 25              | ı               | Jsers          |                |              |
| All                                                | All                               | ✓ All               |                 | ~               | All            |                | ~            |
| Request 🕴 Queue                                    |                                   | Ĵ† Asset            | ↓î Request Type | <b>↓</b> † User | Ĵî Requester Ĵ | Queue Entry Da | ate 👫        |
| (IAM-0300349) Network Account Request (NAR) - Mana | jer Approval Queue [jbzeemanager] | Network Account (NA | R) New          | Zena Chestn     | ut Tester User | 23-Nov-2018    |              |

#### CLICK the Request number

The Request Status screen displays showing the request for review and approval

REVIEW the Network Account (NAR) request information CHANGE information as needed and permitted ENTER Comments as needed

See the  $\checkmark$  Tool Tips and the remaining steps in the workflow on the next page.

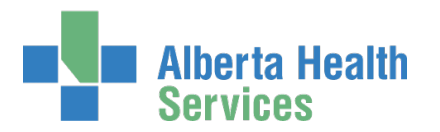

# 🗲 Tool Tip

Comments you enter can only be seen by other approvers during the request. Comments can not be seen by the user or <u>Requester</u>. If you see this comment icon **P** on work item, it means an <u>Authorized Approver</u> has left a comment.

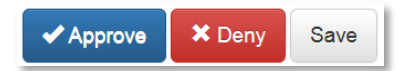

## CLICK ✓ Approve

This approves the request and closes the screen. The **Request Status** screen will appear showing the request as Complete. The message, "Success – Work Item Processed." will appear in the top left corner. There will be one less item in your Approval queue. An automated email from Identity Management Services will be sent to the Requester informing them the request was approved.

# 🗲 Tool Tip

★ Deny – will deny the request and require a reason to be entered in the verification pane. The Awaiting Approval screen will appear and the denied request no longer listed. At the AHS IAM ↑ Home screen, there will be one less item in your Approval queue. An automated email from Identity Management Services will be sent to the Requester informing them the request was denied.

Save – will save your changes and leave the screen open. You can leave the approval screen without losing your change. You can re-open the request for review at another time. Requests for Approval will remain in your queue for 10 business days before they time-out and are automatically denied and closed.

## CLICK **†** Home

The **AHS IAM A Home** screen appears In the Access Requests pane, you will see one less work item requiring approval. In the Request Status pane, you will see the work item Completed.

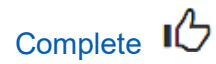

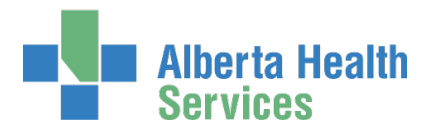

# Pick up Network Access Account Credentials

If you have been identified as the person to pick up someone's AHS Network access credentials follow these steps.

ENTER the AHS IAM URL into your internet web browser **D** <u>https://iam.ahs.ca</u> LOGIN

In the Access Requests pane, notice a new Work Request is waiting

|        | Alberta He<br>Services | <sup>alth</sup> Identi |  |  |  |  |  |  |  |
|--------|------------------------|------------------------|--|--|--|--|--|--|--|
| A Home | Self Service -         | Access Request -       |  |  |  |  |  |  |  |
| Access | Requests               |                        |  |  |  |  |  |  |  |
| C Rec  | uest or Modify         | / Access               |  |  |  |  |  |  |  |
| 🔀 Арр  | orovals 0              |                        |  |  |  |  |  |  |  |
| Wo Wo  | Work Requests 2        |                        |  |  |  |  |  |  |  |
|        |                        |                        |  |  |  |  |  |  |  |

## CLICK Work Requests

The **Work Requests** screen appears SELECT the Request number

|                  | Alberta<br>Servic | a Health<br>es  | lden       | tity &  | Access Manag          | ement  | (IAM)      |                |         | L Tester User | 🕒 Log out      | <ol> <li>Support Page</li> </ol> |
|------------------|-------------------|-----------------|------------|---------|-----------------------|--------|------------|----------------|---------|---------------|----------------|----------------------------------|
| A Home           | Self Servi        | ce 🗸 Access F   | Request 🗸  | Reports |                       |        |            |                |         |               |                |                                  |
| Work R<br>Queues | Requests          |                 |            | Asse    | ts                    | ~      | Request T  | ypes           | ~       | Users         |                | ×                                |
| Request          | ţţ                | Queue           |            | <br>    | Asset                 | .↓1 Re | quest Type | ↓î User        | ↓î Requ | ester ↓† (    | Queue Entry Da | te ↓î                            |
| IAM-0300         | )339              | Credential Deli | very Queue |         | Network Account (NAR) | Ne     | w          | Lantest Lawal  | Teste   | r User 2      | 23-Nov-2018    |                                  |
| (IAM-0300        | )349              | Credential Deli | very Queue |         | Network Account (NAR) | Ne     | w          | Zena W Chestru | It      | r User        | 28-Nov-2018    |                                  |

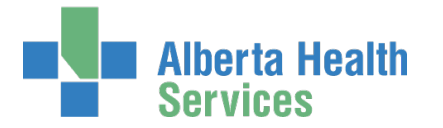

#### The Pending Manual Action screen appears

The **Request Status** screen shows all steps in the workflow as complete and the last step, Credential Delivery as Waiting.

# SEE 🖍 Network Account (NAR) pane, Credentials to be Delivered

PROVIDE the AHS User ID and AHS Password to the end-user

| Alberta Health Identity & Acc                                                                                                    | cess Management (IAM)                                                                                                    |                                                                                   |                                                                                            | L Tester User                                                                          | C+ Log out | <ol> <li>Support Page</li> </ol> |
|----------------------------------------------------------------------------------------------------|----------------------------------------------------------------------------------------------------|-----------------------------------------------------------------------------------|--------------------------------------------------------------------------------------------|----------------------------------------------------------------------------------------|------------|----------------------------------|
| ✿ Home         Self Service ▼         Access Request ▼         Reports                                                                                                    |                                                                                                    |                                                                                   |                                                                                            |                                                                                        |            |                                  |
| Pending Manual Action - IA                                                                                                    | M-0300349                                                                                                    |                                                                                   |                                                                                            |                                                                                        | + Retu     | irn to Queue                     |
| Network Account (NAR) - New - Completed                                                                                                    |                                                                                                    |                                                                                   |                                                                                            |                                                                                        |            |                                  |
| Submitted         Manager Approval           23-Nov-2018 03:53:56 PM         27-Nov-2018 04:17:16 PM           User:         Zona W Chestend           Requester:         Tester User           @Work them Details | Manager Approval         Provision Account           28-Nov-2018 06:17:56 PM         28-Nov-2018 06:18:14 PM           Status: Completed         Status: Completed           Result: Approve         Result: Success           ♥ Work Item Details         Image: Completed | Send VSM Email<br>28-Nov-2018 06:18:16 PM<br>Status: Completed<br>Result: Success | Completion Notification<br>28-Nov-2018 06:18:17 PM<br>Status: Completed<br>Result: Success | Credential Delivery<br>28-Nov-2018 06:18:18 Pl<br>Status: Waiting<br>Work Item Details | М          |                                  |
| Network Account (NAR)                                                                                                    |                                                                                                    |                                                                                   |                                                                                            |                                                                                        |            |                                  |
| Credentials to be Delivered                                                                                                    |                                                                                                    |                                                                                   |                                                                                            |                                                                                        |            |                                  |
| AHS User Id zenachestnut                                                                                                    |                                                                                                    |                                                                                   |                                                                                            |                                                                                        |            |                                  |
| AHS Password YgzKmc79                                                                                                    |                                                                                                    |                                                                                   |                                                                                            |                                                                                        |            |                                  |

# CLICK ✓ Complete

The **Work Requests** screen appears The request is no longer displayed

#### CLICK **†** Home

The **AHS IAM + Home** screen appears In the Access Requests pane, you will see one less Work Request item requiring action

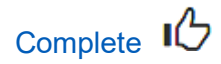

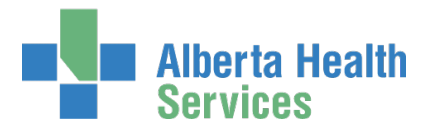

# Locate existing end-user records from the AHS IAM Home screen

In the Request Status pane, you will see the five (5) most recent requests you have been involved in.

| Alberta Health Ide       | entity & Acc | cess Managem         | ent (IAM  | )                              | 💄 Tester User 🛛 🕞 | Log out 🕕 Support Page |
|--------------------------|--------------|----------------------|-----------|--------------------------------|-------------------|------------------------|
| Access Request           | - Reports    |                      |           |                                |                   |                        |
| Access Requests          | Request Stat | us                   |           |                                |                   |                        |
|                          | Request      | Requested            | Status    | Access                         | User              | Requester              |
| Request or Modify Access | IAM-0300913  | 03-Dec-2018 12:02 PM | Completed | Network Account (NAR) - Modify | Jbz Nonetwork     | Tester User            |
| Approvals 0              | IAM-0300541  | 30-Nov-2018 03:26 PM | Completed | Network Account (NAR) - Modify | Mandy Chestnu     | t Tester User          |
| Work Requests 2          | IAM-0300349  | 23-Nov-2018 03:53 PM | Completed | Network Account (NAR) - New    | Zena W Chestr     | ut Tester User         |
|                          | IAM-0300339  | 23-Nov-2018 11:59 AM | Completed | Network Account (NAR) - New    | Lantest Lawal     | Tester User            |
|                          | IAM-0300337  | 23-Nov-2018 11:33 AM | Completed | Network Account (NAR) - New    | Tester User       | Lanre LManager         |
| Self Service             | Show All     |                      |           |                                |                   |                        |

CLICK on User or Requester to see some details pop up on-screen

|          | Alberta He<br>Services | <sup>alth</sup> Iden | tity & Aco   | cess Ma   | anagement (1/         | M)                                 | L Tester | User 🕒 Log of   | ut (1) Support Page |
|----------|------------------------|----------------------|--------------|-----------|-----------------------|------------------------------------|----------|-----------------|---------------------|
| Home     | Self Service +         | Access Request -     | Reports      |           |                       |                                    |          |                 |                     |
| Access   | Requests               |                      | Request Stat | us        |                       |                                    |          |                 |                     |
|          |                        |                      | Request      | Requeste  | L User                |                                    | L.       | Jser            | Requester           |
| C Req    | uest or Modif          | y Access             | IAM-0300913  | 03-Dec-20 | Name<br>User Name     | Mandy Chestnut<br>mandychestnut    | ^        | Jbz Nonetwork   | Tester User         |
| 🔀 App    | orovals 0              |                      | IAM-0300541  | 30-Nov-20 | IGUID<br>Account Type | OFIMBJ<br>Non-Employee             |          | Mandy Chestnut  | Tester User         |
| Wor Wor  | rk Requests 🧃          |                      | IAM-0300349  | 23-Nov-20 | Email                 | 587-888-5577                       |          | Zena W Chestnut | Tester User         |
|          |                        |                      | IAM-0300339  | 23-Nov-20 |                       | More details                       | ~ 1      | Lantest Lawal   | Tester User         |
|          |                        |                      | IAM-0300337  | 23-Nov-20 | 18 11:33 AM Complet   | ed Network Account (NAR) - Network | ew       | Tester User     | Lanre LManager      |
| Self Sei | rvice                  |                      | Show All     |           |                       |                                    |          |                 |                     |
| & cha    | December               |                      |              |           |                       |                                    |          |                 |                     |

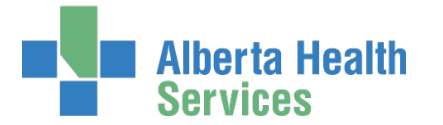

CLICK More details... for that end-user's Account Information, User Information, Contact Information and Assigned Entitlements

|         | Alberta He<br>Services                                    | <sup>alth</sup> Iden                                                         | tity &                 | Access           | Management (IAM) |
|---------|-----------------------------------------------------------|------------------------------------------------------------------------------|------------------------|------------------|------------------|
| A Home  | Self Service -                                            | Access Request -                                                             | Reports                |                  |                  |
| 👤 Ma    | ndy Chestn                                                | ut                                                                           |                        |                  |                  |
| ACCOU   | NT INFORMATION                                            |                                                                              |                        |                  |                  |
|         | User name<br>IGUID<br>Account Type<br>Status              | mandychestnut<br>OFIMBJ<br>Non-Employee<br>ACTIVE                            |                        |                  |                  |
| USER IN | FORMATION                                                 |                                                                              |                        |                  |                  |
|         | Zone<br>User Category<br>Company<br>Location<br>Job Title | Calgary<br>Contractors<br>CALGARY LAB SE<br>Quarry Park<br>Assistant Horsema | RVICES<br>nship Traine | r - Flat and Jur | np               |
| CONTA   | CT INFORMATION                                            |                                                                              |                        |                  |                  |
|         | Email<br>Phone                                            | 587-888-5577                                                                 |                        |                  |                  |
| ASSIGN  | ED ENTITLEMENT                                            | S                                                                            |                        |                  |                  |
| Netwo   | ork Account (NAR)                                         |                                                                              |                        |                  |                  |

## CLICK **†** Home

The AHS IAM **†** Home screen appears

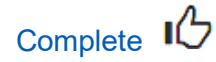

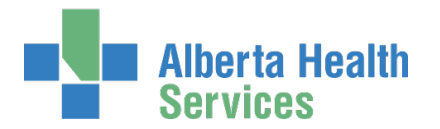

# Delegate Your Approvals / Work Requests

# 🗲 Tool Tips

<u>Authorized Approvers</u> and <u>End-User Requesters</u> can delegate only their own AHS IAM request Approvals and Work Requests to another person for a defined period of time.

<u>Administrative End-Users</u> can delegate anyone's Approvals and Work Requests to another person for a period of time. Lots of power – no cape.

All delegations are recorded and audited.

The delegation can be set to include requests already in the approval queue as well as future approvals within the scheduled delegation time period. Or, the delegation can be set to only include future approvals within the scheduled delegation time period.

ENTER the AHS IAM URL into your internet web browser 🕤 <a href="https://iam.ahs.ca">https://iam.ahs.ca</a> LOGIN

The **AHS IAM †** Home screen appears CLICK on the Access Requests drop down menu

|              | Alberta He<br>Services | ealth Ident           | t <b>ity &amp; Acc</b> es      | s Mar   | nagement (IAM)       |
|--------------|------------------------|-----------------------|--------------------------------|---------|----------------------|
| A Home       | Self Service -         | Access Request -      | Access Certifications          | Reports |                      |
|              |                        | 🗳 Request Access      |                                |         |                      |
| Access       | Requests               | View Your Reque       | est Status                     | atus    |                      |
| <b>5</b> 4 P |                        | ACCESS REQUEST T      | 00LS<br>oprovals / Work Reques | ats     | Requested            |
| La Red       | quest or Modi          | ••• Dologato Four • • | sprortale / from neque         |         | 12-Feb-2019 03:33 PM |
| 🔀 Арр        | provals 1              | MANAGEMENT TOOL       | S<br>Innort Page               |         | 12-Feb-2019 03:18 PM |
| <b>⊠</b> Wo  | rk Requests            |                       | IPport age                     | 2104    | 15-Jan-2019 03:45 PM |
|              |                        |                       | IAM-030                        | 1513    | 13-Dec-2018 12:55 PM |

## CLICK CLICK Clear Court Approvals / Work Requests The Delegate Approvals / Work Requests screen appears

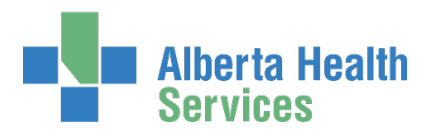

| Alberta Health Identity & Access Management (IAM)                                                                                                    | 1  |
|----------------------------------------------------------------------------------------------------|----|
| Home         Self Service •         Access Request •         Access Certifications         Reports                                                                                                    |    |
| Delegate Approvals / Work Requests                                                                                                    |    |
| Selected User: Joz Dohra                                                                                                    |    |
| Find a Delegate 😧                                                                                                    |    |
| Delegate Approver Search         Find a User         Find a user by searching for their last name, full name, account name, or email address.         Q       jbzauthapprover         Search         User Search Results |    |
| Select 🕼 Last Name 👍 First Name 👍 Login 🕼 Job Title 🕼 Healthy Account 🕼 User Status 🕼 DOB Match                                                                                                    | II |
| Select Authapprover  U Jbz jbzauthapprover Tester Yes ACTIVE N/A                                                                                                    |    |

SEARCH for and SELECT the end-user you are delegating to The Delegation Information pane appears

| Delegation Information                                                                                                    |                  |                            |                                |              |                          |             |                  |  |  |  |  |
|----------------------------------------------------------------------------------------------------|------------------|----------------------------|--------------------------------|--------------|--------------------------|-------------|------------------|--|--|--|--|
| Delegate Future Approvals / Work Requests O                                                                                             |                  |                            |                                |              |                          |             |                  |  |  |  |  |
| New approvals / work requests will continue going to abcDates. If you wish to schedule a temporary delegation, click the Create button. |                  |                            |                                |              |                          |             |                  |  |  |  |  |
|                                                                                                    |                  |                            |                                |              |                          |             | + Create         |  |  |  |  |
|                                                                                                    |                  |                            |                                |              |                          |             |                  |  |  |  |  |
| Currently Pendi                                                                                                    | ng Approvals / W | ork Requests 😧             |                                |              |                          |             |                  |  |  |  |  |
| Select All 🗌                                                                                                    | Request          | Queue Name                 | Asset Name                     | Request Type | User                     | Requester   | Queue Entry Date |  |  |  |  |
|                                                                                                    | 4136             | NAR Share - Approval Queue | Shared Drive/Folder (Existing) | New          | Strawberry Roan Chestnut | Tester User | 23-Apr-2019      |  |  |  |  |
|                                                                                                    |                  |                            |                                |              |                          |             |                  |  |  |  |  |
|                                                                                                    |                  |                            |                                |              |                          |             |                  |  |  |  |  |
| Submit Car                                                                                                    | icel             |                            |                                |              |                          |             |                  |  |  |  |  |

At Delegate Future Approvals / Work Requests CLICK Create The Begin Date and End Date fields appear

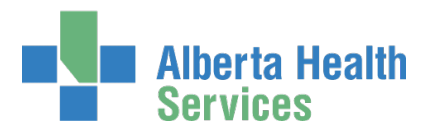

| elegation Informa | ation                  |                            |  |         |         |         |                |                |          |          |              |                          |             |                   |
|-------------------|------------------------|----------------------------|--|---------|---------|---------|----------------|----------------|----------|----------|--------------|--------------------------|-------------|-------------------|
| Delegate Future   | Approvals / Worl       | k Requests 🛛 🔶             |  |         |         |         |                |                |          |          |              |                          |             |                   |
| * Begin Date      | * Begin Date Find Date |                            |  |         |         |         |                |                |          |          |              | $\frown$                 |             |                   |
| 2019-04-24        |                        |                            |  |         | -05-15  | 5       |                |                |          |          |              |                          |             |                   |
|                   | <b>_</b>               |                            |  | <       |         | Ma      | ay 201         | 9              |          | >        |              | $\smile$                 |             |                   |
|                   |                        |                            |  | Su      | Мо      | Tu      | We             | Th             | Fr       | Sa       |              |                          |             | Cancel Delegation |
|                   |                        |                            |  | 28      | 29      | 30      | 1              | 2              | 3        | 4        |              |                          |             |                   |
| Currently Pendir  | ng Approvals / Wo      | ork Requests 😧             |  | 5<br>12 | 6<br>13 | 7<br>14 | 8<br>15        | 9<br>16        | 10<br>17 | 11<br>18 |              |                          |             |                   |
| Select All 🗌      | Request                | Queue Name                 |  | 19      | 20      | 21      | 22             | 23             | 24       | 25       | Request Type | User                     | Requester   | Queue Entry Date  |
|                   | 4136                   | NAR Share - Approval Queue |  | 26<br>2 | 27<br>3 | 28<br>4 | <b>29</b><br>5 | <b>30</b><br>6 | 31<br>7  | 1<br>8   | New          | Strawberry Roan Chestnut | Tester User | 23-Apr-2019       |
|                   |                        |                            |  |         |         |         | ۰              |                |          |          |              |                          |             |                   |

Using the 🗰 calendar tool SELECT a Begin Date and End Date

| Delegation Inform | ation            |                            |                                |              |                          |             |                   |
|-------------------|------------------|----------------------------|--------------------------------|--------------|--------------------------|-------------|-------------------|
| Delegate Future   | Approvals / Wor  | rk Requests 0              |                                |              |                          |             |                   |
| * Begin Date      |                  |                            | ✤ End Date                     |              |                          |             |                   |
| 2019-04-24        |                  | 1                          | 2019-05-15                     |              | i                        |             |                   |
|                   |                  |                            |                                |              |                          |             | Cancel Delegation |
| Currently Pendi   | ng Approvals / W | fork Requests 🛛            |                                |              |                          |             |                   |
| Select All        | Request          | Queue Name                 | Asset Name                     | Request Type | User                     | Requester   | Queue Entry Date  |
|                   | 4136             | NAR Share - Approval Queue | Shared Drive/Folder (Existing) | New          | Strawberry Roan Chestnut | Tester User | 23-Apr-2019       |
| Submit Can        | cel              |                            |                                |              |                          |             |                   |

At Currently Pending Approvals / Work Requests SELECT none, some or Select All of the current items you are giving your delegate access to.

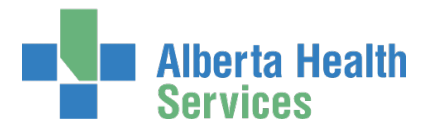

## CLICK Submit

The screen refreshes and this message displays in the top left corner highlighted in green, "Success The approvals and work requests were assigned to the delegate. The temporary delegation was setup." The particulars of the delegation are displayed. The delegation will end on the End Date selected. To end the delegation prematurely, see the instructions for **Remove Delegated Approvals / Work Requests**.

| Alberta Health Identity & Access Management (IAM)                                                          | 👤 Jbz Dohra | C+ Log out | <li>Support Page</li> |
|----------------------------------------------------------------------------------------------------|-------------|------------|-----------------------|
| ✿ Home Self Service ▼ Access Request ▼ Access Certifications Reports                                       |             |            |                       |
| Success The approvals and work requests were assigned to the delegate. The temporary delegation was setup. |             |            | ×                     |
| Delegate Approvals / Work Requests                                                                         |             |            |                       |
| L Selected User: Introduce                                                                                 |             |            |                       |
| Find a Delegate 🥹                                                                                          |             |            |                       |
| L Selected Delegate: Jtz Authapprover Change Selected User                                                 |             |            |                       |
| Delegation Information                                                                                     |             |            |                       |

## CLICK **†** Home

The AHS IAM **†** Home screen appears

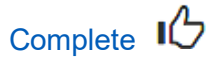

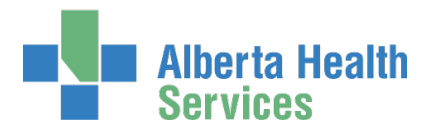

# Remove Delegated Approvals / Work Requests

If you want to end delegated Approvals / Work Requests before the End Date, follow these steps.

ENTER the AHS IAM URL into your internet web browser 🕤 <a href="https://iam.ahs.ca">https://iam.ahs.ca</a> LOGIN

The AHS IAM 希 Home screen appears

CLICK on the Access Requests drop down menu

| Albert<br>Servi | a Health<br>es | Identi                    | ity & Acces           | s Man   | agement (IAM)        |
|-----------------|----------------|---------------------------|-----------------------|---------|----------------------|
| Home Self Serv  | ice - Access   | Request 🗸                 | Access Certifications | Reports |                      |
|                 | La Rec         | uest Access               |                       |         |                      |
| Access Requests | 👁 Vie          | w Your Reques             | t Status              | atus    |                      |
|                 | ACCESS         | REQUEST TO                | OLS                   | ta      | Requested            |
| C Request or I  | Aod I Del      | egate Your App            | orovais / work Reques |         | 12-Feb-2019 03:33 PM |
| Approvals 👔     | MANAGE         | MENT TOOLS                |                       |         | 12-Feb-2019 03:18 PM |
| 🔀 Work Reque    | sts 0          | Manage Login/Support Page |                       |         | 15-Jan-2019 03:45 PM |
|                 |                |                           | IAM-0301              | 1513    | 13-Dec-2018 12:55 PM |

CLICK CLICK Clear Court Approvals / Work Requests The Delegate Approvals / Work Requests screen appears

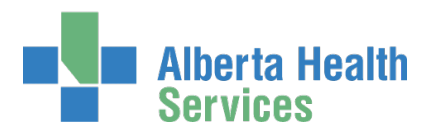

| Alberta Health Identity & Access Managen                                                      | nent        | (IAM)         | 👤 Jbz Dohra | 🕒 Log out | Support Page |
|-----------------------------------------------------------------------------------------------|-------------|---------------|-------------|-----------|--------------|
| Access Request - Access Certifications Reports                                                |             |               |             |           | e            |
| Delegate Approvals / Work Requests                                                            |             |               |             |           |              |
| Selected User: Jax Dolva                                                                      |             |               |             |           |              |
| Find a Delegate 0                                                                             |             |               |             |           |              |
| Selected Delegate: Jbc Authapprover Change Selected User                                      |             |               |             |           |              |
| Delegation Information                                                                        |             |               |             |           |              |
| Delegate Future Approvals / Work Requests 0                                                   |             |               |             |           |              |
| Approvals / work requests for Jbz Dohra will also be assigned to Jbz Authapprover between the | ne begin ar | id end dates. |             |           |              |
| * Begin Date 2019-04-24                                                                       | =           | * End Date    |             |           |              |
|                                                                                               |             |               |             | Ê Remove  | Delegation   |
| Currently Pending Approvals / Work Requests                                                   |             |               |             |           |              |
| There are no pending approvals or work requests for this user that haven't already been assig | igned to th | e delegate.   |             |           |              |
| Submit Cancel                                                                                 |             |               |             |           |              |

## CLICK Remove Delegation

The Remove Temporary Delegation? pop up message appears

| Remove Temporary Delegation?                                                                                                   | ×    |
|----------------------------------------------------------------------------------------------------|------|
| Are you sure you want to remove the delegation? The delegate will no longer receive approvals and work requests for this User. |      |
| Time Remove Delegation C                                                                                                    | lose |

### **CLICK Remove Delegation**

The **Delegate Approvals / Work Requests** screen refreshes and this message displays in the top left corner highlighted in green, "Success The temporary delegation was removed from the approver."

|                    | Alberta He              | <sup>alth</sup> Iden | tity & Acces          | s Manag | ement (IAM) |
|--------------------|-------------------------|----------------------|-----------------------|---------|-------------|
| Home               | Self Service -          | Access Request -     | Access Certifications | Reports |             |
| Succes<br>The terr | s<br>noorary delegation | was removed from the | approver.             |         |             |

## CLICK **†** Home

The **AHS IAM †** Home screen appears

Complete

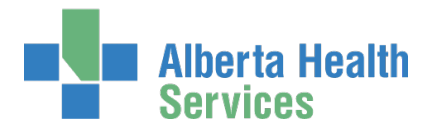

# Add AHS Network Access to an existing end-user's AHS IAM Access Account

Only request AHS network access for people who are not getting it automatically when onboarded through e-People. Refer to <u>AHS IAM Terms & Definitions</u> for more information.

ENTER the AHS IAM URL into your internet web browser 🕤 <a href="https://iam.ahs.ca">https://iam.ahs.ca</a> LOGIN

The AHS IAM **↑** Home screen appears

CLICK Request or Modify Access

The **Request Access** screen appears with ✓ Existing User checked

|        | Alberta He<br>Services | <sup>alth</sup> Iden | ntity & Access Management (IAM |                      |           |  |  |
|--------|------------------------|----------------------|--------------------------------|----------------------|-----------|--|--|
| Home   | Self Service -         | Access Request -     |                                |                      |           |  |  |
| Access | Requests               |                      | Request Stat                   | us                   |           |  |  |
|        |                        |                      | Request                        | Requested            | Status    |  |  |
| C Red  | quest or Modif         | y Access             | IAM-0300339                    | 23-Nov-2018 11:59 AM | Completed |  |  |
| 🔀 App  | provals 0              |                      | IAM-0300337                    | 23-Nov-2018 11:33 AM | Completed |  |  |
| Wo Wo  | rk Requests 1          | D                    |                                |                      |           |  |  |
|        |                        |                      | Your Entitlem                  | ent List             |           |  |  |

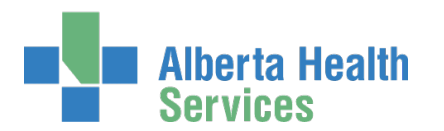

|              | Alberta H<br>Services                           | <sup>ealth</sup> Ider    | itity & Acce            | ess Manag            | ement (1/   | AM)             | L Tes          |
|--------------|-------------------------------------------------|--------------------------|-------------------------|----------------------|-------------|-----------------|----------------|
| Home         | Self Service -                                  | Access Request -         | Reports                 |                      |             |                 |                |
| Req          | uest A                                          | ccess                    |                         |                      |             |                 |                |
| <b>Q</b> Use | r Search                                        |                          |                         |                      |             |                 |                |
| 11 My        | self <pre> Existing</pre>                       | g User + New Use         | -                       |                      |             |                 |                |
| Us           | er Search                                       |                          |                         |                      |             |                 |                |
| Fin          | nd a User<br>d a user by searc<br>) jbznonetwor | hing for their last name | e, full name, account n | ame, or email addres | 55.         |                 |                |
| A            | dvanced Search                                  |                          |                         |                      |             |                 |                |
|              | User Search Re                                  | esults                   |                         |                      |             |                 |                |
| s            | elect 🎝 L                                       | ast Name 🛛 🖡             | First Name 🕴            | Login                | 1 Job Title | Healthy Account | 11 User Status |
|              | Select                                          | lonetwork 🕚              | Jbz                     | jbznonetwork         | Test        | No              | ACTIVE         |

SEARCH for the existing end-user using the simple or Advanced Search functions

User Search Results appear

FIND the end-user and look under the Healthy Account heading.

If "No" is displayed, the end-user does not have AHS network access yet and you can proceed. If "Yes" is displayed, the end-user already has AHS network access and there is no need for you to complete this process.

## SELECT the end-user

The **Request Access** screen appears with the end-users details displayed Under Available Entitlements, LOCATE Network Access (NAR) and CLICK Change Access The Selected Entitlements pane appears at the bottom of the screen with Network Access

(NAR) selected

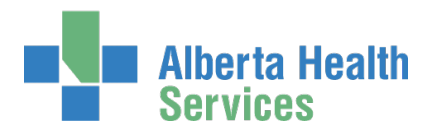

| Alberta He<br>Services                                                                                                    | <sup>alth</sup> Iden                                           | tity & Access Management (IAM)                        |                     |  |  |  |
|----------------------------------------------------------------------------------------------------|----------------------------------------------------------------|-------------------------------------------------------|---------------------|--|--|--|
| A Home Self Service ▼                                                                                                    | Access Request -                                               | Reports                                               |                     |  |  |  |
| Request Ac                                                                                                    | cess                                                           |                                                       |                     |  |  |  |
| Selected User For F                                                                                                    | Request                                                        |                                                       |                     |  |  |  |
| Name: Jbz Non<br>User Name: jbznonet<br>IGUID: JCGCTF<br>Account Type: Non-Em<br>Email:<br>Phone: 555-555<br>Status: ACTIVE | etwork<br>work<br>ployee<br>-5555                              |                                                       |                     |  |  |  |
| Available Entitlements                                                                                                    |                                                                |                                                       |                     |  |  |  |
|                                                                                                    |                                                                |                                                       |                     |  |  |  |
| Selected Entitlemen                                                                                                    | ts                                                             |                                                       |                     |  |  |  |
| Network Accour<br>Request the creation, amer<br>request an emergency term                                                   | nt (NAR)<br>ndment, reactivation, re<br>nination of an AHS emp | name, termination of an AHS non-employee ac<br>loyee. | Remove from Request |  |  |  |
| Next Cancel                                                                                                    |                                                                |                                                       |                     |  |  |  |

## CLICK Next

The Complete Access Request screen appears

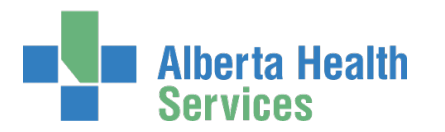

| Alberta Health Identity & Access Management (IAM)                                                                                                    | L Tester User         | 🕒 Log out      | <ol> <li>Support Page</li> </ol> |
|----------------------------------------------------------------------------------------------------|-----------------------|----------------|----------------------------------|
| ✿Home Self Service - Access Request - Reports                                                                                                    |                       |                |                                  |
| Complete Access Request                                                                                                    |                       |                |                                  |
| 2 Selected User For Request                                                                                                    |                       |                |                                  |
| Name:       Jbz Nonetwork         User Name:       jbznonetwork         IGUID:       JCGCTF         Account Type:       Non-Employee         Email:       Phone:       555-555-5555_@         Status:       ACTIVE                    |                       |                |                                  |
| Network Account (NAR)                                                                                                    |                       |                |                                  |
| Request Type Modify<br>Rename<br>Terminate / Suspend                                                                                                    |                       |                |                                  |
| Account Type: [Non-Employee]                                                                                                    |                       |                |                                  |
| The following user has an IAM Non-Employee user account. That is, this user is not managed or paid through AHS e-People. To modify this user and submit. Once approved, the changes will be provisioned to the appropriate resources. | 's information, pleas | e make the cha | inges below                      |

# At Request Type, SELECT Modify from the drop down list COMPLETE any fields required

READ the on-screen directions and see the *F* Tool Tips on the next page
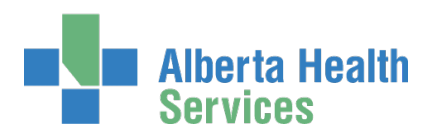

## 🗲 Tool Tips

| * Completed Training?                                                           | ☑ I verify that the Information & Privacy and IT Security &<br>Compliance education and training have been completed. |  |
|---------------------------------------------------------------------------------|----------------------------------------------------------------------------------------------------|--|
| Select Approving Manag                                                          | jer                                                                                                    |  |
| Please Select an approver                                                       | or this request.                                                                                                    |  |
| Find a User<br>Find a user by searching fo<br>Q jbzeemanager<br>Advanced Search | their last name, full name, account name, or email address.                                                           |  |
| Select 11 Last Name                                                             | 나 First Name 나 Login 나 Email 나 Job Title 나 User Status 나                                                              |  |
| Select Manager                                                                  | Test jbzeemanager Test.Manager2@qalabahs.net Manager ACTIVE                                                           |  |
| LUser to Receive Credenti                                                       | als: Tester User Change Selected User                                                                                 |  |
| Submit Request Save                                                             | As Draft Previous Cancel                                                                                              |  |

At Completed Training? CHECK the box to verify training has been completed

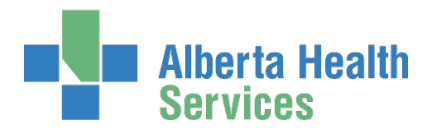

## Tool Tips continued

### SELECT an Authorized Approver

Every request in AHS IAM must be approved by an <u>Authorized Approver</u>. CLICK <u>here</u> to consult the AHS IAM Authorized Approver list for AHS Affiliates.

If you are an Authorized Approver, you will not see the Select Authorized Approver pane. The request will be automatically approved once you submit it.

ENTER the name of the Authorized Approver CLICK Search User Search Results will appear CLICK Select beside the correct Authorized Approver

### SELECT User to Receive Credentials

The Requester is the default recipient of the new user's access credentials. To change the credential recipient, CLICK Change Selected User SEARCH for and SELECT a different credential recipient

#### **CLICK Submit Request**

The **Request Status** screen will appear Once the Manager Approval step is complete the remaining steps in the workflow will proceed.

If you <u>are not</u> an Authorized Approver, the submitted request will been sent to the Authorized Approver you identified in two ways. They will receive an automated message from "Identity Management Services notifying them a request requires their approval. When the log into AHS IAM, they will see the pending request in their Approval queue.

If you <u>are</u> an Authorized Approver, the **Request Status** screen will appear and you will see the workflow steps complete within seconds of you submitting the request.

#### CLICK **†** Home

The **AHS IAM A Home** screen appears In the Request Status pane, you will see the request displayed. If you are not an Authorized Approver, the Status will be Pending. If you are an Authorized Approver, the Status will be Completed.

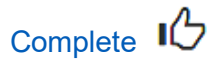

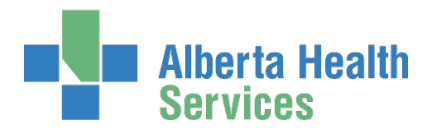

# Approve a Network Access Request for an existing end-user

ENTER the AHS IAM URL into your internet web browser 🕤 <a href="https://iam.ahs.ca">https://iam.ahs.ca</a> LOGIN

In the Access Requests pane, notice a new work Approval item is waiting

#### **CLICK Approvals**

The Awaiting Approval screen will appear

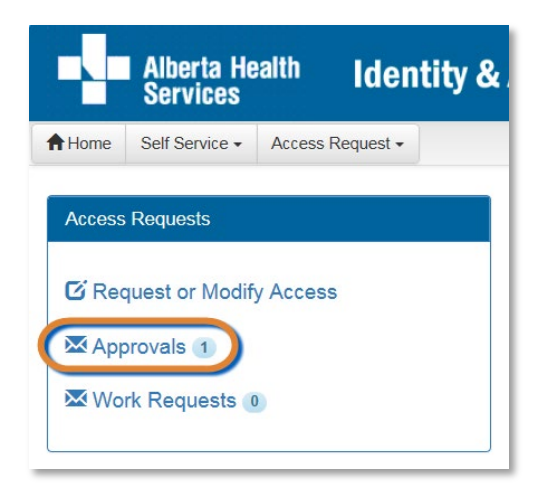

| Albe<br>Ser        | rta Health Idei<br>vices | ntity & Acces | ss Manageme | ent (IAM)     | 1 | Test Manager | C+Log out | <ol> <li>Support Page</li> </ol> |
|--------------------|--------------------------|---------------|-------------|---------------|---|--------------|-----------|----------------------------------|
| Home Self S        | ervice  Access Request   | Reports       |             |               |   |              |           |                                  |
| Awaiting Appr      | oval                     |               |             |               |   |              |           |                                  |
| <b>T</b><br>Queues |                          | Assats        |             | Request Types |   | Users        |           |                                  |
|                    |                          | Maaera        |             |               |   | 00010        |           |                                  |
| All                | ~                        | All           | ~           | All           | ~ | All          |           | ~                                |

#### CLICK the Request number

The Request Status screen appears with the request details displayed

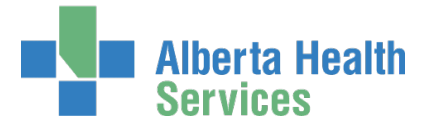

SCROLL down the screen to see the alert icon  $\triangle$  displayed where field information has changed.

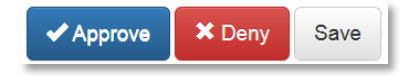

#### CLICK ✓ Approve

For a complete explanation of Approve, Deny and Save, please refer to Approve a NAR Request in this guide.

#### CLICK **†** Home

In the Access Requests pane, you will see one less work item requiring approval. In the Request Status pane, you will see the work item Completed.

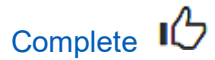

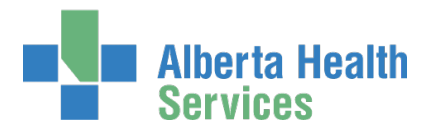

## Resubmit a Denied or Cancelled Request

This process can only be performed on a NAR request that has been submitted and then denied or cancelled.

#### ENTER the AHS IAM URL into your internet web browser 🗘 <a href="https://iam.ahs.ca">https://iam.ahs.ca</a> LOGIN

The AHS IAM **†** Home screen appears

| E     | Alberta H<br>Services | <sup>lealth</sup> Iden | itity & A | Access Man     | agement (IAM)        |           |                                            | L Tester User | 🕒 Log out | Support Page |
|-------|-----------------------|------------------------|-----------|----------------|----------------------|-----------|--------------------------------------------|---------------|-----------|--------------|
| A Hon | ne Self Service -     | Access Request •       | Reports   |                |                      |           |                                            |               |           |              |
| Acc   | ess Requests          |                        |           | Request Status |                      |           |                                            |               |           |              |
|       |                       |                        |           | Request        | Requested            | Status    | Access                                     | User          |           | Requester    |
| G     | Request or Mod        | lify Access            |           | IAM-0301593    | 20-Dec-2018 03:28 PM | Canceled  | Network Account (NAR) - New                | Blue Perch    | eron      | Tester User  |
| ×     | Approvals 💿           |                        |           | IAM-0301518    | 13-Dec-2018 01:53 PM | Completed | Shared Drive/Folder (Existing) - New       | Mandy Ches    | tnut      | Tester User  |
| ×     | Work Requests         | 3                      |           | IAM-0301517    | 13-Dec-2018 01:26 PM | Completed | Shared Drive/Folder (New) - New            | Bz Employee   | •         | Tester User  |
|       |                       |                        |           | IAM-0301328    | 06-Dec-2018 04:32 PM | Completed | Remote User Network Access (RUNA) - Modify | Luke Perche   | ron       | Tester User  |
|       |                       |                        |           |                |                      |           |                                            |               |           |              |

| Alberta Health Identity & Access Management (IAM)                                                                                                    | 👤 Tester User | 🕒 Log out | Support Page  |
|----------------------------------------------------------------------------------------------------|---------------|-----------|---------------|
| ♠ Home     Self Service ▼     Access Request ▼     Reports                                                                                                    |               |           |               |
| Request - IAM-0301593                                                                                                    | C Resubmit    | Request   | Your Requests |
| Network Account (NAR) - New - Canceled                                                                                                    |               |           |               |
| Submitted         Canceled           20-Dec-2018 03:26:25 PM<br>(New) User: Blue Percheron         20-Dec-2018 03:38:36 PM<br>Canceled By: Tester User           Requester: Tester User         Canceled By: Tester User |               |           |               |
| Network Account (NAR) - Submitted Form                                                                                                    |               |           |               |

OR

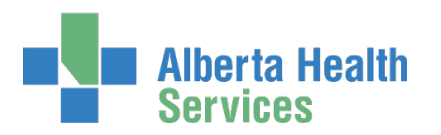

| Alberta Health Identity & Access Management (IAM)                                                                                                    | L Tester User | 🗗 Log out | Support Page  |
|----------------------------------------------------------------------------------------------------|---------------|-----------|---------------|
| Access Request •         Access Request •         Reports                                                                                                    |               |           |               |
| Request - IAM-0301595                                                                                                    | C Resubmit    | Request   | Vour Requests |
| Network Account (NAR) - New - Denied                                                                                                    |               |           |               |
| Submitted     Manager.Approval       20-Dec-2018 04:34:41 PM     21-Dec-2018 12:01:38 PM       (New) User: Blue Percheron     Status: Completed       Requester: Tester User     Veron Besult: Deny       Image: Completed Result: Deny     Image: Completed Result: Deny |               |           |               |
| Network Account (NAR) - Submitted Form                                                                                                    |               |           |               |

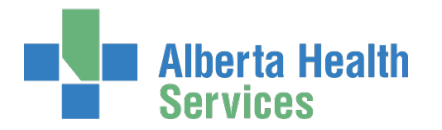

#### CLICK Resubmit Request

| A verification message appears                                                                                                    |   |
|----------------------------------------------------------------------------------------------------|---|
| Resubmit Request?                                                                                                    | × |
| A new request will be auto-populated with the data from this request and you will be taken to the request screen to fill out any remaining information. |   |
| C Resubmit Request Close                                                                                                    | • |

#### **CLICK Resubmit Request**

The Complete Access Request screen appears with the end-user's details displayed

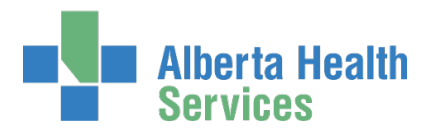

| Alberta Health Services             | lentity & Access Management (IAM)                                                                                 |   |
|-------------------------------------|----------------------------------------------------------------------------------------------------|---|
| Home Self Service + Access Requ     | est • Reports                                                                                                    |   |
| omplete Assess                      | Portugat                                                                                                    |   |
| omplete Access                      | Request                                                                                                    |   |
| Selected User For Request           |                                                                                                    |   |
| ame: Blue Percheron (New User)      |                                                                                                    |   |
| Mohande Account (AIAD)              |                                                                                                    |   |
| NEWOIK PELOUIN (NARC)               |                                                                                                    |   |
| Request Type                        | New                                                                                                    |   |
| ser information                     |                                                                                                    |   |
| sermomaton                          |                                                                                                    | _ |
| Title                               | Select 👻                                                                                                    |   |
| Legal First Name                    | Blue Percheron                                                                                                    |   |
| Middle Initial                      | ☑ No Middle Name                                                                                                  |   |
| Preferred First Name                |                                                                                                    |   |
| Suffix                              |                                                                                                    |   |
| DOB Day                             | 1                                                                                                    |   |
| DOB Month                           | May                                                                                                    |   |
| ser Type and Category               |                                                                                                    |   |
| , yee and entryony                  |                                                                                                    | _ |
| User Type                           | Non-Employee                                                                                                    |   |
| User Sub-category                   | Calgary Lab Services                                                                                              | ~ |
| User Category                       | AHS Employee / Wholly Owned Subsidiaries                                                                          |   |
| Sunset Date                         | 2019-12-20 🗌 Modify Sunset Date                                                                                   |   |
|                                     |                                                                                                    |   |
| nail                                |                                                                                                    |   |
| Create Email Account                | ×                                                                                                    |   |
| External Email Address              | janitasb@gmail.com                                                                                                |   |
|                                     |                                                                                                    |   |
| ompany / Location                   |                                                                                                    |   |
| Job Title                           | Assistant Horsemanship Trainer - Flat and Jump                                                                    |   |
| * Company                           | Calgary Lab Services                                                                                              | ~ |
| Department                          | Equitation                                                                                                    |   |
| * Location                          | Quarry Park                                                                                                    |   |
| Room Number                         |                                                                                                    |   |
|                                     |                                                                                                    |   |
| aaress                              |                                                                                                    | _ |
| you nave an address, piease provide | Duarry Park Bouleward SF                                                                                          |   |
| City                                | Calgary                                                                                                    |   |
| Province                            | Alberta                                                                                                    | ~ |
| Postal Code                         | T2C 5P2                                                                                                    |   |
|                                     |                                                                                                    |   |
| none / Contact                      |                                                                                                    |   |
| Phone or mobile number required.    | e number + extension (555-555-1212,0: 12345)                                                                      |   |
| Note: These numbers will be publish | ad to the AHS directory.                                                                                          |   |
| Telephone                           | 555-699-5577                                                                                                    |   |
| Mobile Phone                        | 587-444-5566                                                                                                    |   |
| Other Telephone                     | 505-555-1212 12346                                                                                                |   |
| Fax                                 | 555-555-1212 12345                                                                                                |   |
| Pager                               | 555-555-1212 12345                                                                                                |   |
|                                     |                                                                                                    |   |
| dditional Information               |                                                                                                    |   |
| Additional Notes                    |                                                                                                    |   |
|                                     |                                                                                                    |   |
| Completed Training?                 | I very that the Information & Privacy and IT Security & Compliance education<br>and training have been completed. |   |
| NAP Approving Manager               | charge Polyhold Derr                                                                                              |   |
| AR Approving Manager:               | Change Selected User                                                                                              |   |
| LUser to Receive Credentials: Tes   | er User Change Solecied User                                                                                      |   |
|                                     |                                                                                                    |   |
| ubmit Request Save As Dr            | aft Previous Cancel                                                                                               |   |

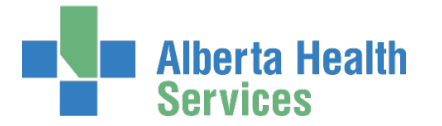

REVIEW the Network Account (NAR) form information If needed, CHANGE any request details If needed, CHANGE the NAR Authorized Approver If needed, CHANGE the User to Receive Credentials CLICK Submit Request

If you are not an Authorized Approver, the request will be displayed as Waiting for Manager Approval

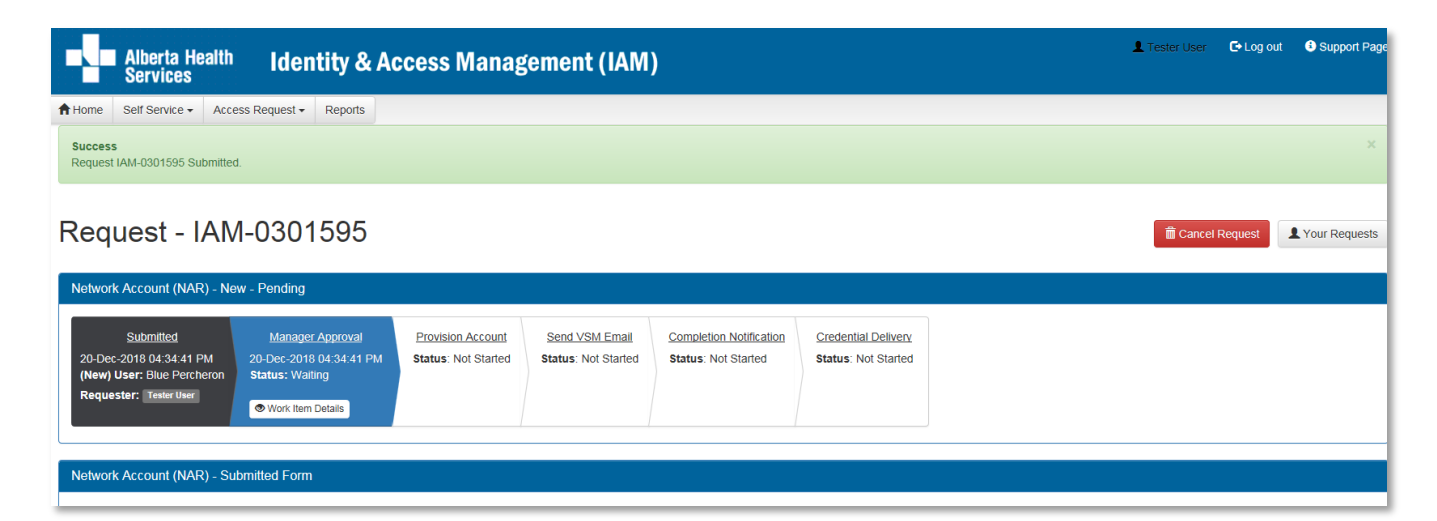

#### CLICK **†** Home

The AHS IAM **f** Home screen appears

In the Request Status pane, you will see the request Waiting for Manager Approval.

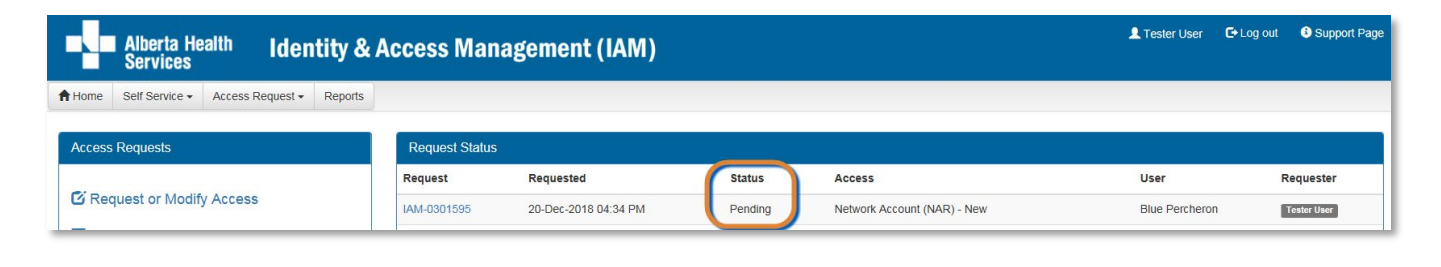

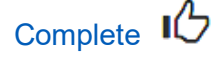

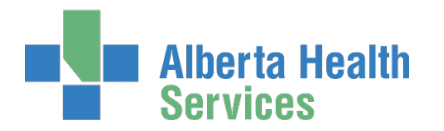

# Set email preferences on an end-user's AHS IAM account

The end-user must already have an AHS IAM account and AHS Network access (NAR).
 The end-user must have an existing external email account recorded in their AHS IAM Account.

ENTER the AHS IAM URL into your internet web browser 🗘 <a href="https://iam.ahs.ca">https://iam.ahs.ca</a> LOGIN

The AHS IAM **†** Home screen appears

#### **CLICK Request or Modify Access**

The **Request Access** screen appears with ✓ Existing User checked

|        | Alberta He<br>Services | alth Iden        | tity & Aco    | cess Managemo        | ent (IAM  |
|--------|------------------------|------------------|---------------|----------------------|-----------|
| Home   | Self Service -         | Access Request - |               |                      |           |
| Access | Requests               |                  | Request Stat  | us                   |           |
|        |                        |                  | Request       | Requested            | Status    |
| C Red  | quest or Modify        | y Access         | IAM-0300339   | 23-Nov-2018 11:59 AM | Completed |
| 🔀 App  | orovals 0              |                  | IAM-0300337   | 23-Nov-2018 11:33 AM | Completed |
| ₩ Wo   | rk Requests 🚹          |                  |               |                      |           |
|        |                        |                  | Your Entitlem | ent List             |           |

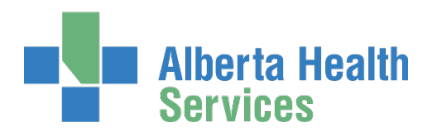

|             | Alberta<br>Servic            | a Health<br>es  | Iden            | tity &       | Acces       | s Ma        | nagement             | (IAM) |                    |   | <b>1</b>       | ester U |
|-------------|------------------------------|-----------------|-----------------|--------------|-------------|-------------|----------------------|-------|--------------------|---|----------------|---------|
| <b>Home</b> | Self Servio                  | ce • Acces      | s Request -     | Reports      |             |             |                      |       |                    |   |                |         |
| Rec         | quest                        | Acce            | SS              |              |             |             |                      |       |                    |   |                |         |
| Q Use       | er Search                    |                 |                 |              |             |             |                      |       |                    |   |                |         |
| 11M         | yself C                      | kisting User    | ♣ New User      |              |             |             |                      |       |                    |   |                |         |
| U           | ser Search                   |                 |                 |              |             |             |                      |       |                    |   |                |         |
| Fi          | ind a User<br>nd a user by s | searching for t | heir last name, | full name, a | account nam | e, or email | address.             |       |                    |   |                |         |
|             | Q chestnu                    | ut              |                 |              | ×           | Search      |                      |       |                    |   |                |         |
|             | Advanced Sea                 | arch            |                 |              |             |             |                      |       |                    |   |                |         |
|             | User Searc                   | h Results       |                 |              |             |             |                      |       |                    |   |                |         |
|             | L<br>Select ↓↑ N             | ast<br>Iame ↓≞  | First<br>Name   | 💵 Login      | It          | Job Title   |                      | ļţ    | Healthy<br>Account | ţ | User<br>Status | 11      |
|             | Select                       | Chestnut 📵      | Caffe           | caffech      | lestnut     | Assistant H | lorsemanship Trainer |       | Yes                |   | ACTIVE         |         |

SEARCH for the existing end-user using the simple or Advanced Search functions User Search Results appear

SELECT the end-user

The Request Access screen appears with the end-user's details displayed

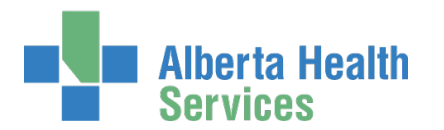

|                                                                                 | Alberta He<br>Services                                                                                        | <sup>alth</sup> Iden                                          | tity &               | & Access Management (                      | (IAM)               |
|---------------------------------------------------------------------------------|----------------------------------------------------------------------------------------------------|---------------------------------------------------------------|----------------------|--------------------------------------------|---------------------|
| <b>Home</b>                                                                     | Self Service -                                                                                                | Access Request -                                              | Reports              |                                            |                     |
| Req                                                                             | uest Ac                                                                                                    | cess                                                          |                      |                                            |                     |
| Sele                                                                            | cted User For R                                                                                               | lequest                                                       |                      |                                            |                     |
| Name:<br>User Nau<br>IGUID:<br>Account<br>Email:<br>Phone:<br>Status:<br>Select | Caffe Ch<br>me: caffeche:<br>DJFLVB<br>t Type: Non-Emp<br>janitasb(<br>587-888-<br>ACTIVE<br>a Different User | estnut<br>stnut<br>oloyee<br>ogmail.com<br>5577               |                      |                                            |                     |
| Availabl                                                                        | le Entitlements                                                                                               |                                                               |                      |                                            |                     |
|                                                                                 |                                                                                                    |                                                               |                      |                                            |                     |
| E Sele                                                                          | cted Entitlemen                                                                                               | ts                                                            |                      |                                            |                     |
| Netwo<br>Request the<br>request ar                                              | brk Accour<br>he creation, amer<br>n emergency term                                                           | nt (NAR)<br>adment, reactivation, re<br>ination of an AHS emp | name, tern<br>loyee. | mination of an AHS non-employee account or | Remove from Request |
| Next                                                                            | Cancel                                                                                                    |                                                               |                      |                                            |                     |

Under Available Entitlements, LOCATE Network Access (NAR) and CLICK Change Access The Selected Entitlements pane appears at the bottom of the screen with Network Access (NAR) selected. CLICK Next

The **Complete Access Request** screen appears with the end-user's details displayed SCROLL down to the Email section

The end-user's existing external email address is displayed

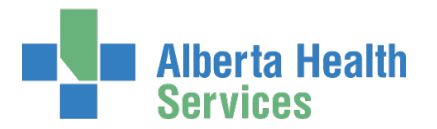

| Email                  |                           |
|------------------------|---------------------------|
| Create Email Account   | $\mathbf{V}$              |
| External Email Address | janitasb@gmail.com        |
| Preferred Email        | Select<br>AHS<br>External |

CHECK Create Email Account to acquire an AHS email account The screen refreshes and a Preferred Email field appears SELECT the Preferred Email type

#### ENTER the name of the Authorized Approver

If you are an Authorized Approver, you will not see the <u>Select Authorized Approver for Approval</u> pane. The request will be automatically approved once you submit it.

The **Request Status** screen will appear and you will see the workflow steps complete within seconds of you submitting the request.

#### CLICK Search

User Search Results will appear CLICK Select beside the correct Authorized Approver CLICK Submit Request

The **Request Status** screen will appear Once the Manager Approval step is complete the remaining steps in the workflow will proceed.

#### CLICK **†** Home

The **AHS IAM A Home** screen appears In the Request Status pane, you will see the request displayed. If you are not an Authorized Approver, the Status will be Pending. If you are an Authorized Approver, the Status will be Completed.

## Complete

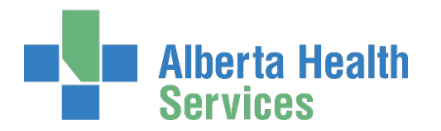

## Approve a request to set email preferences

This process must be completed by an Authorized Approver.

ENTER the AHS IAM URL into your internet browser 🕤 <a href="https://iam.ahs.ca">https://iam.ahs.ca</a> LOGIN

In the Access Requests pane, notice a new work Approval item is waiting CLICK Approvals

The Awaiting Approval screen will appear

|        | Alberta He<br>Services | alth       | Identity & |
|--------|------------------------|------------|------------|
| Home   | Self Service -         | Access Req | uest 🗸     |
| Access | Requests               |            |            |
| C Rec  | uest or Modif          | y Access   |            |
| Wo     | rk Requests            | 0          |            |
|        | IN INEQUESIS           |            |            |

|             | lberta Hea<br>ervices | <sup>alth</sup> Iden | tity & Acce          | ss Manageme             | nt (IAM         | )              | <b>.</b> | Test Manager    | 🕒 Log out  | <ol> <li>Support Page</li> </ol> |
|-------------|-----------------------|----------------------|----------------------|-------------------------|-----------------|----------------|----------|-----------------|------------|----------------------------------|
| A Home Se   | If Service -          | Access Request -     | Reports              |                         |                 |                |          |                 |            |                                  |
| Awaiting Ap | proval                |                      |                      |                         |                 |                |          |                 |            |                                  |
| Queues      |                       |                      | Assets               |                         | Request Ty      | pes            |          | Users           |            |                                  |
| Request     | Queue                 | •                    | All                  | Lî Ass                  | an              | 🕴 Request Type | User     | I Reques        | ter 🎝 Quei | ie Entry Date 🎵                  |
| IAM-0300921 | Network Acc           | ount Request (NAR)   | - Manager Approval Q | ueue [jbzeemanager] Net | work Account (I | NAR) Modify    | Caffe Ch | estnut Tester U | ser 03-D   | ec-2018                          |

#### CLICK the Request number

The **Request Status** screen appears with the request details displayed

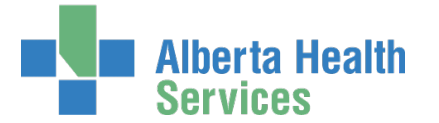

SCROLL down the screen to see the alert icon  $\triangle$  displayed where field information has changed.

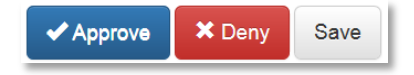

#### CLICK ✓ Approve

For a complete explanation of Approve, Deny and Save, please refer to Approve a NAR Request in this guide.

#### CLICK **†** Home

The AHS IAM **†** Home screen appears In the Access Requests pane, you will see one less work item requiring approval. In the Request Status pane, you will see the work item Completed.

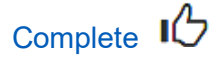

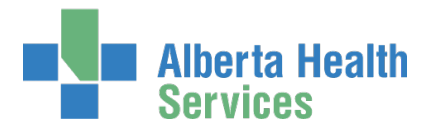

# Modify an existing end-user's AHS IAM Account details

The end-user must have an existing AHS IAM account and AHS Network access (NAR).

ENTER the AHS IAM URL into your internet browser 🕤 <a href="https://iam.ahs.ca">https://iam.ahs.ca</a> LOGIN

The AHS IAM **†** Home screen appears

CLICK Request or Modify Access

The **Request Access** screen appears with ✓ Existing User checked

|        | Alberta He<br>Services | alth Iden        | tity & Aco    | cess Managem         | ent (IAM  |
|--------|------------------------|------------------|---------------|----------------------|-----------|
| Home   | Self Service -         | Access Request - |               |                      |           |
| Access | Requests               |                  | Request Stat  | us                   |           |
|        |                        |                  | Request       | Requested            | Status    |
| C Red  | quest or Modif         | y Access         | IAM-0300339   | 23-Nov-2018 11:59 AM | Completed |
| 🔀 App  | orovals 0              |                  | IAM-0300337   | 23-Nov-2018 11:33 AM | Completed |
| 🔀 Wo   | rk Requests (1         | D                | Vour Entitler | oont List            |           |

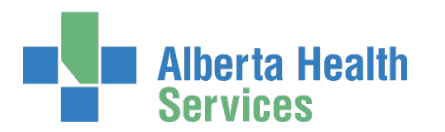

|             | Alberta I<br>Services         | <sup>lealth</sup> Ide     | ntity & Acces              | s Management (                 | (IAM) |                    |                  | L Tester U: |
|-------------|-------------------------------|---------------------------|----------------------------|--------------------------------|-------|--------------------|------------------|-------------|
| <b>Home</b> | Self Service                  | Access Request            | Reports                    |                                |       |                    |                  |             |
| Req         | luest A                       | ccess                     |                            |                                |       |                    |                  |             |
| Q Use       | er Search                     |                           |                            |                                |       |                    |                  |             |
| t] My       | yself 🗸 Exist                 | ng User + New Us          | er                         |                                |       |                    |                  |             |
| U           | ser Search                    |                           |                            |                                |       |                    |                  |             |
| Fi          | nd a User<br>nd a user by sea | rching for their last nar | ne, full name, account nam | e, or email address.           |       |                    |                  |             |
| •           | Q chestnut                    |                           | ×                          | Search                         |       |                    |                  |             |
| ŀ           | Advanced Searc                | ı                         |                            |                                |       |                    |                  |             |
|             | User Search F                 | Results                   |                            |                                |       |                    |                  |             |
| 5           | Las<br>Select 🎝 Nan           | : First<br>ne J≞ Name     | 나 Login 나 ·                | Job Title                      | ţţ    | Healthy<br>Account | User<br>1 Status | s           |
|             | Select                        | stnut 🜖 Caffe             | caffechestnut              | Assistant Horsemanship Trainer |       | Yes                | ACTIV            | Έ           |

SEARCH for the existing end-user using the simple or Advanced Search functions User Search Results appear

SELECT the end-user

The **Request Access** screen appears with the end-user's details displayed Under Available Entitlements, LOCATE Network Access (NAR) and CLICK Change Access The Selected Entitlements pane appears with Network Access (NAR) selected

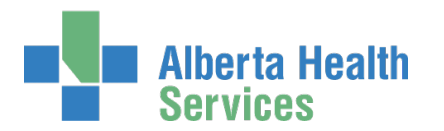

| Alberta Health Identity & Access Management (IAM)                                                                                                    | 2 |
|----------------------------------------------------------------------------------------------------|---|
| Access Request → Reports                                                                                                    |   |
| Request Access                                                                                                    |   |
| Les Selected User For Request                                                                                                    |   |
| Name:       Caffe Chestnut         User Name:       caffechestnut         IGUID:       DJFLVB         Account Type:       Non-Employee         Email:       janitasb@gmail.com         Phone:       587-888-5577         Status:       ACTIVE |   |
| Available Entitlements                                                                                                    |   |
|                                                                                                    |   |
|                                                                                                    |   |
| E Selected Entitlements                                                                                                    |   |
| Network Account (NAR)<br>Request the creation, amendment, reactivation, rename, termination of an AHS non-employee account or<br>request an emergency termination of an AHS employee.                                                         |   |
| Next Cancel                                                                                                    |   |

#### CLICK Next

The **Complete Access Request** screen appears with the end-user's details displayed MODIFY the end-user's AHS IAM Account information as needed

#### If needed, CHANGE the name of the Authorized Approver)

If you are an Authorized Approver, you will not see the <u>Select Authorized Approver for Approval</u> pane. The request will be automatically approved once you submit it.

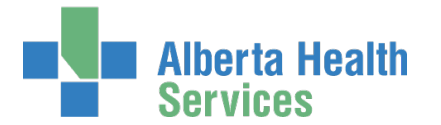

The **Request Status** screen will appear and you will see the workflow steps complete within seconds of you submitting the request.

#### CLICK Search

User Search Results will appear CLICK Select beside the correct Authorized Approver

If needed, CHANGE the User to Receive Credentials

#### **CLICK Submit Request**

The **Request Status** screen will appear with the request Waiting for Manager Approval Once the Manager Approval step is complete the remaining steps in the workflow will proceed.

If needed, SCROLL through the AHS IAM Account information to see the alert icon displayed where field information has changed

#### CLICK **†** Home

The **AHS IAM A Home** screen appears In the Request Status pane, you will see the request displayed. If you are not an Authorized Approver, the Status will be Pending. If you are an Authorized Approver, the Status will be Completed.

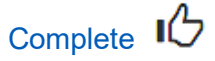

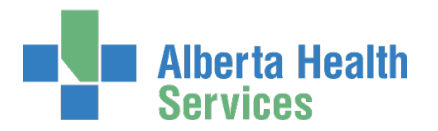

# Approve a request to modify an existing end-user's AHS IAM Account details

• This process must be completed by an <u>Authorized Approver</u>.

ENTER the AHS IAM URL into your internet browser 🕤 <a href="https://iam.ahs.ca">https://iam.ahs.ca</a> LOGIN

In the Access Requests pane, notice a new work Approval item is waiting CLICK Approvals

The Awaiting Approval screen will appear

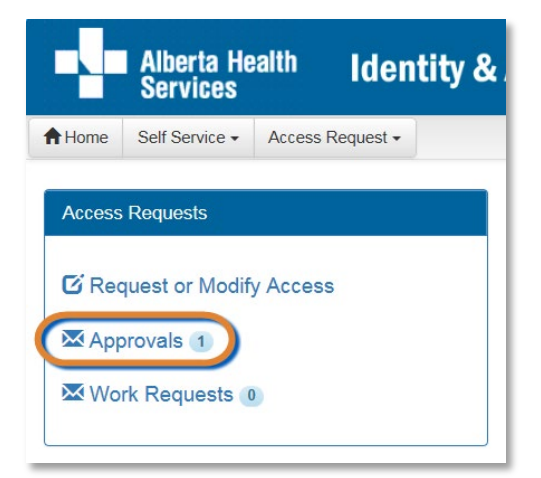

|         | Alberta He<br>Services | <sup>alth</sup> Iden | tity & A      | Access Managem              | ent          | (IAM)               |                | 1                | Test Manager | C Log out                          | <ol> <li>Support Page</li> </ol> |
|---------|------------------------|----------------------|---------------|-----------------------------|--------------|---------------------|----------------|------------------|--------------|------------------------------------|----------------------------------|
| A Home  | Self Service -         | Access Request -     | Reports       |                             |              |                     |                |                  |              |                                    |                                  |
| Awaitin | g Approval             |                      |               |                             |              |                     |                |                  |              |                                    |                                  |
| Queues  |                        |                      | Assets        |                             | Re           | quest Types         |                |                  | Users        |                                    |                                  |
| All     |                        | ~                    | All           | ~                           |              | All                 |                | ~                | All          |                                    | ~                                |
| Request | U1 Queue               | ccount Request (NAR) | - Manager App | proval Queue [jbzeemanager] | <b>Isset</b> | J1<br>Account (NAR) | Request Type 1 | User<br>Caffe Ch | U Reque      | ster \downarrow î Que<br>Jser 03-E | ue Entry Date 1                  |

#### CLICK the Request number

The Request Status screen appears with the request details displayed

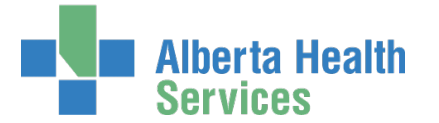

SCROLL down the screen to see the alert icon  $\triangle$  displayed where field information has changed.

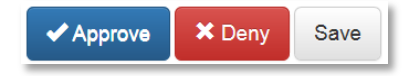

#### CLICK ✓ Approve

For a complete explanation of Approve, Deny and Save, please refer to Approve a NAR Request in this guide.

#### CLICK **†** Home

The AHS IAM **†** Home screen appears In the Access Requests pane, you will see one less work item requiring approval. In the Request Status pane, you will see the work item Completed.

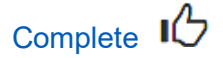

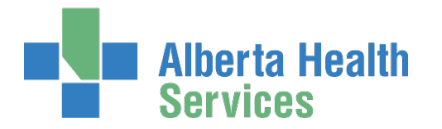

## Modify the name of an existing end-user

The end-user must already have an AHS IAM account and AHS Network access (NAR).

• This process can ONLY be completed by an <u>Authorized Approver</u>.

ENTER the AHS IAM URL into your internet browser 🕤 <a href="https://iam.ahs.ca">https://iam.ahs.ca</a> LOGIN

The **AHS IAM †** Home screen appears

#### **CLICK Request or Modify Access**

The Request Access screen appears with ✓ Existing User checked

|        | Alberta He<br>Services | <sup>alth</sup> Iden | tity & Aco    | cess Managem         | ent (IAN  |
|--------|------------------------|----------------------|---------------|----------------------|-----------|
| Home   | Self Service -         | Access Request -     |               |                      |           |
| Access | Requests               |                      | Request Stat  | us                   |           |
|        |                        |                      | Request       | Requested            | Status    |
| C Red  | quest or Modif         | y Access             | AM-0300339    | 23-Nov-2018 11:59 AM | Completed |
| 🔀 App  | orovals 0              |                      | IAM-0300337   | 23-Nov-2018 11:33 AM | Completed |
| 🔀 Wo   | rk Requests 👔          | D                    |               |                      |           |
|        |                        |                      | Your Entitlem | ient List            |           |

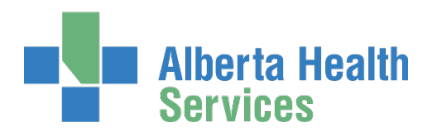

| Alberta He Services                 | <sup>ealth</sup> Iden     | tity & Acces            | s Management (IAM)             | )                    | 👤 Tester U           |
|-------------------------------------|---------------------------|-------------------------|--------------------------------|----------------------|----------------------|
| ✿ Home         Self Service ▼       | Access Request -          | Reports                 |                                |                      |                      |
| Request A                           | ccess                     |                         |                                |                      |                      |
| Q User Search                       |                           |                         |                                |                      |                      |
|                                     | g User + New User         |                         |                                |                      |                      |
| User Search                         |                           |                         |                                |                      |                      |
| Find a User<br>Find a user by searc | hing for their last name, | full name, account name | e, or email address.           |                      |                      |
| Q chestnut                          |                           | ×                       | Search                         |                      |                      |
| Advanced Search                     |                           |                         |                                |                      |                      |
| User Search Re                      | esults                    |                         |                                |                      |                      |
| Last<br>Select 🎝 Name               | First<br>↓≟ Name          | Ĵ≟ Login _lî J          | lob Title                      | Healthy<br>I Account | User<br>↓† Status ↓† |
| Select Chest                        | nut 🕄 Caffe               | caffechestnut A         | Assistant Horsemanship Trainer | Yes                  | ACTIVE               |

SEARCH for the existing end-user using the simple or Advanced Search functions User Search Results appear

SELECT the end-user

The **Request Access** screen appears with the end-user's details displayed Under Available Entitlements, LOCATE Network Access (NAR) and CLICK Change Access The Selected Entitlements pane appears with Network Access (NAR) selected

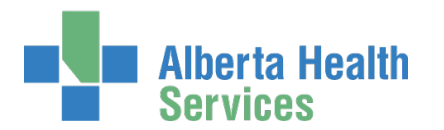

|                                                                               | Alberta He<br>Services                                                                                          | <sup>alth</sup> Iden                                           | tity &               | Access Management (                        | (IAM)               |
|-------------------------------------------------------------------------------|----------------------------------------------------------------------------------------------------|----------------------------------------------------------------|----------------------|--------------------------------------------|---------------------|
| A Home                                                                        | Self Service -                                                                                                  | Access Request -                                               | Reports              |                                            |                     |
| Req                                                                           | uest Ac                                                                                                    | cess                                                           |                      |                                            |                     |
| 👤 Sele                                                                        | ected User For F                                                                                                | Request                                                        |                      |                                            |                     |
| Name:<br>User Na<br>IGUID:<br>Accoun<br>Email:<br>Phone:<br>Status:<br>Select | Caffe Ch<br>ame: caffeche<br>DJFLVB<br>nt Type: Non-Em<br>janitasb(<br>587-888-<br>ACTIVE<br>t a Different User | estnut<br>stnut<br>Doyee<br>Ogmail.com<br>-5577                |                      |                                            |                     |
| Availab                                                                       | ble Entitlements                                                                                                |                                                                |                      |                                            |                     |
|                                                                               |                                                                                                    |                                                                |                      |                                            |                     |
| 📕 Sele                                                                        | ected Entitlemen                                                                                                | ıts                                                            |                      |                                            |                     |
| Netwo<br>Request<br>request a                                                 | ork Accour<br>the creation, amer<br>an emergency term                                                           | nt (NAR)<br>ndment, reactivation, re<br>nination of an AHS emp | name, terr<br>loyee. | mination of an AHS non-employee account or | Remove from Request |
| Next                                                                          | Cancel                                                                                                    |                                                                |                      |                                            |                     |

#### CLICK Next

The Complete Access Request screen appears with the end-user's details displayed.

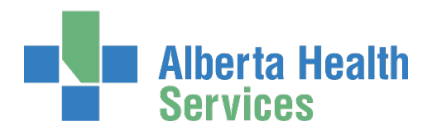

| Alberta Health                                                                                                    | Identity & Access Management (IAM)                                                                                            |
|----------------------------------------------------------------------------------------------------|----------------------------------------------------------------------------------------------------|
| Accession Accession Ac | ess Request + Reports                                                                                                    |
| Complete Acc                                                                                                    | cess Request                                                                                                    |
| Selected User For Reque                                                                                                    | est                                                                                                    |
| Name:         Caffe Chestnut           User Name:         caffechestnut           IGUID:         DJFLVB           Account Type:         Non-Employee           Email:         janitasb@gma           Phone:         587-888-5577           Status:         ACTIVE                                                                                                    | t<br>e<br>il com<br>ເອ                                                                                                    |
| Network Account (NAR)                                                                                                    |                                                                                                    |
|                                                                                                    |                                                                                                    |
| Request Type                                                                                                    | Rename                                                                                                    |
| Please validate the DO                                                                                                    | B for the user before submitting a rename request.                                                                            |
| * DOB Month                                                                                                    | May 🗸                                                                                                    |
| DOB Day                                                                                                    |                                                                                                    |
| To request an account ren                                                                                                    | ame, please complete the form and submit. After submission, the work item will be sent to the appropriate groups to complete. |
| Update Legal First<br>Name                                                                                                    | Charles                                                                                                    |
| Update Last Name                                                                                                    | Chestnut                                                                                                    |
| Update Middle Initial                                                                                                    | С                                                                                                    |
| Update Preferred First<br>Name                                                                                                    | Caffe                                                                                                    |
| User Type and Category                                                                                                    |                                                                                                    |
| User Type                                                                                                    | Non-Employee                                                                                                    |
| AHS Zone                                                                                                    | Calgary                                                                                                    |
| User Sub-category                                                                                                    | Contractors                                                                                                    |
| User Category                                                                                                    | Contracted Affiliate Service Provider                                                                                         |
| External Email Address                                                                                                    | janitasb@gmail.com                                                                                                    |
|                                                                                                    |                                                                                                    |
| Submit Request Sav                                                                                                    | e As Draft Previous Cancel                                                                                                    |

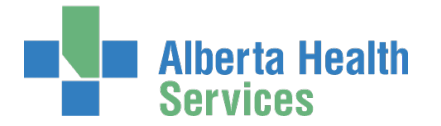

#### At Request Type SELECT Rename from the drop down list

The screen refreshes ENTER the end-user's (Date of Birth) DOB Month and DOB Day MODIFY the end-user's name information

#### **CLICK Submit Request**

As an <u>Authorized Approver</u>, the request will be automatically approved. The **Request Status** screen appears. Because you are an Authorized Approver, the request is automatically approved and completed.

SCROLL through the Network Account (NAR) – Submitted Form to review the end-user's information. Alert icons ▲ appear where field information has changed.

#### CLICK **†** Home

#### The AHS IAM **†** Home screen appears

In the Request Status pane, you will see the work item Completed.

| Alberta Health Ide                  | entity & Ac | cess Managei         | nent (IA  | M)                                  | est Manager 🛛 🕻 Eog out | <ol> <li>Support Page</li> </ol> |
|-------------------------------------|-------------|----------------------|-----------|-------------------------------------|-------------------------|----------------------------------|
| ✦Home Self Service - Access Request | Reports     |                      |           |                                     |                         |                                  |
| Access Requests                     | Request Sta | tus                  |           |                                     |                         |                                  |
|                                     | Request     | Requested            | Status    | Access                              | User                    | Requester                        |
| C Request or Modify Access          | IAM-0300927 | 03-Dec-2018 01:59 PM | Completed | Network Account (NAR) - Rename      | Caffe Chestnut          | Test Manager                     |
| Approvals 0                         | IAM-0300535 | 30-Nov-2018 02:22 PM | Completed | Network Account (NAR) - Modify      | Caffe Chestnut          | Test Manager                     |
| Work Requests 0                     | IAM-0300511 | 30-Nov-2018 12:52 PM | Completed | Network Account (NAR) - New         | Caffe Chestnut          | Test Manager                     |
|                                     | IAM-0300419 | 28-Nov-2018 10:36 AM | Completed | Network Account (NAR) - New         | Mandy Chestnut          | Test Manager                     |
|                                     | IAM-0300348 | 23-Nov-2018 02:19 PM | Completed | Remote User Network Access (RUNA) - | New Lanretest Lawal     | Test Manager                     |
| Self Service                        | Show All    |                      |           |                                     |                         |                                  |

Complete

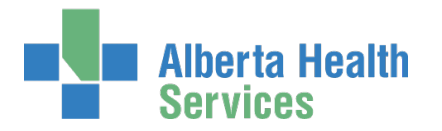

# Reactivate an end-user's AHS Network Access account

• This process is used to reactivate AHS network access for an end-user who left AHS and is returning.

• This process can only be completed by an <u>Authorized Approver</u>.

ENTER the AHS IAM URL into your internet browser 🔁 <a href="https://iam.ahs.ca">https://iam.ahs.ca</a> LOGIN

The AHS IAM **↑** Home screen appears

#### **CLICK Request or Modify Access**

The **Request Access** screen appears with ✓ Existing User checked

|        | Alberta He<br>Services | alth Iden        | tity & Aco    | cess Managemo        | ent (IAN  |
|--------|------------------------|------------------|---------------|----------------------|-----------|
| Home   | Self Service -         | Access Request - |               |                      |           |
| Access | Requests               |                  | Request Stat  | us                   |           |
|        |                        |                  | Request       | Requested            | Status    |
| C Red  | quest or Modif         | y Access         | IAM-0300339   | 23-Nov-2018 11:59 AM | Completed |
| App    | provals 0              |                  | IAM-0300337   | 23-Nov-2018 11:33 AM | Completed |
| 🔀 Wo   | rk Requests 🚹          |                  |               |                      |           |
|        |                        |                  | Your Entitlem | ent List             |           |

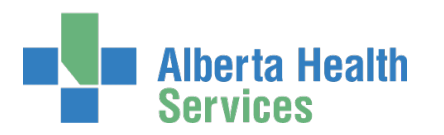

|        | Alberta He<br>Services | <sup>alth</sup> Iden | tity &  | Access Management (IAM) |
|--------|------------------------|----------------------|---------|-------------------------|
| A Home | Self Service -         | Access Request -     | Reports |                         |
|        |                        |                      |         |                         |

### **Request Access**

| Q User Search            | 1                                    |                            |                        |                    |                   |                   |
|--------------------------|--------------------------------------|----------------------------|------------------------|--------------------|-------------------|-------------------|
| t] Myself ♥              | Existing User     New                | User                       |                        |                    |                   |                   |
| User Sear                | ch                                   |                            |                        |                    |                   |                   |
| Find a Us<br>Find a user | ser<br>by searching for their last n | iame, full name, account n | ame, or email address. |                    |                   |                   |
| Q tyra                   | innus                                | , ,                        | Search                 | •                  |                   |                   |
| Advanced<br>User Se      | Search<br>arch Results               |                            |                        |                    |                   |                   |
| Select                   | J† Last Name                         | 👫 First Name               | J≞ Login               | Ĵî Job Title       | 1 Healthy Account | Jî User Status Jî |
| Select                   | Tyrannus 3                           | Sheila                     | sheilatyrannus         | Project Contractor | Yes               | DISABLED          |

SEARCH for and SELECT the end-user User Search Results display The User Status must be DISABLED

#### CLICK Select

The Request Access screen displays

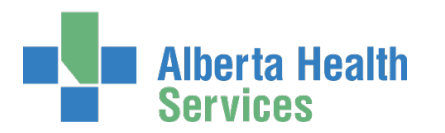

| Alberta Health Identity & Access Management (IAM)                                                                                                    |
|----------------------------------------------------------------------------------------------------|
| ✿ Home         Self Service ▼         Access Request ▼         Reports                                                                                                    |
| Request Access                                                                                                    |
| Selected User For Request                                                                                                    |
| Name:       Sheila Tyrannus         User Name:       sheilatyrannus         IGUID:       OJITKU         Account Type:       Non-Employee         Email:       Phone:       587-666-1122.         Status:       DISABLED |
| The user you have selected is Inactive.<br>If you have permissions to reactivate accounts, choose 'Network Account' below and if this is for a community user, 'Alberta Netcare Portal'.                                |
| Available Entitlements                                                                                                    |
| Alberta Netcare Portal Used to request a Netcare and PIN/PD account. NOTE: This will also request a new Base Health System account needed to manage your identity profile and password. Request Access                  |
| E Selected Entitlements                                                                                                    |
| Network Account (NAR)<br>Request the creation, amendment, reactivation, rename, termination of an AHS non-employee account or request an emergency termination of an AHS employee.                                      |
| Next Cancel                                                                                                    |

NOTE the on-screen message about this end-user's current status and NOTE the Available Entitlements list is appropriately limited.

#### At Available Entitlements, Network Account (NAR), SELECT Change Access

#### The screen refreshes

The Selected Entitlements pane appears at the bottom of the screen with Network Access (NAR) displayed

CLICK Next

The **Complete Access Request** screen appears with the end-user's details displayed and the Request Type set to Enable

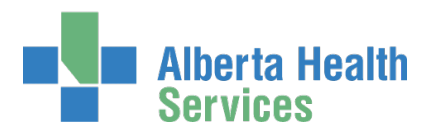

| Alberta Health Ident                               | ity & Access Management (IAM)                                                                                       |   |
|----------------------------------------------------|----------------------------------------------------------------------------------------------------|---|
| Access Request -                                   | Reports                                                                                                    |   |
| Complete Access Re                                 |                                                                                                    |   |
|                                                    | 94636                                                                                                    |   |
| Selected User For Request                          |                                                                                                    |   |
| Name: Sheila Tyrannus<br>User Name: sheilatyrannus |                                                                                                    |   |
| IGUID: OJITKU<br>Account Type: Non-Employee        |                                                                                                    |   |
| Phone: 587-666-1122<br>Status: DISABLED            |                                                                                                    |   |
|                                                    |                                                                                                    |   |
| Network Account (NAR)                              |                                                                                                    |   |
| Request Type                                       | Enable                                                                                                    |   |
|                                                    |                                                                                                    |   |
|                                                    |                                                                                                    |   |
| Please validate the DOB for the user               | before submitting an enable request.                                                                                |   |
| * DOB Month                                        | Jan 🗸                                                                                                    |   |
| * DOB Day                                          | 6 🗸 🗸                                                                                                    |   |
|                                                    |                                                                                                    |   |
|                                                    |                                                                                                    |   |
| User Type and Category                             |                                                                                                    |   |
| # User Type                                        | Community                                                                                                    |   |
|                                                    | Employee                                                                                                    |   |
|                                                    | Non-Employee                                                                                                    |   |
| * AHS Zone                                         | Calgary                                                                                                    |   |
| * User Sub-category                                | Contractors                                                                                                    | ~ |
| Sunset Date                                        | Modify Sunset Date                                                                                                  |   |
|                                                    |                                                                                                    |   |
|                                                    |                                                                                                    |   |
| Additional Information                             |                                                                                                    |   |
| Additional Notes                                   |                                                                                                    |   |
|                                                    |                                                                                                    |   |
| * Completed Training?                              | I verify that the Information & Privacy and IT Security & Compliance education and training<br>have been completed. |   |
|                                                    |                                                                                                    |   |
| LUser to Receive Credentials: Test Manager         | Change Selected User                                                                                                |   |
| Submit Request Save As Draft                       | Previous Cancel                                                                                                    |   |

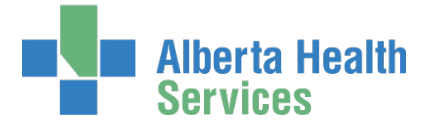

ENTER the end-user's (Date of Birth) DOB Month and DOB Day SELECT the end-user's new User Type

### 🗡 Tool Tip – User Type

| Was                | ls becoming                                  | Actions you should take              |  |  |  |  |
|--------------------|----------------------------------------------|--------------------------------------|--|--|--|--|
| AHS Employee       | AHS Employee                                 |                                      |  |  |  |  |
| L                  | AHS Employee                                 | Contact AHS Human Resources          |  |  |  |  |
|                    | AHS Non-Employee                             | Choose Non-Employee                  |  |  |  |  |
|                    | AHS Non-Employee and a Community<br>end-user | Choose Non-Employee and<br>Community |  |  |  |  |
| AHS Non-Employ     | ee                                           |                                      |  |  |  |  |
|                    | AHS Employee                                 | Contact AHS Human Resources          |  |  |  |  |
|                    | AHS Non-Employee                             | Choose Non-Employee                  |  |  |  |  |
|                    | AHS Non-Employee and a Community<br>end-user | Choose Non-Employee and<br>Community |  |  |  |  |
| Community End-User |                                              |                                      |  |  |  |  |
|                    | AHS Employee                                 | Contact AHS Human Resources          |  |  |  |  |
|                    | AHS Non-Employee                             | Choose Non-Employee                  |  |  |  |  |
|                    | AHS Non-Employee and a Community end-user    | Choose Community                     |  |  |  |  |

REVIEW all populated data and change as needed SELECT correct values for the end-user's situation now CLICK Submit Request

The **Request Status** screen appears and within seconds the process is complete with Credential Delivery Waiting.

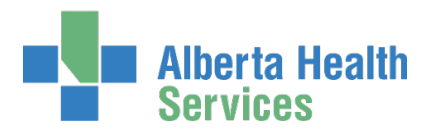

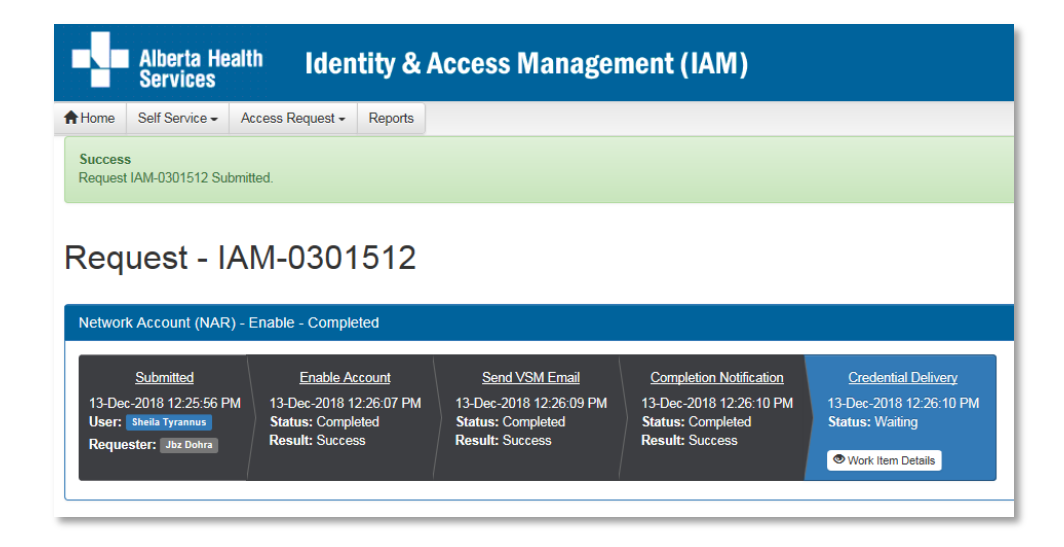

#### CLICK **†** Home

The **AHS IAM †** Home screen appears In the Request Status pane, you will see the work item Completed.

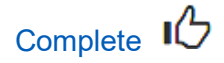

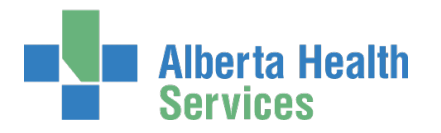

## SECTION 2 – TERMINATION WORKFLOWS

## Perform a Standard Termination for an AHS nonemployee

- Consult with your AHS Human Resources Advisor first.
- Refer to <u>Suspension & Terminations Processes</u> for complete details.
- This process can only be completed by an <u>Authorized Approver</u>.

ENTER the AHS IAM URL into your internet browser 🕤 <a href="https://iam.ahs.ca">https://iam.ahs.ca</a> LOGIN

The AHS IAM A Home screen appears

#### **CLICK Request or Modify Access**

The **Request Access** screen appears with ✓ Existing User checked

|             | Alberta He<br>Services | <sup>alth</sup> Iden | tity & Aco    | cess Managemo        | ent (IAN  |
|-------------|------------------------|----------------------|---------------|----------------------|-----------|
| Home        | Self Service -         | Access Request -     |               |                      |           |
| Access      | Requests               |                      | Request Stat  | us                   |           |
|             |                        |                      | Request       | Requested            | Status    |
| C Red       | quest or Modif         | y Access             | AM-0300339    | 23-Nov-2018 11:59 AM | Completed |
| Approvals 0 |                        |                      | IAM-0300337   | 23-Nov-2018 11:33 AM | Completed |
| ₩ Wo        | rk Requests 🚹          | D                    |               |                      |           |
|             |                        |                      | Your Entitlem | ient List            |           |

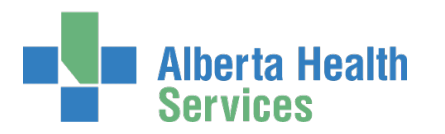

|             | Alberta Service                                | Health Id                | entity & Acco              | ess Managemen          | t (IAM)            |                   | د             |
|-------------|------------------------------------------------|--------------------------|----------------------------|------------------------|--------------------|-------------------|---------------|
| A Home      | e Self Service                                 | Access Reque             | st - Reports               |                        |                    |                   |               |
| Ree         | Request Access                                 |                          |                            |                        |                    |                   |               |
| <b>Q</b> U: | ser Search                                     |                          |                            |                        |                    |                   |               |
|             | Myself < Exis                                  | sting User + New         | User                       |                        |                    |                   |               |
| U           | User Search                                    |                          |                            |                        |                    |                   |               |
| F           | Find a User<br>Find a user by se<br>Q tyrannus | arching for their last r | name, full name, account r | ame, or email address. |                    |                   |               |
|             | Advanced Sear                                  | ch                       |                            |                        |                    |                   |               |
|             | User Search                                    | Results                  |                            |                        |                    |                   |               |
|             | Select                                         | 1 Last Name              | 👫 First Name               | Ĵ≞ Login               | Ĵ↑ Job Title       | 1 Healthy Account | 1 User Status |
|             | Select                                         | Tyrannus 🕚               | Sheila                     | sheilatyrannus         | Project Contractor | Yes               | ACTIVE        |

SEARCH for and SELECT the end-user to be terminated

The **Request Access** screen appears with the end-user's details displayed

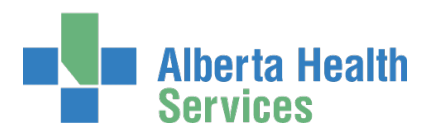

| Alberta Health Identity & Access Management (IAM)                                                                                                    |
|----------------------------------------------------------------------------------------------------|
| ✿Home Self Service  Access Request  Reports                                                                                                    |
| Request Access                                                                                                    |
| L Selected User For Request                                                                                                    |
| Name:       Sheila Tyrannus         User Name:       sheilatyrannus         IGUID:       OJITKU         Account Type:       Non-Employee         Email:       Phone:       587-666-1122.         Status:       ACTIVE         Select a Different User |
| Available Entitlements                                                                                                    |
| Alberta Noteara Bartal                                                                                                    |
| Request the creation of a new network shared drive or a new restricted folder on an existing shared drive on the AHS network.                                                                                                    |
| E Selected Entitlements                                                                                                    |
| Network Account (NAR)<br>Request the creation, amendment, reactivation, rename, termination of an AHS non-employee account or request an emergency termination<br>of an AHS employee.                                                                 |
| Next Cancel                                                                                                    |

### At Available Entitlements, Network Account (NAR), SELECT Change Access

#### The screen refreshes

The Selected Entitlements pane appears at the bottom of the screen with Network Access (NAR) displayed

CLICK Next

The **Complete Access Request** screen appears with the end-user's details displayed

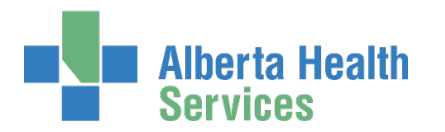

| Alberta Health Identity & Access Management (IAM)                                                                                                    |
|----------------------------------------------------------------------------------------------------|
| Home Self Service - Access Request - Reports                                                                                                    |
| Complete Access Request                                                                                                    |
| Selected User For Request         Name:       Sheila Tyrannus         User Name:       sheilatyrannus         IGUID:       OJITKU         Account Type:       Non-Employee         Email:       Phone:         Status:       ACTIVE |
| ✓ Network Account (NAR)                                                                                                    |
| Request Type Terminate / Suspend                                                                                                    |
| User Information                                                                                                    |
| Title                                                                                                    |
| Legal First Name Sheila                                                                                                    |
| Last Name Tyrannus<br>Middle Initial                                                                                                    |
| Preferred First Name                                                                                                    |
| Suffix                                                                                                    |
| User Type and Category                                                                                                    |
| User Type Non-Employee                                                                                                    |
| AHS Zone Calgary                                                                                                    |
| User Sub-category Contractors                                                                                                    |
| User Category Contracted Affiliate Service Provider                                                                                                    |
| External Email Address                                                                                                    |
| Request Type     Non-Employee Termination     Emergency Termination                                                                                                    |
| € # Effective Date               2019-01-04                                                                                                    |
| <ul> <li>              € Effective Hour / Minute             04</li></ul>                                                                                                    |
| Submit Request Save As Draft Previous Cancel                                                                                                    |
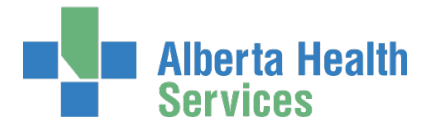

At Request Type, SELECT Terminate / Suspend from the drop down list The screen refreshes At User Type and Category, at Request Type, SELECT Non-Employee Termination The screen refreshes ENTER an Effective Date ENTER an Effective Hour / Minute SELECT AM or PM CLICK Submit Request

The Request Status screen appears and within seconds the process is complete

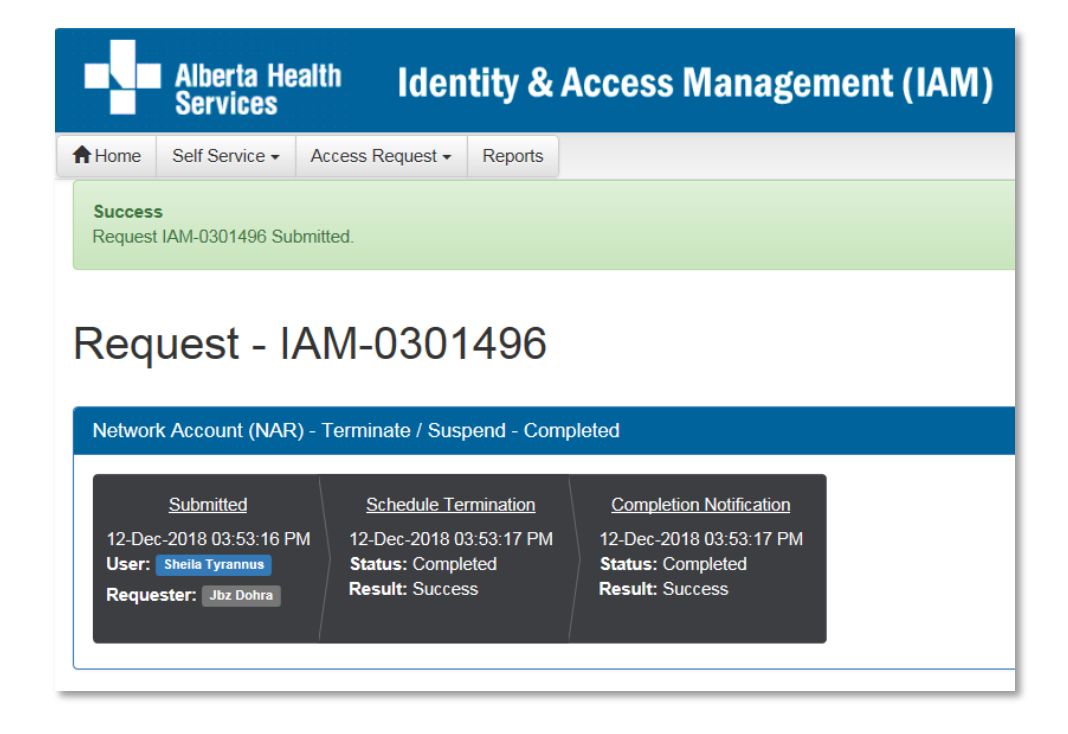

#### CLICK **†** Home

The **AHS IAM A Home** screen appears In the Request Status pane, you will see the request Completed

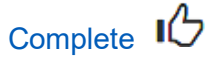

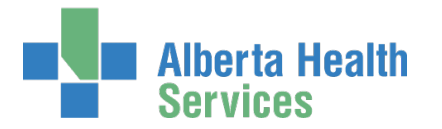

# Perform an Emergency Termination for an AHS nonemployee or AHS employee

- Consult with your AHS Human Resources Advisor first.
- Refer to <u>Suspension & Terminations Processes</u> for complete details.
- This process can only be completed by an <u>Authorized Approver</u>.

ENTER the AHS IAM URL into your internet browser 🕤 <a href="https://iam.ahs.ca">https://iam.ahs.ca</a> LOGIN

The AHS IAM **↑** Home screen appears

#### **CLICK Request or Modify Access**

The **Request Access** screen appears with ✓ Existing User checked

|        | Alberta He<br>Services | <sup>alth</sup> Iden | tity & Aco    | cess Managem         | ent (IAM) |
|--------|------------------------|----------------------|---------------|----------------------|-----------|
| A Home | Self Service -         | Access Request -     |               |                      |           |
| Access | Requests               |                      | Request Stat  | US                   |           |
|        |                        |                      | Request       | Requested            | Status    |
| C Red  | quest or Modif         | y Access             | AM-0300339    | 23-Nov-2018 11:59 AM | Completed |
| 🔀 App  | provals 0              |                      | IAM-0300337   | 23-Nov-2018 11:33 AM | Completed |
| ₩ Wo   | rk Requests 🚹          | D                    |               |                      |           |
|        |                        |                      | Your Entitlem | ent List             |           |

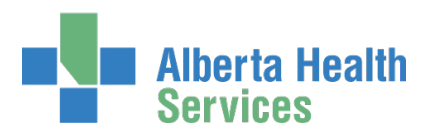

| Alberta Health Identity & Access Management (IAM)                                                       | 1           |
|----------------------------------------------------------------------------------------------------|-------------|
| AHome Self Service → Access Request → Reports                                                           |             |
| Request Access                                                                                          |             |
| Q User Search                                                                                           |             |
| t Myself ✓ Existing User + New User                                                                     |             |
| User Search                                                                                             |             |
| Find a User<br>Find a user by searching for their last name, full name, account name, or email address. |             |
| C Inelidax Search                                                                                       |             |
| Advanced Search                                                                                         |             |
| User Search Results                                                                                     |             |
| Select 🎝 Last Name 🗯 First Name 🎝 Login 🎝 Job Title 🎝 Healthy Account 🗊                                 | User Status |
| Select Mendax <sup>1</sup> Gordon gordonmendax Project Contractor Yes                                   | ACTIVE      |

SEARCH for and SELECT the end-user to be terminated

The **Request Access** screen appears with the end-user's details displayed

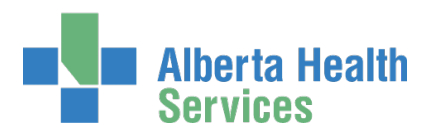

|                                                                                         | Alberta He<br>Services                                              | <sup>alth</sup> Iden              | tity & Acc             | ess Mana              | igement (           | IAM)               |             |                |       |
|-----------------------------------------------------------------------------------------|---------------------------------------------------------------------|-----------------------------------|------------------------|-----------------------|---------------------|--------------------|-------------|----------------|-------|
| A Home S                                                                                | elf Service 🗸                                                       | Access Request -                  | Reports                |                       |                     |                    |             |                |       |
| Requ                                                                                    | est Ac                                                              | cess                              |                        |                       |                     |                    |             |                |       |
| Selecte                                                                                 | ed User For R                                                       | equest                            |                        |                       |                     |                    |             |                |       |
| Name:<br>User Name<br>IGUID:<br>Account Ty<br>Email:<br>Phone:<br>Status:<br>Select a [ | Gordon N<br>gordonm<br>AIQOFH<br>ype: Non-Emp<br>587-666-<br>ACTIVE | Aendax<br>endax<br>bloyee<br>1122 |                        |                       |                     |                    |             |                |       |
| Available                                                                               | Entitlements                                                        |                                   |                        |                       |                     |                    |             |                |       |
| Alberta                                                                                 | Notooro                                                             | Dortol                            |                        |                       |                     |                    |             |                |       |
| Request the                                                                             | creation of a n                                                     | ew network shared dri             | ve or a new restricted | l folder on an existi | ing shared drive on |                    |             |                |       |
| E Selecte                                                                               | ed Entitlemen                                                       | ts                                |                        |                       |                     |                    |             |                |       |
| Networ                                                                                  | k Accour                                                            | nt (NAR)                          |                        |                       |                     |                    |             | Remove from Re | quest |
| Request the of an AHS er                                                                | creation, amen<br>mployee.                                          | dment, reactivation, re           | ename, termination o   | f an AHS non-empl     | loyee account or re | quest an emergency | termination |                | 1     |
| Next                                                                                    | Cancel                                                              |                                   |                        |                       |                     |                    |             |                |       |

At Available Entitlements, Network Account (NAR), SELECT Change Access

The screen refreshes

The Selected Entitlements pane appears at the bottom of the screen with Network Access (NAR) displayed

CLICK Next

The **Complete Access Request** screen appears with the end-user's details displayed

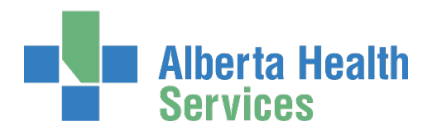

| Alberta Health                                               | dentity & Access Management (IAM)                  |
|--------------------------------------------------------------|----------------------------------------------------|
| ✦Home Self Service 	 Access Requ                             | est • Reports                                      |
|                                                              |                                                    |
| Complete Access                                              | s Request                                          |
| Colooted Lloor For Doguest                                   |                                                    |
|                                                              |                                                    |
| User Name: gordonmendax<br>IGUID: AIQOFH                     |                                                    |
| Account Type: Non-Employee<br>Email:                         |                                                    |
| Phone:         587-666-1122           Status:         ACTIVE |                                                    |
|                                                              |                                                    |
| Network Account (NAR)                                        |                                                    |
| Request Type                                                 | Terminate / Suspend                                |
|                                                              |                                                    |
| User Information                                             |                                                    |
|                                                              |                                                    |
| Legal First Name                                             | Gordon                                             |
| Last Name                                                    | Mendax                                             |
| Middle Initial                                               |                                                    |
| Preferred First Name                                         |                                                    |
| Suffix                                                       |                                                    |
|                                                              |                                                    |
| User Type and Category                                       |                                                    |
| User Type                                                    | Non-Employee                                       |
| AHS Zone                                                     | Calgary                                            |
| User Sub-category                                            | Contractors                                        |
| User Category                                                | Contracted Affiliate Service Provider              |
|                                                              |                                                    |
|                                                              |                                                    |
| 🕄 🏶 Request Type                                             | O Non-Employee Termination O Emergency Termination |
| Ø <b>★</b> Effective Date                                    | 2018-12-13                                         |
| 🛿 🏶 Effective Hour / Minute                                  | 09 V 15 V O AM                                     |
| # HR Representative                                          |                                                    |
| Investigatory?                                               |                                                    |
| * Does Manager require Access                                | Yes     No                                         |
| to Personal/Home Drive?                                      | ⊙ Yes                                              |
|                                                              |                                                    |
| Submit Request Save As Dr                                    | aft Previous Cancel                                |

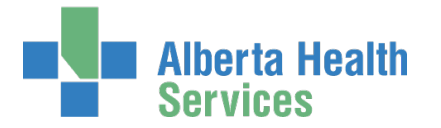

At Request Type, SELECT Terminate / Suspend from the drop down list The screen refreshes At User Type and Category, at Request Type, SELECT Emergency Termination The screen refreshes **ENTER an Effective Date** ENTER an Effective Hour / Minute SELECT AM or PM **SELECT HR Representative** SELECT Investigatory? No or Yes SELECT Does Manager require Access to Personal/Home Drive? No or Yes **CLICK Submit Request** 

The **Request Status** screen appears and within seconds the process is complete

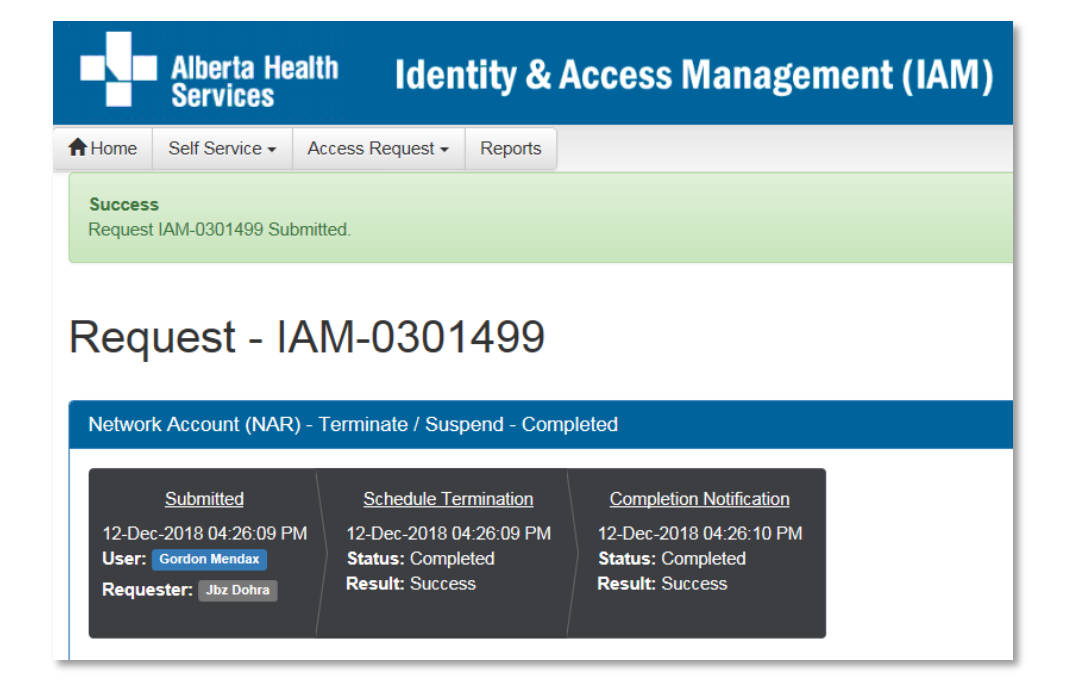

#### CLICK **†** Home

The **AHS IAM †** Home screen appears In the Request Status pane, you will see the request Completed

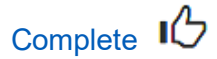

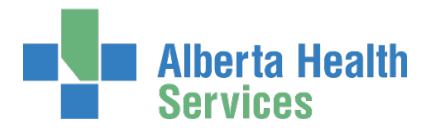

# SECTION 3 – SHARED DRIVE / FOLDER WORKFLOWS

Request a new Shared Drive / Folder OR

# Request a new Restricted Folder on an existing Shared Drive / Folder

Before you begin, identify two <u>AHS Employees</u> with a <u>DOHRA level of 1 - 12</u> who will own the new Shared Drive / Folder. One person will be the Primary Owner, this is mandatory. The other person will be the Secondary Owner, this is recommended.

• For your information, two approvals are needed for every Shared Drive / Folder request. First: the end-user's Authorized Approver must approve of the end-user having access to the Shared Drive / Folder. This is done in AHS IAM. These are the instructions for this first approval step.

Second: the owner of the Shared Drive / Folder must approve of the end-user having access. This is done by AHS IT Access Services who receive a work item from AHS IAM in the vFire system. They will coordinate the task completion with the Shared Drive / Folder owner.

ENTER the AHS IAM URL into your internet browser 🕤 <u>https://iam.ahs.ca</u> LOGIN

The AHS IAM **†** Home screen appears

#### **CLICK Request or Modify Access**

The Request Access screen appears with ✓ Existing User checked

| Alberta<br>Service | Health Ider  | ntity & / | Access Ma      | nagement (IAM)       |
|--------------------|--------------|-----------|----------------|----------------------|
| Home Self Servic   | e            | Reports   |                |                      |
| Access Requests    |              |           | Request Status |                      |
|                    |              |           | Request        | Requested            |
| C Request or M     | odify Access |           | IAM-0300950    | 03-Dec-2018 04:33 PM |
| Approvals 1        |              |           | IAM-0300945    | 05-Dec-2018 12:56 PM |
| Work Reques        | ts 0         |           | IAM-0300939    | 03-Dec-2018 02:55 PM |
|                    |              |           | 10110000001    | 02 D 2040 02:20 DM   |

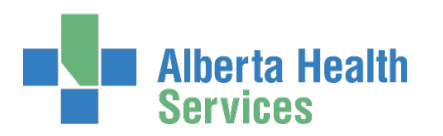

| Alberta H<br>Services                                                               | lealth Identity      | / & Access Man                 | agement (IAM) |              |                    |             |    |
|-------------------------------------------------------------------------------------|----------------------|--------------------------------|---------------|--------------|--------------------|-------------|----|
| A Home Self Service -                                                               | Access Request - Rep | ports                          |               |              |                    |             |    |
| Request A                                                                           | ccess                |                                |               |              |                    |             |    |
| Q User Search                                                                       |                      |                                |               |              |                    |             |    |
| User Search<br>Find a User<br>Find a user by sear<br>Q bzemploye<br>Advanced Search | ng User + New User   | ame, account name, or email ar | ldress.       |              |                    |             |    |
| User Search R                                                                       | tesults              |                                |               |              |                    |             |    |
| Select                                                                              | Last Name            | First Name                     | 👫 Login       | 11 Job Title | If Healthy Account | User Status | 11 |
| Select                                                                              | Employee 3           | Bz                             | bzemployee    | Staff Nurse  | Yes                | ACTIVE      |    |
| Cancel                                                                              |                      |                                |               |              |                    |             |    |

SEARCH for and SELECT the end-user who will be the primary owner of the new Shared Drive / Folder The **Request Access** screen appears. In the <u>Selected User For Request</u> pane, the end-user's information is displayed.

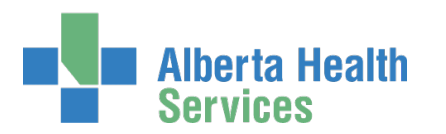

| Alberta Health Identity & Access Management (IAM)                                                                                                    |  |
|----------------------------------------------------------------------------------------------------|--|
| ✿ Home     Self Service ▼     Access Request ▼     Reports                                                                                                    |  |
| Request Access                                                                                                    |  |
|                                                                                                    |  |
| Name:       Bz Employee         User Name:       bzemployee         UGUID:       FFHFYN         Account Type:       Employee         Email:       Bz.Employee@qalabahs.net         Phone:       None         Status:       ACTIVE         Select a Different User |  |
| Alberta Nataara Portal                                                                                                    |  |
| Request the ability to remotely access the AHS network.                                                                                                    |  |
| Shared Drive/Folder (Existing)         Request/remove access to an existing network shared drive or existing shared drive folder.                                                                                                    |  |
| E Selected Entitlements                                                                                                    |  |
| Shared Drive/Folder (New) Request the creation of a new network shared drive or a new restricted folder on an existing shared drive on the AHS network.                                                                                                    |  |
| Next Cancel                                                                                                    |  |

Under Available Entitlements, at Shared Drive/Folder (New), CLICK Request Access

The screen refreshes, the Selected Entitlements pane appears at the bottom of the screen with Shared Drive/Folder (New) displayed

CLICK Next

The Complete Access Request screen appears with a Request Type of New displayed

COMPLETE the Shared Drive / Folder (New) pane READ the on-screen information and field tips SEE the Tool Tips on the next page

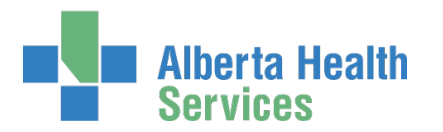

| Alberta Health                                                                       | entity & Access Management (IAM)                                                                                                    | 💄 Jbz Dohra       | C+ Log out     | Support Page   |
|--------------------------------------------------------------------------------------|----------------------------------------------------------------------------------------------------|-------------------|----------------|----------------|
| Home Self Service - Access Request                                                   | Reports                                                                                                    |                   |                |                |
| Complete Access                                                                      | Request                                                                                                    |                   |                |                |
| Selected User For Request                                                            |                                                                                                    |                   |                |                |
| Name: Bz Employee<br>User Name: bzemployee                                           |                                                                                                    |                   |                |                |
| IGUID: FFHFYN<br>Account Type: Employee                                              |                                                                                                    |                   |                |                |
| Email: Bz.Employee@qalabahs.n<br>Phone: None                                         | и                                                                                                    |                   |                |                |
| Status: ACTIVE                                                                       |                                                                                                    |                   |                |                |
| Shared Drive/Folder (New)                                                            |                                                                                                    |                   |                |                |
| Permet Time                                                                          | Non M                                                                                                    |                   |                |                |
| Request type                                                                         | ven v                                                                                                    |                   |                |                |
|                                                                                      |                                                                                                    |                   |                |                |
| NAR: Create New Share                                                                | /Restricted Folder Request                                                                                                    |                   |                |                |
| stored in these shared drives should b                                               | e relation of a new shared drive of a new restricted roleor on an existing shared drive on the Arts network. Piles<br>le restricted to patient or work related information.                                                          |                   |                |                |
|                                                                                      |                                                                                                    |                   |                |                |
| New Share/Restricted Fol                                                             | der Details 🚽 🗕                                                                                                    |                   |                |                |
| 😔 🟶 Suggested Share/Folder Name                                                      | Equitation Resource Library                                                                                                    |                   |                |                |
| 🏶 Program / Department Name                                                          | Equitation                                                                                                    |                   |                |                |
| is this a restricted folder within an                                                |                                                                                                    |                   |                |                |
| existing share?                                                                      | Patient Data                                                                                                    |                   |                |                |
| · Type of minimation                                                                 | Department Information                                                                                                    |                   |                |                |
|                                                                                      | Cother V                                                                                                    |                   |                |                |
|                                                                                      |                                                                                                    |                   |                |                |
| Estimated Number of Files                                                            | 500                                                                                                    |                   |                |                |
| Retention Requirements                                                               | Permanent                                                                                                    |                   |                |                |
| GB)                                                                                  | 390                                                                                                    |                   |                |                |
| Will Share Be Larger Than 600GB?                                                     | 3                                                                                                    |                   |                |                |
| Backup not Required?                                                                 |                                                                                                    |                   |                |                |
|                                                                                      |                                                                                                    |                   |                |                |
| Share Owner / User Info                                                              | rmation 🚽                                                                                                    |                   |                |                |
| Note: A share owner is one who is re<br>entered on the access lists. Share ow        | sponsible for approving future share access requests. If the share owner requires access, please ensure they are<br>ners/requestors do not get access if not listed in access list. At least 2 share owners are recommended and must |                   |                |                |
| have an appropriate DOHRA level.<br>Note: if this is a restricted folder within      | an existing share, the owner may be changed to the existing share owner.                                                                                                    |                   |                |                |
| Share Owners:                                                                        |                                                                                                    |                   |                |                |
| Bz Employee Remove User                                                              | 🔶                                                                                                    |                   |                |                |
| Bz Employeetwo Remove User                                                           | 🔶                                                                                                    |                   |                |                |
| * Add Share Owner                                                                    |                                                                                                    |                   |                |                |
| Search for a share owner to add them t                                               | o the list. It is recommended you have at least two and each must have an appropriate DOHRA level.                                                                                                    |                   |                |                |
| Field a User                                                                         |                                                                                                    |                   |                |                |
| Find a USEF<br>Find a user by searching for their last n                             | ime, full name, account name, or email address.                                                                                                    |                   |                |                |
| Q Find a User                                                                        | Search                                                                                                    |                   |                |                |
| Advanced Search                                                                      |                                                                                                    |                   |                |                |
|                                                                                      |                                                                                                    |                   |                |                |
|                                                                                      |                                                                                                    |                   |                |                |
| If you have a large number of users, you have<br>with you to obtain the spreadsheet. | e the option to provide the list of users in a spreadsheet format containing at minimum the user's name, email address, and access level (additional information would be app                                                        | reclated). The Ac | cess team will | then follow-up |
| Have Spreadsheet of Users?                                                           |                                                                                                    |                   |                |                |
| O Users Needing Modify Access                                                        | tzemsiovee                                                                                                    |                   |                |                |
|                                                                                      |                                                                                                    |                   |                |                |
|                                                                                      |                                                                                                    |                   |                |                |
|                                                                                      |                                                                                                    |                   |                |                |
| O Users Needing View Only Access                                                     |                                                                                                    |                   |                |                |
|                                                                                      | 7                                                                                                    |                   |                |                |
|                                                                                      |                                                                                                    |                   |                |                |
|                                                                                      |                                                                                                    |                   |                |                |
|                                                                                      |                                                                                                    |                   |                |                |
| Please Enter any Additional                                                          |                                                                                                    |                   |                |                |
| Information                                                                          |                                                                                                    |                   |                |                |
|                                                                                      |                                                                                                    |                   |                |                |
| Submit Request Save As Draf                                                          | Previous Cancel                                                                                                    |                   |                |                |

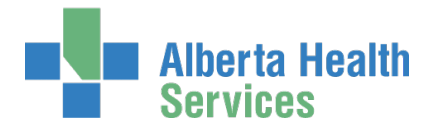

### Tool Tips for the Complete Access Request Screen

COMPLETE all mandatory \* fields and as many optional fields as possible. READ the on-screen information.

### At New Share/Restricted Folder Details

ENTER all mandatory and as much optional information as possible

### At Share Owner / User Information

SEARCH for and SELECT at least one AHS Employees with AHS DOHRA 1 – 12 to be the Primary Owner of the new Shared Drive / Folder. A second owner is recommended. If the owner(s) also need access to the Shared Drive / Folder, they must be added to an access list.

### End-users who will need access to the new Shared Drive / Folder

ENTER the names of end-users that will need Modify Access or View Only Access

### SELECT Authorized Approver

If you are not an <u>Authorized Approver</u> you will have to identify one If you are an Authorized Approver, the request will be automatically approved when you submit the request.

SEARCH for and SELECT an Authorized Approver

#### **CLICK Submit Request**

The Request Status screen will appear showing the request status Completed

#### CLICK **†** Home

The AHS IAM **†** Home screen appears

If you are not an Authorized Approver, in the Request Status pane, you will see the request as Pending

If you are an Authorized Approver, In the Request Status pane, you will see the request as Complete

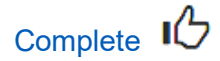

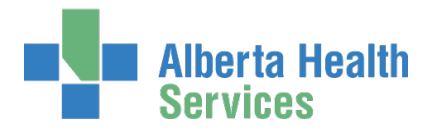

# Approve a new Shared Drive / Folder request

• Two approvals are needed for every Shared Drive / folder request. First: the end-user's <u>Authorized Approver</u> must approve of the end-user having access to the Shared Drive / Folder. This is done in AHS IAM. These are the instructions for this first approval step.

Once approved, AHS IAM will send a notification through vFire to the AHS IT Access File Services team. They will coordinate the [dis]approval from the Shared Drive / Folder owner.

ENTER the AHS IAM URL into your internet browser 🕤 <u>https://iam.ahs.ca</u> LOGIN

The AHS IAM **A** Home screen appears

At the Access Requests pane, at Approvals, notice an item is waiting for your approval CLICK Approvals

The Awaiting Approvals screen appears

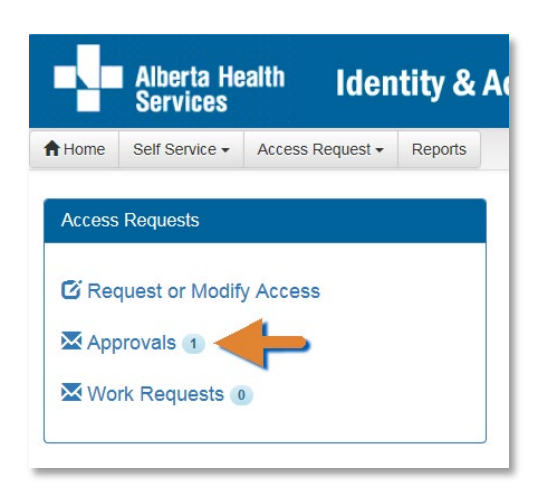

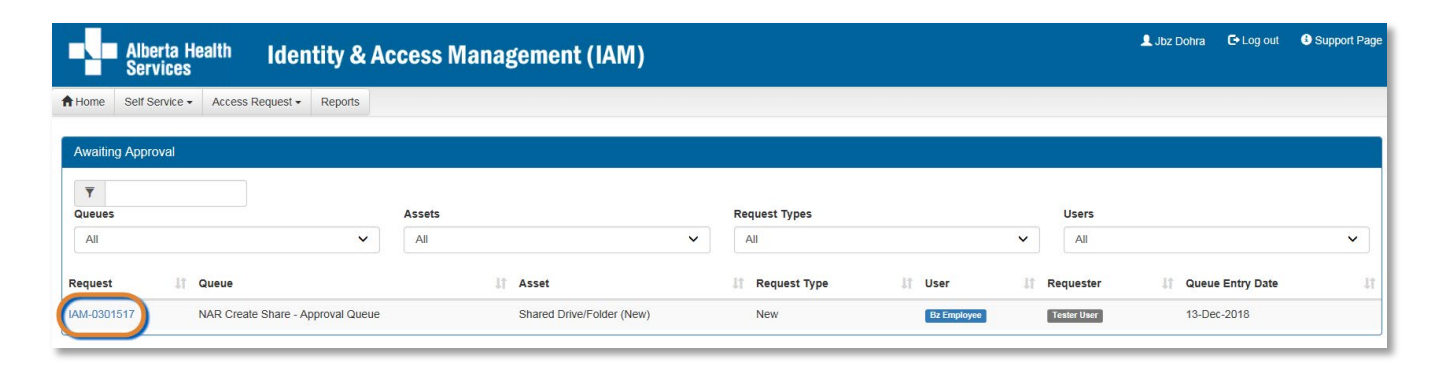

CLICK on the IAM request needing your approval

The Pending Approval screen appears with the request Waiting at Manager Approval

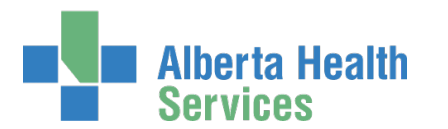

|                          | Alberta Hea<br>Services                                              | alth Identity of                                                                   | & Access Manag                                 | (ement (IAM)                                        |
|--------------------------|----------------------------------------------------------------------|------------------------------------------------------------------------------------|------------------------------------------------|-----------------------------------------------------|
| A Home                   | Self Service -                                                       | Access Request - Report                                                            | S                                              |                                                     |
| Pen                      | ding Ap                                                              | proval - IAN                                                                       | 1-0301517                                      |                                                     |
| Shared                   | Drive/Folder (Ne                                                     | ew) - New - Pending                                                                |                                                |                                                     |
| 13-Der<br>User:<br>Reque | Submitted<br>c-2018 01:26:30 PM<br>Bz Employee<br>ester: Tester User | Manager Approval<br>13-Dec-2018 01:26:30 F<br>Status: Waiting<br>Work Item Details | Completion Notification<br>Status: Not Started | NAR Share vFire Notification<br>Status: Not Started |

#### **REVIEW** the request

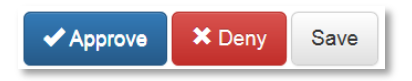

#### CLICK ✓ Approve

For a complete explanation of Approve, Deny and Save, please refer to <u>Approve a NAR</u> <u>Request</u> in this guide.

The **Awaiting Approval** screen appears. The "Success Work Item Processed." message is displayed in the top left corner.

#### CLICK **†** Home

The AHS IAM **†** Home screen appears

In the Access Requests pane, you will see one less work item requiring approval.

In the Request Status pane, you will see the work item Completed.

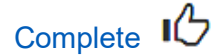

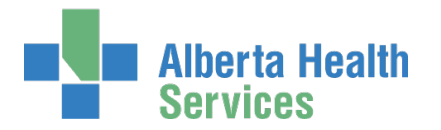

# Request access to an existing Shared Drive / Folder

• Two approvals are needed for every Shared Drive / folder request. First: the end-user's Authorized Approver must approve of the end-user having access to the Shared Drive / Folder. This is done in AHS IAM. These are the instructions for this first approval step.

Second: the owner of the Shared Drive / Folder must approve of the end-user having access. This is done by AHS IT Access Services who receive a work item from AHS IAM to vFire. They will coordinate the task completion with the Shared Drive / Folder owner.

ENTER the AHS IAM URL into your internet browser 🕤 <a href="https://iam.ahs.ca">https://iam.ahs.ca</a> LOGIN

The **AHS IAM †** Home screen appears

#### **CLICK Request or Modify Access**

The **Request Access** screen appears with ✓ Existing User checked

|        | Alberta He<br>Services | <sup>alth</sup> Iden | tity & / | Access Ma      | nagement (IAM)       |
|--------|------------------------|----------------------|----------|----------------|----------------------|
| A Home | Self Service -         | Access Request -     | Reports  |                |                      |
| Access | Requests               |                      |          | Request Status |                      |
| _      |                        |                      |          | Request        | Requested            |
| C Red  | quest or Modif         | y Access             |          | IAM-0300950    | 03-Dec-2018 04:33 PM |
| 🔀 App  | provals 1              |                      |          | IAM-0300945    | 05-Dec-2018 12:56 PM |
| ₩ Wo   | rk Requests 🕡          | 0                    |          | IAM-0300939    | 03-Dec-2018 02:55 PM |
|        |                        |                      |          | IAM-0300934    | 03-Dec-2018 02:36 PM |
|        |                        |                      |          |                |                      |

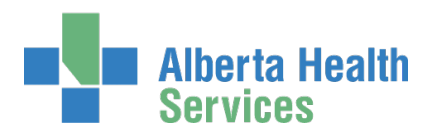

|             | Alberta He<br>Services | <sup>ealth</sup> Iden | itity & | Access Management (IAM) |
|-------------|------------------------|-----------------------|---------|-------------------------|
| <b>Home</b> | Self Service -         | Access Request -      | Reports |                         |
|             |                        |                       |         |                         |

### **Request Access**

| Myself 🗸                   | Existing User 🔸 N                      | ew User                  |                                                  |                                                                                                 |                   |               |
|----------------------------|----------------------------------------|--------------------------|--------------------------------------------------|-------------------------------------------------------------------------------------------------|-------------------|---------------|
|                            |                                        |                          |                                                  |                                                                                                 |                   |               |
| User Search                |                                        |                          |                                                  |                                                                                                 |                   |               |
| Find a Use                 | r                                      |                          |                                                  |                                                                                                 |                   |               |
| Find a user by             | ,<br>searching for their la            | st name, full name, a    | iccount name, or email ad                        | ldress.                                                                                         |                   |               |
| Q chest                    | nut                                    |                          | Search 4                                         | <b>—</b>                                                                                        |                   |               |
| Advanced S                 | earch                                  |                          |                                                  |                                                                                                 |                   |               |
| Haas Case                  |                                        |                          |                                                  |                                                                                                 |                   |               |
| User Sear                  | ch Results                             |                          |                                                  |                                                                                                 |                   |               |
| Select 1                   | Last Name                              | First Name               | J≟ Login ↓1                                      | Job Title                                                                                       | 1 Healthy Account | 1 User Status |
|                            | Chestnut 🕚                             | Caffe                    | caffechestnut                                    | Assistant Horsemanship Trainer - Flat                                                           | Yes               | ACTIVE        |
| Select                     |                                        |                          |                                                  |                                                                                                 | N                 | 01040150      |
| Select                     | Chestnut 3                             | Katelyn                  | katelynchestnut                                  | Registered Nurse                                                                                | Yes               | DISABLED      |
| Select<br>Select           | Chestnut 3<br>Chestnut 3               | Katelyn<br>Mandy         | katelynchestnut                                  | Registered Nurse Assistant Horsemanship Trainer - Flat and Jump                                 | Yes               | ACTIVE        |
| Select<br>Select<br>Select | Chestnut 3<br>Chestnut 3<br>Chestnut 3 | Katelyn<br>Mandy<br>Zena | katelynchestnut<br>mandychestnut<br>zenachestnut | Registered Nurse<br>Assistant Horsemanship Trainer - Flat and Jump<br>Lead Horsemanship Trainer | Yes<br>Yes        | ACTIVE        |

### Access for an Existing End-User

SEARCH for and SELECT the end-user who needs access to a Shared Drive / Folder

The **Request Access** screen appears. In the <u>Selected User For Request</u> pane, the end-user's information is displayed.

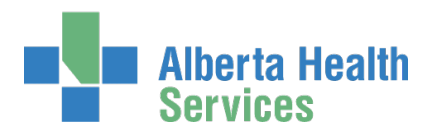

| Alberta Health Identity & Access Management (IAM)                                                                             |                     |
|----------------------------------------------------------------------------------------------------|---------------------|
| Home Self Service - Access Request - Reports                                                                                  |                     |
| Request Access                                                                                                    |                     |
| L Selected User For Request                                                                                                   |                     |
| Name:Mandy ChestnutUser Name:mandychestnutIGUID:OFIMBJAccount Type:Non-EmployeeEmail:Phone:Phone:587-888-5577Status:ACTIVE    |                     |
| Available Entitlements                                                                                                    |                     |
| Alberta Nataara Dortal                                                                                                    |                     |
| Request the creation of a new network shared drive or a new restricted folder on an existing shared drive on the AHS network. |                     |
| E Selected Entitlements                                                                                                    |                     |
| Shared Drive/Folder (Existing)<br>Request/remove access to an existing network shared drive or existing shared drive folder.  | Remove from Request |
| Next Cancel                                                                                                    |                     |

At Available Entitlements, at Shared Drive/Folder (Existing), CLICK Request Access

The screen refreshes

The Selected Entitlements pane appears at the bottom of the screen with Shared Drive/Folder (Existing) displayed

CLICK Next

The Complete Access Request screen appears

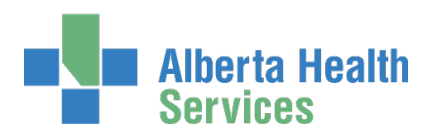

😧 🏶 Access Level

Notes or Other Information

Select... Read/Write Read Only Remove Access

# AHS Identity & Access Management NAR User Guide

| Alberta Health                                                                                                    | lentity & Access Management (IAM)                                                                                                    | L Test Manager       | C Log out         | Support Page |
|----------------------------------------------------------------------------------------------------|----------------------------------------------------------------------------------------------------|----------------------|-------------------|--------------|
| Access Reque                                                                                                    | est • Reports                                                                                                    |                      |                   |              |
| Complete Access                                                                                                    | Request                                                                                                    |                      |                   |              |
| Selected User For Request                                                                                                    |                                                                                                    |                      |                   | i i          |
| Name: Mandy Chestnut<br>User Name: mandychestnut<br>IGUID: OFIIMBJ<br>Account Type: Non-Employee<br>Email:<br>Phone: 587-888-5577<br>Status: ACTIVE |                                                                                                    |                      |                   |              |
|                                                                                                    |                                                                                                    |                      |                   |              |
| Shared Drive/Folder (Existing)                                                                                                    |                                                                                                    |                      |                   |              |
| Request Type                                                                                                    | New 🗸                                                                                                    |                      |                   |              |
| NOTE: This form is used to request acce<br>button next to 'Existing Server Name'.                                                                   | s to a Network Shared Drive/Folder. Please fill out the form below with all the information you can. You may also use this form to request access to multiple Network Shared Drive/Folder. | etwork Shared Drives | /Folders, just cl | ick the Add  |
| NOTE: This form is NOT to be used to re                                                                                                    | quest access to generic email or shared network accounts, calendar access, mailbox access, account migrations, or software installations. For these requests                               | please submit a Gene | eral Service Red  | quest.       |
| Type the Share name below and use the Always provide the full path in each ac                                                                       | e 'Add' button to request access to a Network Shared Drive and any additional restricted folders within the share.<br>Iditional line and use one line for each restricted folder.          |                      |                   |              |
| Existing Server Name                                                                                                    | + Add                                                                                                    |                      |                   |              |
| Server Information - F                                                                                                    |                                                                                                    |                      |                   | Remove       |
| 2 * Server Name                                                                                                    | S • Shared Drive/Folder Name Equitation Resource Library                                                                                                    |                      |                   |              |

Orive Letter

E

| At 🖍 Shared Drive/Folder (Existing)                                     |
|-------------------------------------------------------------------------|
| ENTER Existing Server Name                                              |
| The screen refreshes                                                    |
| ENTER Server Name, Shared Drive/Folder Name, Access Level, Drive Letter |

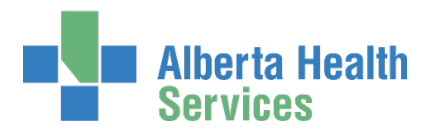

| Request abo                         | ager: <u>Jbz Dohra</u><br>ove share(s) for<br>ditional users? | Change Selected User     |                        |                       |  |      |
|-------------------------------------|---------------------------------------------------------------|--------------------------|------------------------|-----------------------|--|------|
| Additional Use<br>Strawberry Roan C | rs:<br>Remove                                                 | Jser                     |                        |                       |  |      |
| Request abov                        | e share(s) for ad                                             | litional users           | +                      |                       |  |      |
| To extend this s                    | nare request to add                                           | itional users, search fo | or them below and add  | them to this request. |  |      |
| Find a user by s                    | earching for their la                                         | st name, full name, ac   | count name, or email a | ddress.               |  |      |
|                                     | lser                                                          |                          | Search                 |                       |  |      |
| Q Find a U                          |                                                               |                          |                        |                       |  |      |
| Q   Find a U     Advanced Sea       | rch                                                           |                          |                        |                       |  |      |
| Q Find a l                          | rch                                                           |                          |                        |                       |  |      |
| Q Find a U<br>Advanced Sea          | rch                                                           |                          |                        |                       |  | <br> |

SEARCH for and SELECT the Authorized Approver for Approval

If the identical Shared Drive/Folder (Existing) is needed by another end-user CLICK Request above share(s) for additional users? SEARCH for and SELECT the additional users

#### **CLICK Submit Request**

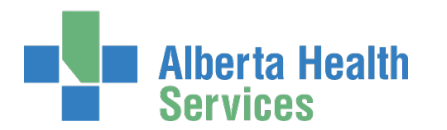

|                          | Alberta He<br>Services                                                  | <sup>alth</sup> Iden                                            | tity &                                                    | Access Manag                                   | ement (IAM)                               |
|--------------------------|-------------------------------------------------------------------------|-----------------------------------------------------------------|-----------------------------------------------------------|------------------------------------------------|-------------------------------------------|
| A Home                   | Self Service -                                                          | Access Request -                                                | Reports                                                   |                                                |                                           |
| Succes:<br>Request       | s<br>IAM-0301518 Sub                                                    | omitted.                                                        |                                                           |                                                |                                           |
| Req                      | uest - I/                                                               | AM-0301                                                         | 518                                                       |                                                |                                           |
| Shared                   | Drive/Folder (E                                                         | kisting) - New - Per                                            | nding                                                     |                                                |                                           |
| 13-Dee<br>User:<br>Reque | Submitted<br>c-2018 01:53:57 Pl<br>Mandy Chestnut<br>ester: Tester User | Manager A<br>M 13-Dec-2018 0<br>Status: Waiting<br>Work Item De | <u>pproval</u><br>1:53:57 PM<br>9<br>e <mark>tails</mark> | Completion Notification<br>Status: Not Started | vFire Notification<br>Status: Not Started |
| Charad                   | Drive/Felder/F                                                          | victing) Cubraittad                                             | Form                                                      |                                                |                                           |
| Snared                   | Drive/Folder (E)                                                        | (sting) - Submitted                                             | Form                                                      |                                                |                                           |

If you are not an <u>Authorized Approver</u>, the request, the status will show as Waiting for Manager Approval.

If you are an <u>Authorized Approver</u>, the request will be automatically approved, and the Status will be Completed.

The Shared Drive/Folder (Existing) – Submitted Form is displayed for review.

#### CLICK **†** Home

The **AHS IAM** A Home screen appears In the Request Status pane, you will see the request displayed. If you are not an Authorized Approver, the Status will be Pending. If you are an Authorized Approver, the Status will be Completed.

Complete

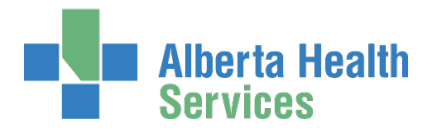

# Approve a request to access an existing Shared Drive / Folder

• Two approvals are needed for every Shared Drive / folder request. First: the end-user's <u>Authorized Approver</u> must approve of the end-user having access to the Shared Drive / Folder. This is done in AHS IAM. These are the instructions for this first approval step.

Once approved, AHS IAM will send a notification through vFire to the AHS IT Access File Services team. They will coordinate the [dis]approval from the Shared Drive / Folder owner.

ENTER the AHS IAM URL into your internet browser 🕤 <u>https://iam.ahs.ca</u> LOGIN

The AHS IAM **A** Home screen appears

At the Access Requests pane, at Approvals, notice an item is waiting for your approval CLICK Approvals

The Awaiting Approvals screen appears

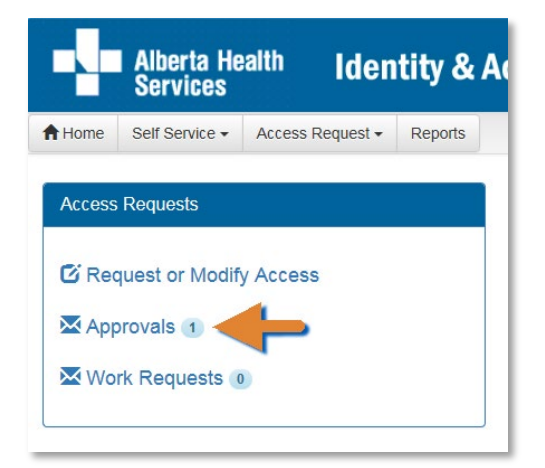

|          | Alberta H<br>Services | ealth Iden           | itity & A | ccess Management        | (IAM)   |               |                |      |             | 👤 Jbz Dohra 🛛 🕻 | Log out   | Support Page |
|----------|-----------------------|----------------------|-----------|-------------------------|---------|---------------|----------------|------|-------------|-----------------|-----------|--------------|
| A Home   | Self Service -        | Access Request -     | Reports   |                         |         |               |                |      |             |                 |           |              |
| Awaitin  | ng Approval           |                      |           |                         |         |               |                |      |             |                 |           |              |
| Queues   | 5                     |                      |           | Assets                  |         | Request Types |                |      | Users       |                 |           |              |
| All      |                       |                      | ~         | All                     | ~       | All           |                | ~    | All         |                 |           | ~            |
| Request  | ţţ                    | Queue                |           | .↓† Asset               | 11      | Request Type  | .↓† User       | lt I | Requester   | ↓1 Queue En     | ntry Date | 11           |
| (IAM-030 | 1518                  | NAR Share - Approval | Queue     | Shared Drive/Folder (Ex | isting) | New           | Mandy Chestnut | I    | Tester User | 13-Dec-20       | )18       |              |

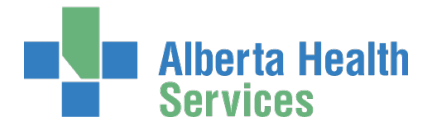

#### CLICK on the IAM request needing your approval

The **Pending Approval** screen appears showing the **Request Status** screen Waiting for Manager Approval.

#### **REVIEW** the request

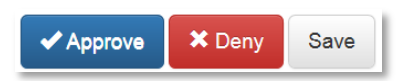

#### CLICK ✓ Approve

For a complete explanation of Approve, Deny and Save, please refer to <u>Approve a NAR</u> <u>Request</u> in this guide.

The Awaiting Approval screen appears

#### CLICK **†** Home

The **AHS IAM A Home** screen appears In the Access Requests pane, you will see one less work item requiring approval. In the Request Status pane, you will see the work item Completed.

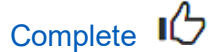

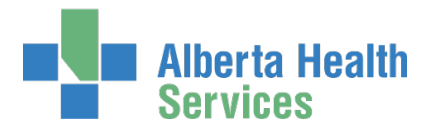

# Modify or Remove access to an existing Shared Drive / Folder

• Two approvals are needed for every Shared Drive / folder modify or remove request. First: the end-user's Authorized Approver must approve the modification or removal of access to the Shared Drive / Folder. This is done in AHS IAM. These are the instructions for this first approval step.

Second: the owner of the Shared Drive / Folder must approve the modification or removal of access to the Shared Drive / Folder. This is done by AHS IT Access Services who receive a work item from AHS IAM in the vFire system. They will coordinate the task completion with the Shared Drive / Folder owner.

ENTER the AHS IAM URL into your internet browser 🔁 <a href="https://iam.ahs.ca">https://iam.ahs.ca</a> LOGIN

The AHS IAM **↑** Home screen appears

#### **CLICK Request or Modify Access**

The Request Access screen appears with ✓ Existing User checked

|        | Alberta He<br>Services | <sup>alth</sup> Iden | tity & / | Access Ma      | nagement (IAM)       |
|--------|------------------------|----------------------|----------|----------------|----------------------|
| Home   | Self Service -         | Access Request -     | Reports  |                |                      |
| Access | Requests               |                      |          | Request Status | Ê.                   |
|        |                        |                      |          | Request        | Requested            |
| C Red  | quest or Modif         | y Access             |          | IAM-0300950    | 03-Dec-2018 04:33 PM |
|        | orovals 1              |                      |          | IAM-0300945    | 05-Dec-2018 12:56 PM |
| ₩ Wo   | rk Requests 🕡          | 0                    |          | IAM-0300939    | 03-Dec-2018 02:55 PM |
|        |                        |                      |          | 1014 0200024   | 02 Dec 2019 02:26 PM |

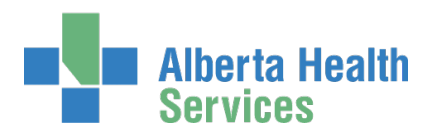

|             | Alberta He<br>Services | <sup>ealth</sup> Iden | itity & | Access Management (IAM) |
|-------------|------------------------|-----------------------|---------|-------------------------|
| <b>Home</b> | Self Service -         | Access Request -      | Reports |                         |
|             |                        |                       |         |                         |

### **Request Access**

| Myself 🖌 E                 | Existing User + Ne                     | w User                   |                                                  |                                                                                                 |    |                   |                              |    |
|----------------------------|----------------------------------------|--------------------------|--------------------------------------------------|-------------------------------------------------------------------------------------------------|----|-------------------|------------------------------|----|
|                            |                                        |                          |                                                  |                                                                                                 |    |                   |                              |    |
| User Search                |                                        |                          |                                                  |                                                                                                 |    |                   |                              |    |
| Find a Use                 |                                        |                          |                                                  |                                                                                                 |    |                   |                              |    |
| Find a user by             | searching for their las                | t name, full name, acc   | ount name, or email add                          | ress.                                                                                           |    |                   |                              |    |
| Q chestr                   | nut                                    |                          | Search                                           | <b>—</b>                                                                                        |    |                   |                              |    |
| Advanced Se                | earch                                  |                          |                                                  |                                                                                                 |    |                   |                              |    |
| User Sean                  | ch Results                             |                          |                                                  |                                                                                                 |    |                   |                              |    |
| Select 1                   | Last Name 🗍                            | First Name 斗             | Login Jî                                         | Job Title                                                                                       | 11 | Healthy Account   | ↓† User Status               | 11 |
|                            | Chestnut (1)                           | Caffe                    | caffechestnut                                    | Assistant Horsemanship Trainer - Flat                                                           |    | Yes               | ACTIVE                       |    |
| Select                     |                                        |                          |                                                  |                                                                                                 |    |                   |                              |    |
| Select                     | Chestnut 🕄                             | Katelyn                  | katelynchestnut                                  | Registered Nurse                                                                                |    | Yes               | DISABLED                     |    |
| Select<br>Select           | Chestnut 3<br>Chestnut 3               | Katelyn<br>Mandy         | katelynchestnut                                  | Registered Nurse<br>Assistant Horsemanship Trainer - Flat and Jump                              |    | Yes<br>Yes        | DISABLED                     |    |
| Select<br>Select<br>Select | Chestnut 3<br>Chestnut 3<br>Chestnut 3 | Katelyn<br>Mandy<br>Zena | katelynchestnut<br>mandychestnut<br>zenachestnut | Registered Nurse<br>Assistant Horsemanship Trainer - Flat and Jump<br>Lead Horsemanship Trainer |    | Yes<br>Yes<br>Yes | DISABLED<br>ACTIVE<br>ACTIVE |    |

SEARCH for and SELECT the end-user whose access is being modified or removed The **Request Access** screen appears. In the <u>Selected User For Request</u> pane, the end-user's information is displayed.

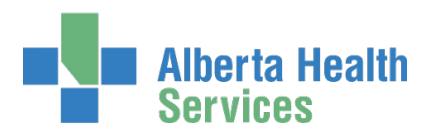

|                                                                               | Alberta He<br>Services                                                                      | <sup>ealth</sup> Iden                     | tity & Acces                    | s Manager          | ment (IAN | 1) |                     |  |
|-------------------------------------------------------------------------------|---------------------------------------------------------------------------------------------|-------------------------------------------|---------------------------------|--------------------|-----------|----|---------------------|--|
| <b>↑</b> Home                                                                 | Self Service -                                                                              | Access Request -                          | Access Certifications           | Reports            |           |    |                     |  |
| Req                                                                           | uest Ac                                                                                     | cess                                      |                                 |                    |           |    |                     |  |
| L Sele                                                                        | cted User For F                                                                             | Request                                   |                                 |                    |           |    |                     |  |
| Name:<br>User Na<br>IGUID:<br>Accoun<br>Email:<br>Phone:<br>Status:<br>Select | Mandy C<br>me: mandyct<br>OFIMBJ<br>t Type: Non-Em<br>587-888<br>ACTIVE<br>a Different User | chestnut<br>hestnut<br>ployee<br>-5577    |                                 |                    |           |    |                     |  |
| Availab                                                                       | le Entitlements                                                                             |                                           |                                 |                    |           |    |                     |  |
| E Sele                                                                        | cted Entitlemer                                                                             | ıts                                       |                                 |                    |           |    |                     |  |
| Share<br>Request/r                                                            | ed Drive/Fo                                                                                 | older (Existing<br>an existing network sh | )<br>ared drive or existing sha | ared drive folder. |           |    | Remove from Request |  |
| Next                                                                          | Cancel                                                                                      |                                           |                                 |                    |           |    |                     |  |

At Available Entitlements, at Shared Drive/Folder (Existing), CLICK Request Access

The screen refreshes

The Selected Entitlements pane appears at the bottom of the screen with Shared Drive/Folder (Existing) displayed

CLICK Next

The Complete Access Request screen appears

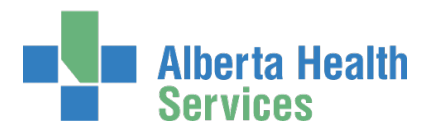

| Alberta Health<br>Services                                                      | Identity & Access Mana                                                                                | gement (IAM)                                       | L Te                                            | est Manager     | 🕒 Log out       | <ol> <li>Support Page</li> </ol> |
|---------------------------------------------------------------------------------|----------------------------------------------------------------------------------------------------|----------------------------------------------------|-------------------------------------------------|-----------------|-----------------|----------------------------------|
| ♠ Home Self Service 	Access F                                                   | Request - Access Certifications Reports                                                               |                                                    |                                                 |                 |                 |                                  |
| Complete Acce                                                                   | ss Request                                                                                            |                                                    |                                                 |                 |                 |                                  |
| Shared Drive/Folder (Existing                                                   | ) - Mandy Chestnut                                                                                    |                                                    |                                                 |                 |                 |                                  |
| Request Type                                                                    | New                                                                                                   | • <b>←</b>                                         |                                                 |                 |                 |                                  |
| NOTE: This form is used to request a<br>Drives/Folders, just click the Add butt | access to a Network Shared Drive/Folder. Please fil<br>ton next to 'Existing Server Name'.            | I out the form below with all the informat         | ion you can. You may also use this form to rea  | quest access t  | o multiple Netv | vork Shared                      |
| NOTE: This form is NOT to be used to<br>General Service Request.                | to request access to generic email or shared netwo                                                    | rk accounts, calendar access, mailbox a            | ccess, account migrations, or software installa | ations. For the | se requests ple | ease submit a                    |
| Type the Share name below and us<br>Always provide the full path in eac         | se the 'Add' button to request access to a Netwo<br>h additional line and use one line for each restr | ork Shared Drive and any additional micted folder. | estricted folders within the share.             |                 |                 |                                  |
| Existing Server Name                                                            |                                                                                                    | + Add                                              |                                                 |                 |                 |                                  |
| Server Information - equ                                                        |                                                                                                    |                                                    |                                                 |                 | -               | Remove                           |
| 😡 🏶 Server Name                                                                 | Equitation                                                                                            | €) ♥ Shared Drive/Folder<br>Name                   | Equitation Resource Library                     |                 |                 |                                  |
| 😢 🏶 Access Level                                                                | Read/Write 🗸                                                                                          | Orive Letter                                       | E                                               |                 |                 |                                  |
| Notes or Other Information                                                      |                                                                                                    |                                                    |                                                 |                 |                 |                                  |
| Additional Notes                                                                | Remove completely Mandy Chestnut's access to<br>Shared Drive / Folder please. Effective immedia       | this Server and tely.                              |                                                 |                 |                 |                                  |
| Approving Manager: Jbz Doh                                                      | Change Selected User                                                                                  |                                                    |                                                 |                 |                 |                                  |
| Request above share(s) for additional users?                                    |                                                                                                    |                                                    |                                                 |                 |                 |                                  |
| Submit Request Save As                                                          | s Draft Previous Cancel                                                                               |                                                    |                                                 |                 |                 |                                  |

### At 🖍 Shared Drive/Folder (Existing)

• Note that the Request Type is "New" even though you are requesting a modification or removal of access. This is correct as is.

#### **ENTER Existing Server Name**

The screen refreshes

ENTER Server Name, Shared Drive/Folder Name, Access Level, Drive Letter

ENTER the modification or removal instructions into the Notes or Other Information and / or the Additional Notes freetext fields.

SEARCH for and SELECT the Authorized Approver for Approval

**CLICK Submit Request** 

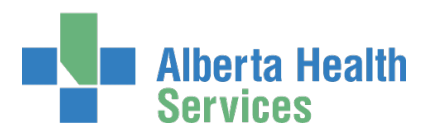

| E            | Alberta H<br>Services     | <sup>ealth</sup> Iden | itity & Acces         | s Manag          | (ement (IAM)       | 1) | ) |  |  |  |  |  |  | 👤 Tes | t Manager | C      | • Log ou | t 🧲  | Suppo   | ort Page |
|--------------|---------------------------|-----------------------|-----------------------|------------------|--------------------|----|---|--|--|--|--|--|--|-------|-----------|--------|----------|------|---------|----------|
| <b>A</b> Hor | e Self Service -          | Access Request -      | Access Certifications | Reports          |                    |    |   |  |  |  |  |  |  |       |           |        |          |      |         |          |
| Suc<br>Req   | ess<br>Jest IAM-0304133 S | ubmitted.             |                       |                  |                    |    |   |  |  |  |  |  |  |       |           |        |          |      |         | ×        |
| Re           | quest -                   | IAM-0304              | 133                   |                  |                    |    |   |  |  |  |  |  |  |       | â Canc    | el Req | juest    | 1 Ye | our Req | uests    |
| Sha          | red Drive/Folder (        | Existing) - New - Per | nding                 |                  |                    |    |   |  |  |  |  |  |  |       |           |        |          |      |         |          |
|              | Submitted                 | Manager Ag            | pproval Comple        | ion Notification | vFire Notification |    |   |  |  |  |  |  |  |       |           |        |          |      |         |          |

| 23-Apr-2019 03:51:14 PM<br>User: Mandy Chestnut | 23-Apr-2019 03:51:14 PM<br>Status: Waiting | Status: Not Started | Status: Not Started |  |
|-------------------------------------------------|--------------------------------------------|---------------------|---------------------|--|
| Requester: Test Manager                         | Swork Item Details                         |                     |                     |  |
|                                                 |                                            |                     |                     |  |
|                                                 |                                            |                     |                     |  |

If you are not an <u>Authorized Approver</u>, the request, the status will show as Waiting for Manager Approval.

If you are an <u>Authorized Approver</u>, the request will be automatically approved, and the Status will be Completed.

The Shared Drive/Folder (Existing) – Submitted Form is displayed for review.

#### CLICK **†** Home

The **AHS IAM** A Home screen appears In the Request Status pane, you will see the request displayed. If you are not an Authorized Approver, the Status will be Pending. If you are an Authorized Approver, the Status will be Completed.

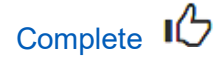

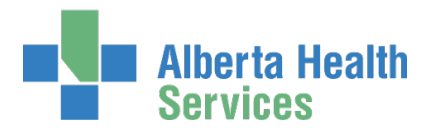

# Approve a request to modify or remove access to a Shared Drive / Folder

• Two approvals are needed for every Shared Drive / folder modify or remove request. First: the end-user's Authorized Approver must approve the modification or removal of access to the Shared Drive / Folder. This is done in AHS IAM. These are the instructions for this first approval step.

Second: the owner of the Shared Drive / Folder must approve the modification or removal of access to the Shared Drive / Folder. This is done by AHS IT Access Services who receive a work item from AHS IAM in the vFire system. They will coordinate the task completion with the Shared Drive / Folder owner.

ENTER the AHS IAM URL into your internet browser 🕤 <u>https://iam.ahs.ca</u> LOGIN

#### The AHS IAM **†** Home screen appears

At the Access Requests pane, at Approvals, notice an item is waiting for your approval CLICK Approvals

The Awaiting Approvals screen appears

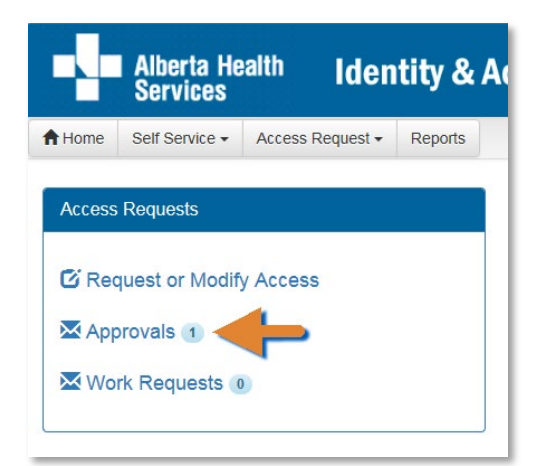

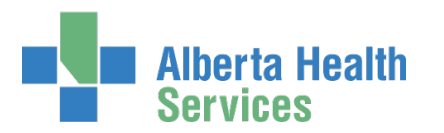

| Alberta Health Ide              | ntity & Acce          | ss Management (IAM)            |    |               |                |      |              | 🔔 Jbz Dohra | 🕞 Log out      | Support Page |
|---------------------------------|-----------------------|--------------------------------|----|---------------|----------------|------|--------------|-------------|----------------|--------------|
| Access Request                  | Access Certifications | Reports                        |    |               |                |      |              |             |                |              |
| Awaiting Approval               | Assets                |                                |    | Request Types |                |      | Users        |             |                |              |
| All                             | ✓ All                 | ~                              | •  | All           |                | ~    | All          |             |                | ~            |
| Request 🕼 Queue                 | ļ                     | Asset                          | 11 | Request Type  | <b>↓†</b> User | Jt I | Requester    | .↓† Que     | eue Entry Date | ţţ           |
| IAM-0304133 NAR Share - Approva | Queue                 | Shared Drive/Folder (Existing) |    | New           | Mandy Chestnut | l    | Test Manager | 23-4        | Apr-2019       |              |

#### CLICK on the IAM request needing your approval

The **Pending Approval** screen appears showing the **Request Status** screen Waiting for Manager Approval.

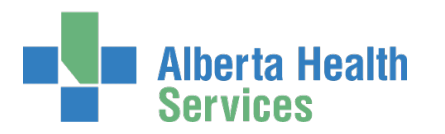

| Alberta Health Identity & Access Management (IAM)                                                                                                    | 💄 Jbz Dohra                                              | 🕒 Log out                               | <li>Support Page</li> |
|----------------------------------------------------------------------------------------------------|----------------------------------------------------------|-----------------------------------------|-----------------------|
| ✿ Home         Self Service •         Access Request •         Access Certifications         Reports                                                                                                    |                                                          |                                         |                       |
| Pending Approval - IAM-0304133                                                                                                    |                                                          | + Reti                                  | urn to Queue          |
| Shared Drive/Folder (Existing) - New - Pending                                                                                                    |                                                          |                                         |                       |
| Submitted     Manager Approval     Completion Notification     vFire Notification       23-Apr-2019 03 51:14 PM     23-Apr-2019 03 51:14 PM     Status: Not Started     Status: Not Started       Requester:     Text Manager     Work Item Details     Verify Notification     Status: Not Started                                                                                                    |                                                          |                                         |                       |
|                                                                                                    |                                                          |                                         |                       |
|                                                                                                    |                                                          |                                         |                       |
| NOTE: This form is used to request access to a Network Shared Drive/Folder. Please fill out the form below with all the information you can. You may also use this form to request access to r<br>button next to 'Existing Server Name'.<br>NOTE: This form is NOT to be used to request access to generic email or shared network accounts, calendar access, mailbox access, account migrations, or software installations. For these<br>Type the Share name below and use the 'Add' button to request access to a Network Shared Drive and any additional restricted folders within the share.                                                                                                    | nultiple Network Shared Dr<br>requests please submit a ( | ives/Folders, just<br>3eneral Service F | click the Add         |
| Always provide the full path in each additional line and use one line for each restricted folder.           Existing Server Name         + Add                                                                                                    |                                                          |                                         |                       |
| Server Information - Equitation                                                                                                    |                                                          | . 6                                     | Remove                |
| Image: Server Name     Equitation       Image: Server Name     Equitation Resource Library                                                                                                    |                                                          |                                         |                       |
| Image: Access Level     Read/Write       Image: Comparison of the second second |                                                          |                                         |                       |
| Notes or Other Information                                                                                                    |                                                          |                                         |                       |
| Additional Notes Remove completely Mandy Chestnut's access to this Server and Shared Drive / Folder please. Effective immediately.                                                                                                    |                                                          |                                         |                       |
| Approving Manager: Jbz Dohra                                                                                                    |                                                          |                                         |                       |
| Request above share(s) for additional users?                                                                                                    |                                                          |                                         |                       |
| Your Comments 🛡 🕄                                                                                                    |                                                          |                                         |                       |
|                                                                                                    |                                                          |                                         |                       |
| Approve X Deny Save                                                                                                    |                                                          | ← Reti                                  | urn to Queue          |

#### **REVIEW** the request

• Look for instructions from the Requester that describe the modification or removal for this end-user. Add comments if needed.

Once you approve this request, it will trigger a request to IT Access File Services and the Shared Drive / Folder owner to take these actions.

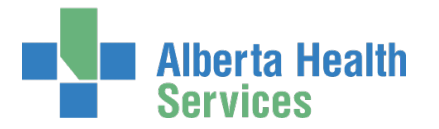

#### CLICK ✓ Approve

For a complete explanation of Approve, Deny and Save, please refer to <u>Approve a NAR</u> <u>Request</u> in this guide.

The Awaiting Approval screen appears

The message, "Success Work Item Processed. is displayed in the top left corner.

#### CLICK **†** Home

The AHS IAM **†** Home screen appears

In the Access Requests pane, you will see one less work item requiring approval. In the Request Status pane, you will see the work item Completed.

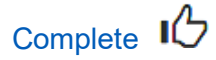